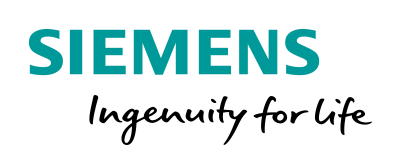

Industry Online Support

-

NEWS

S7 Communication between SIMATIC S7-1200 and SIMATIC S7-300

STEP 7 V16 / STEP 7 V5.6 / PUT / GET

https://support.industry.siemens.com/cs/ww/en/view/82212115

Siemens Industry Online Support

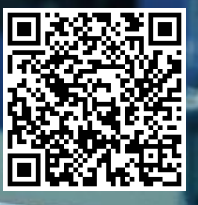

This entry is from the Siemens Industry Online Support. The general terms of use (<u>http://www.siemens.com/terms\_of\_use</u>) apply.

Security information

Siemens provides products and solutions with industrial security functions that support the secure operation of plants, systems, machines and networks. In order to protect plants, systems, machines and networks against cyber threats, it is necessary to implement – and continuously maintain – a holistic, state-of-the-art industrial security concept. Siemens' products and solutions only form one element of such a concept.

Customer is responsible to prevent unauthorized access to its plants, systems, machines and networks. Systems, machines and components should only be connected to the enterprise network or the internet if and to the extent necessary and with appropriate security measures (e.g. use of firewalls and network segmentation) in place.

Additionally, Siemens' guidance on appropriate security measures should be taken into account. For more information about industrial security, please visit <a href="http://www.siemens.com/industrialsecurity">http://www.siemens.com/industrialsecurity</a>.

Siemens' products and solutions undergo continuous development to make them more secure. Siemens strongly recommends to apply product updates as soon as available and to always use the latest product versions. Use of product versions that are no longer supported, and failure to apply latest updates may increase customer's exposure to cyber threats.

To stay informed about product updates, subscribe to the Siemens Industrial Security RSS Feed under <u>http://www.siemens.com/industrialsecurity</u>.

# Table of content

| 1 | Introdu                                               | ction                                                                                                    | 5                                |
|---|-------------------------------------------------------|----------------------------------------------------------------------------------------------------|----------------------------------|
| 2 | Configu                                               | Iration of SIMATIC S7-1200                                                                                                    | 6                                |
|   | 2.1<br>2.1.1<br>2.1.2<br>2.1.3                        | Create the Hardware Configuration<br>Set the IP address of the CPU<br>Set the IP address of the CP<br>Permit Access with PUT/GET Communication from Remote<br>Partner.                                                                                                    | 6<br>6<br>7                      |
|   | 2.1.4<br>2.2<br>2.2.1<br>2.2.2<br>2.2.3               | Enable S7 communication to the CPU<br>Install SIMATIC S7-1200 as Client<br>Configuration of the S7 Connection<br>Create Send and Receive Data Areas<br>Create Variables for Parameters of Function Blocks "PutData"                                                                | 8<br>9<br>9<br>13                |
|   | 2.2.4<br>2.3<br>2.3.1<br>2.4                          | and "GetData"<br>Create a User Program<br>Install SIMATIC S7-1200 as Server<br>Create Send and Receive Data Areas<br>Download the Hardware Configuration and User Program                                                                                                    | 17<br>20<br>27<br>27<br>33       |
| 3 | Configu                                               | Iration of SIMATIC S7-300 in STEP 7 V16                                                                                                    | 37                               |
|   | 3.1<br>3.1.1<br>3.2<br>3.2<br>3.2.1<br>3.2.2<br>3.2.3 | Create the Hardware Configuration<br>Set the IP address of the CPU<br>Set the IP address of the CP<br>Install SIMATIC S7-300 as Client<br>Configuration of the S7 Connection<br>Create Send and Receive Data Areas<br>Create Variables for Parameters of Function Blocks "PutData" | 37<br>37<br>38<br>39<br>39<br>43 |
|   | 3.2.4<br>3.3<br>3.3.1<br>3.4                          | and "GetData"<br>Create a User Program<br>Install SIMATIC S7-300 as Server<br>Create Send and Receive Data Areas<br>Download the Hardware Configuration and User Program                                                                                                    | 47<br>50<br>57<br>57<br>61       |
| 4 | Configu                                               | iration of SIMATIC S7-300 in STEP 7 V5.6                                                                                                    | 65                               |
|   | 4.1<br>4.1.1<br>4.1.2                                 | Create the Hardware Configuration<br>Open the Hardware Configuration<br>Define IP Address and Assign Subnet to the PROFINET<br>interface of the CPU                                                                                                    | 65<br>65<br>67                   |
|   | 4.1.3<br>4.2<br>4.2.1<br>4.2.2                        | Define IP Address and Assign Subnet to the PROFINET<br>interface of the CP<br>Configure the SIMATC S7-300 as Client<br>Configuration of the S7 Connection<br>Create Send and Receive Data Areas                                                                                    | 69<br>71<br>71<br>76             |
|   | 4.2.3<br>4.2.4<br>4.3<br>4.3.1<br>4.4                 | Create Variables for Parameters of Function Blocks "PutData"<br>and "GetData"<br>Create a User Program<br>Configure the SIMATC S7-300 as Server<br>Create a User Program<br>Download the Hardware Configuration and User Program                                                   | 79<br>82<br>90<br>90<br>94       |
| 5 | Error Ha                                              | andling                                                                                                    | 96                               |
|   | 5.1<br>5.2                                            | FB "PutData"<br>FB "GetData"                                                                                                    | 96<br>96                         |
| 6 | Operati                                               | ng and Monitoring                                                                                                    | 97                               |
|   | 6.1                                                   | SIMATIC S7-1200 Writes and Reads Data as Client                                                                                                    | 97                               |

| 6.1.1 | Write Data to the S7-300                               | 97  |
|-------|--------------------------------------------------------|-----|
| 6.1.2 | Read Data from the S7-300                              | 99  |
| 6.2   | SIMATIC S7-300 Writes and Reads Data as Client (STEP 7 |     |
|       | V16)                                                   | 101 |
| 6.2.1 | Write Data to the S7-1200                              | 101 |
| 6.2.2 | Read Data from the S7-1200                             | 103 |
| 6.3   | SIMATIC S7-300 Writes and Reads Data as Client (STEP 7 |     |
|       | V5.6)                                                  | 105 |
| 6.3.1 | Write Data to the S7-1200 CPU                          | 105 |
| 6.3.2 | Read Data from the S7-1200 CPU                         | 107 |

# 1 Introduction

This document shows you how to exchange data between an S7-1200 and an S7-300 using S7 Communication.

The SIMATIC S7-1200 is configured in STEP 7 V16 (TIA Portal V16).

The SIMATIC S7-300 can be configured in STEP 7 V16 (TIA Portal V16) or in STEP 7 V5.6.

Two S7 connections are established.

For the first S7 connection the S7-300 acts as a client and the S7-1200 as server. This means that the S7-300 actively establishes the connection. The function blocks "GET" and "PUT" are called in the user program of the S7-300 to read data from the S7-1200 and write data to the S7-1200.

For the second S7 connection the S7-1200 acts as a client and the S7-300 as server. This means that the S7-1200 actively establishes the connection. The instructions "GET" and "PUT" are called in the user program of the S7-1200 to read data from the S7-300 and write data to the S7-300.

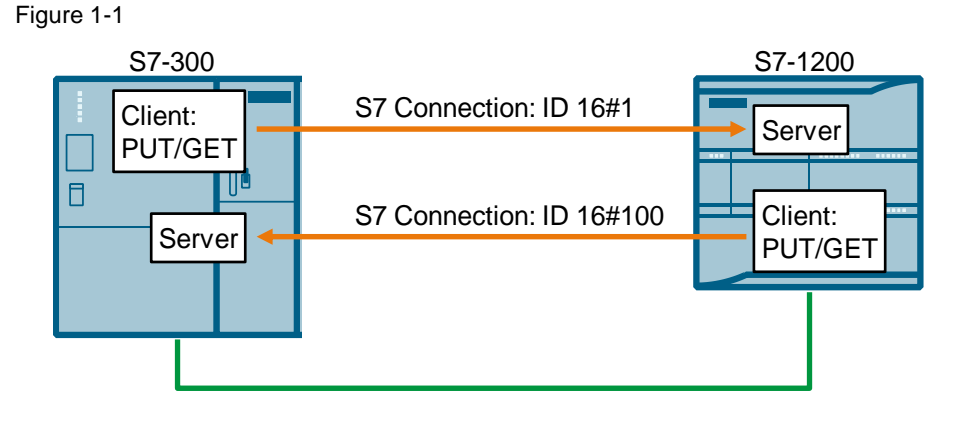

# 2 Configuration of SIMATIC S7-1200

- Create a new project or open an existing project in STEP 7 V16 (TIA Portal V16).
- 2. Add the S7-1200 CPU and create the hardware configuration.
- 3. Install the S7-1200 CPU as client or server.
  - Client: Configure a new S7 connection and create the user program. In the user program you call the "PUT" instruction to write data to the S7-300 CPU. In the user program you call the "GET" instruction to read data from the S7-300 CPU. Add the data blocks for saving the Send and Receive data.
  - Server: Create the user program. In the user program you add data blocks in which the sent and received data is stored.

### 2.1 Create the Hardware Configuration

#### 2.1.1 Set the IP address of the CPU

1. In the Device view or Network view of the "Devices & networks" editor you mark the S7-1200 CPU.

The properties of the S7-1200 CPU are displayed in the inspector window.

- 2. In the "General" tab under "PROFINET interface [X1] > Ethernet addresses" you enter the IP address and the subnet mask of the S7-1200 CPU.
  - IP address: 172.16.43.2
  - Subnet mask: 255.255.0.0
- 3. Assign a subnet to the Ethernet interface of the S7-1200 CPU. You have two options:
  - Click the "Add new subnet" button to add a new subnet.
  - Select an existing subnet.

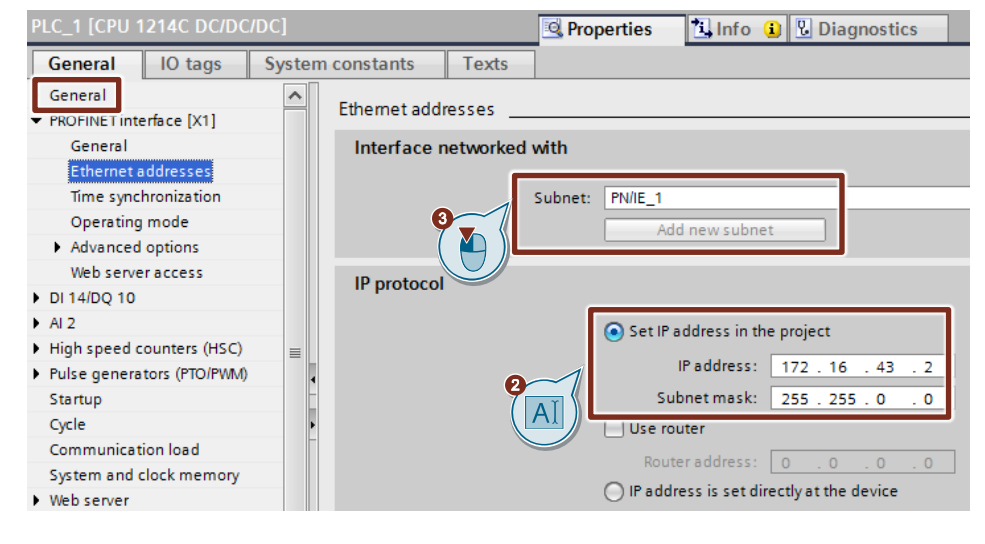

#### 2.1.2 Set the IP address of the CP

- In the Device view or Network view of the "Devices & networks" editor you mark the CP in the S7-1200.
   The properties of the CP are displayed in the inspector window.
  - The properties of the CP are displayed in the inspector window.
- 2. In the "General" tab under "Ethernet interface [X1] > Ethernet addresses" you enter the IP address and the subnet mask of the CP.
  - IP address: 172.16.43.40
  - Subnet mask: 255.255.0.0
- 3. Assign a subnet to the Ethernet interface of the CP. You have two options:
  - Click the "Add new subnet" button to add a new subnet.
  - Select an existing subnet.

| CP 1243-1 [CP 1243-1]                          |                  |            | 🔍 Proper      | ties 🛄 li       | nfo 追 🖪 Diagno |
|------------------------------------------------|------------------|------------|---------------|-----------------|----------------|
| General IO tags Sys                            | tem constants    | Texts      |               |                 |                |
| General     General                            | Ethernet address | es         |               |                 |                |
| Ethernet interface [X1]                        | Interface netv   | vorked wit | h             |                 |                |
| General<br>Ethernet addresses                  |                  | Sub        | onet: PN/IE 1 |                 |                |
| Time-of-day synchronization                    |                  |            | Add new       | subnet          |                |
| <ul> <li>Advanced options</li> </ul>           |                  |            |               |                 |                |
| Web server access                              | IP protocol      | $\sim$     |               |                 |                |
| DNS configuration                              | ii protocor      |            |               |                 |                |
| <ul> <li>Communication with the CPU</li> </ul> |                  |            | Set IP addres | ss in the proje | t              |
| Watchdog bit                                   |                  | 2~~        |               |                 |                |
| CP time                                        |                  |            | IP add        | dress: 172 .    | 16 . 43 . 40   |
| CP diagnostics                                 |                  |            | Subnet r      | mask: 255 .     | 255.0.0        |
| SNMP                                           |                  |            | Use router    |                 |                |

#### 2.1.3 Permit Access with PUT/GET Communication from Remote Partner

In the S7-1200 CPU you enable the function "Permit access with PUT/GET communication from remote partner". This enables the partner CPU to access the data in the S7-1200 CPU using the "PUT" and "GET" instructions.

1. In the Device view or Network view of the "Devices & networks" editor you mark the S7-1200 CPU.

The properties of the S7-1200 CPU are displayed in the inspector window.

 In the "General" tab, under "Protection & Security > Connection mechanisms" you enable the "Permit access with PUT/GET communication from remote partner" function.

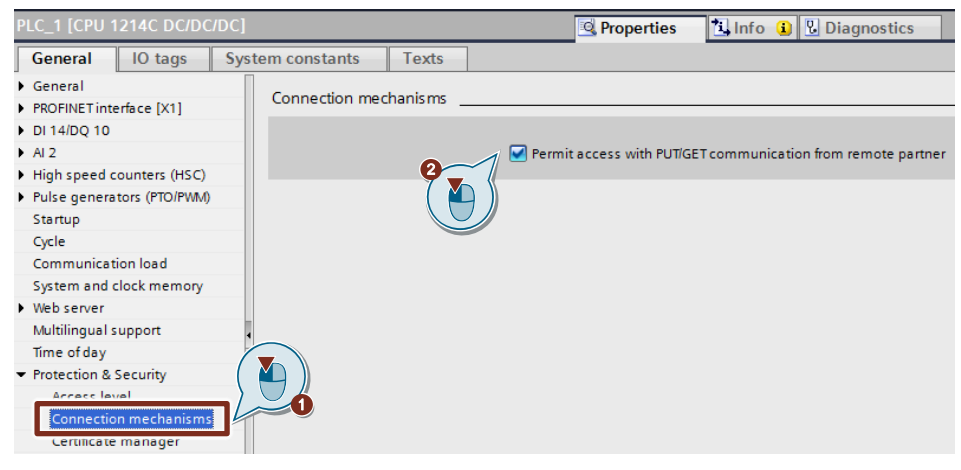

#### 2.1.4 Enable S7 communication to the CPU

With the S7-1200, enable S7 communication to the CPU in the CP. In order to release the function of S7 communication with the assigned CPU and the S7 routing.

If you configure an S7 connection that runs via the CP of the S7-1200, then you have to activate this option.

- 1. In the Device view or Network view of the "Devices & networks" editor you mark the CP in the S7-1200.
- 2. In the "General" tab, under "Communication types" you enable the "Enable S7 communication to the CPU" option.

| CP 1243-1 [CP 1243-1]                          |                                  | 🔍 Propert | ties | i Info                  | 1 Diagnostics |
|------------------------------------------------|----------------------------------|-----------|------|-------------------------|---------------|
| General IO tags Sys                            | tem constants                    | Texts     |      |                         |               |
| General                                        | Communication                    | tunos     |      |                         |               |
| Communication types                            | Communication types              |           |      |                         |               |
| Ethernet interface [X1]                        |                                  |           |      |                         |               |
| DNS configuration                              | Enable telecontrol communication |           |      | control communication   |               |
| <ul> <li>Communication with the CPU</li> </ul> | Protocol type: TeleControl Basic |           | sic  |                         |               |
| Watchdog bit                                   |                                  |           |      |                         |               |
| CP time                                        | I Enable online functions        |           |      | ne functions            |               |
| CP diagnostics                                 |                                  |           |      | ommunication to the CPU |               |
| SNMP                                           |                                  |           |      |                         |               |

# 2.2 Install SIMATIC S7-1200 as Client

#### 2.2.1 Configuration of the S7 Connection

- 1. In the Network view you click the "Connections" icon to enable the Connection mode.
- 2. Select "S7 connection" as the connection type in the adjacent drop-down list box.

In the Network view, all devices that are available for an S7 connection are highlighted in color.

- 3. Right-click the S7-1200 CPU. The pop-up menu opens.
- 4. Select the "Add new connection" item. The "Add new connection" dialog opens.

| Network            |                                              | t.     |
|--------------------|----------------------------------------------|--------|
| PLC_1<br>CPU 1214C |                                              |        |
|                    | Y Device configuration<br>Change device      |        |
| PN/IE_1            | 🗶 Cut                                        | Ctrl+X |
|                    | E Copy                                       | Ctrl+C |
|                    | 📋 Paste                                      | Ctrl+V |
|                    | X Delete                                     | Del    |
|                    | Rename                                       | F2     |
|                    | Assign to new DP master / IO controller      |        |
|                    | Disconnect from DP master system / IO system |        |
|                    | Highlight DP master system / IO system       |        |
|                    | Go to topology view                          |        |
|                    | Add new connection                           |        |
|                    | Highlight connection partr                   | •      |
|                    | Compile                                      | •      |

- 5. Specify the following connection partner: "Unspecified".
- Select the local interface. In this example, the integrated interface of the S7-1200 CPU is used. If the S7 connection is to be established via a CP, select the CP.
- 7. Enter the local ID for the S7 connection, 100 (hex), for example.
- 8. Click the "Add" button to add the unspecified S7 connection.
- 9. Click the "Close" button to end the dialog.

| Add new connection                          | ×                                       |
|---------------------------------------------|-----------------------------------------|
| Please select connection partner for PLC_1: | Type: 57 connection                     |
| Local ID (hex): 100                         | ♥ Establish active connection ♥ One-way |
|                                             | 8 Add Close                             |

#### Result

- An unspecified S7 connection is created.
- The connection path is displayed highlighted in the graphical area of the Network view.

| Network Connections S7 connect | on 🔽 👯 🖫 🗐 🖽 🛄 🔍 ±        |
|--------------------------------|---------------------------|
|                                | 4 Highlighted: Connection |
|                                |                           |
| PLC_1<br>CPU 1214C             |                           |
| S7 connection one-way          |                           |

• The S7 connection is entered in the "Connections" table in the table area of the Network view.

| Network overview        | Connections     | I/O commun     | ication       | VPN      | Tele        | Control   |     |                 |  |
|-------------------------|-----------------|----------------|---------------|----------|-------------|-----------|-----|-----------------|--|
| Y Local connection name | Local end point |                | Local ID (hex | ) Partne | er ID (hex) | Partner   |     | Connection type |  |
| S7 connection one-way   | PLC_1 [CPU 1]   | 214C DC/DC/DC] | 100           | •        |             | 🔢 Unknowr | י 🗖 | S7 connection   |  |

#### Setting the connection parameters

- 1. In the "Connections" table, mark the unspecified S7 connections. The Properties of the S7 connection are displayed in the inspector window.
- 2. Under "General" the "General" tab displays the general connection parameters that identify the local endpoint. Under Partner you enter the IP address of the S7-300 CPU, for example: 172.16.43.37. If you use a CP as partner instead of the integrated interface of the S7-300 CPU, enter the IP address of the CP.

| \$7 connection one-way [\$   | 7 connection]          | Risperties               | 🗓 Info 追 📱 Di     | iagnostics   |
|------------------------------|------------------------|--------------------------|-------------------|--------------|
| General IO tags              | System constants Texts |                          |                   |              |
| General<br>Local ID          | General                |                          |                   |              |
| Special connection propertie | s Connection           |                          |                   |              |
| Address details              | Name: [                | S7 connection one-way    |                   |              |
|                              | Connection path        |                          |                   |              |
|                              | _                      | Local                    |                   | Partner      |
|                              | -                      | -                        | -                 | ?            |
|                              | End point:             | PLC_1 [CPU 1214C DC/D0   | [/DC]             | Unknown      |
|                              | Interface:             | PLC_1, PROFINET interfac | e_1[X1 : PN(LAN 🔻 | Unknown      |
|                              | Interface type:        | Ethernet                 |                   | Ethernet     |
|                              | Subnet:                | PN/IE_1                  | I                 |              |
|                              | Address:               | 172.16.43.2              | 0                 | 172.16.43.37 |
|                              |                        |                          |                   |              |

 In the "General" tab under "Local ID" you see the local ID of the module from which the connection is viewed (local partner). You can change the local ID. You specify the local ID later at the "ID" input parameter of the "PUT" or "GET" instruction.

In this example we use the local ID with the value 100 (hex).

| 57 connection one-way [57 connection] |                 |                  |                 |          |  |  |  |
|---------------------------------------|-----------------|------------------|-----------------|----------|--|--|--|
| General                               | IO tags         | System constants | Texts           |          |  |  |  |
| General                               |                 | Local ID         |                 |          |  |  |  |
| Special conn                          | ection properti | es Block param   | eters           |          |  |  |  |
| Address deta                          | ils             |                  |                 |          |  |  |  |
|                                       |                 |                  | Local ID (hex): | 100      |  |  |  |
|                                       |                 |                  | ID:             | W#16#100 |  |  |  |
|                                       |                 |                  |                 |          |  |  |  |

4. In the "General" under "Special connection properties" you see that the S7 connection is configured unilaterally. Unilaterally means that the connection partner is server for this connection and cannot actively send or receive. The S7 CPU that is used as the local endpoint for the S7 connection, actively establishes the S7 connection as a client and actively sends and receives.

| \$7 connection one-way [\$7 co                   | nnection]                                                                                                    |
|--------------------------------------------------|----------------------------------------------------------------------------------------------------|
| General IO tags Sys                              | tem constants Texts                                                                                                   |
| General<br>Local ID                              | Special connection properties                                                                                         |
| Special connection properties<br>Address details | Local end point                                                                                                    |
|                                                  | ☑ One-way                                                                                                    |
|                                                  | Active connection establishment                                                                                       |
|                                                  | The active connection establishment cannot be deactivated if the Partner TSAP in the address details has the value 3. |
|                                                  | Send operating mode messages                                                                                          |

 In the "General" tab under "Address details" you enter the partner TSAP. Since the S7 connection is configured unilaterally to an unspecified partner, the partner TSAP is composed as follows: 03 <slot of CPU or CP >, for example:

S7-300 CPU in slot 2: 03.02

| S7 connection one-way [S7 co  | nnection]                 | Sector Properties | s 🗓 Info 追 🗓 Diag |
|-------------------------------|---------------------------|-------------------|-------------------|
| General IO tags Sys           | tem constants Texts       |                   |                   |
| General<br>Local ID           | Address details           |                   |                   |
| Special connection properties |                           |                   |                   |
| Address details               | Local                     |                   | Partner           |
|                               | End point: PLC_1 [CPU 12  | 14C DC/DC/DC]     | Unknown           |
|                               | Rack/slot: 0              | 1                 | 0 2               |
|                               | Connection res.<br>(hex): |                   | 03                |
|                               | TSAP: SIMATIC-ACC10       | 0001              | 03.02             |
|                               |                           |                   | SIMATIC-ACC       |
|                               | Subnet ID: TA43-0001      |                   | •                 |

### 2.2.2 Create Send and Receive Data Areas

#### Add data block for saving the Receive data

The data received from the S7-300 CPU is stored in data block DB1 "RecvDataClient" of the S7-1200 CPU.

- In the project tree you navigate to the device folder of the S7-1200 CPU. The device folder contains structured objects and actions that belong to the device.
- In the device folder you navigate to the "Program blocks" subfolder and double-click the "Add new block" action. The "Add new block" dialog opens.

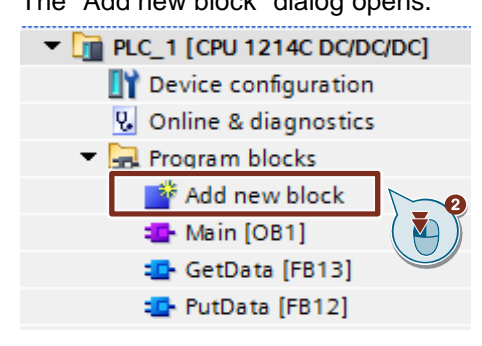

- 3. Click the "Data block (DB)" button.
- 4. Enter the name of the data block (DB), "RecvDataClient", for example.
- 5. Enable the "Automatic" option to have the number of the DB assigned automatically by STEP 7.
- 6. Enable the "Add new and open" function.
- 7. Click the "OK" button to apply the settings and close the dialog.
  - In the project tree the "RecvDataClient" DB is added to the "Program blocks" folder of the S7-1200 CPU.
  - If the "Add new and open" function is enabled, the "RecvDataClient" DB opens in the working area of STEP 7 V16.

Siemens AG 2020 All rights reserved

| Add new block            |                 |                               |   |    |       |
|--------------------------|-----------------|-------------------------------|---|----|-------|
| Haa new block            |                 |                               |   |    | ^     |
| Name:                    |                 |                               |   |    |       |
| RecvDataClient           | 4               |                               |   |    |       |
|                          | T               |                               |   |    |       |
|                          | pe:             | 🥃 Global DB                   |   |    |       |
| OB                       | Language:       | DB                            | - |    |       |
| Organization<br>block    | Number:         | 1                             | × |    |       |
|                          |                 | 🔘 Manual                      |   |    |       |
|                          |                 | <ul> <li>Automatic</li> </ul> | 6 |    |       |
| FB                       | Description:    |                               |   |    |       |
| Function block           | Data blocks (DB | s) save program data.         |   |    |       |
|                          |                 |                               |   |    |       |
|                          |                 |                               |   |    |       |
| FC                       |                 |                               |   |    |       |
| Function                 |                 |                               |   |    |       |
|                          |                 |                               |   |    |       |
|                          | a               |                               |   |    |       |
|                          |                 |                               |   |    |       |
| Data block               |                 |                               |   |    |       |
|                          | more            |                               |   |    |       |
| > Additional information | ation           |                               |   |    |       |
|                          |                 |                               |   |    | Const |
| Add new and open         |                 | 9                             |   | OK |       |
|                          |                 |                               |   |    |       |

8. Alternatively, you can open the "RecvDataClient" DB in the working area of STEP 7 V16 by going in the project tree to the "Program blocks" folder of the S7-1200 CPU and double-clicking the "RecvDataClient" DB.

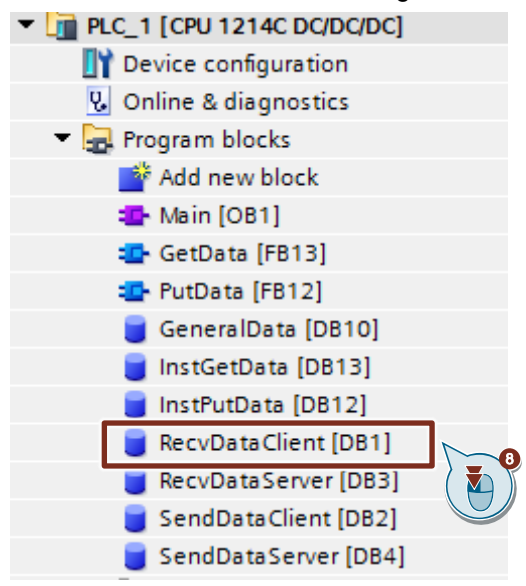

9. In the DB "RecvDataClient" you define the variable "data" of the data type Array[0..199] of Byte.

| RecvDataClient |                     |        |             |  |  |  |
|----------------|---------------------|--------|-------------|--|--|--|
| Name           | Data type           | Offset | Start value |  |  |  |
| 🕣 🔻 Static     |                     |        |             |  |  |  |
| 🕣 = 🕨 data     | Array[0199] of Byte | 0.0    |             |  |  |  |
| Add new>       |                     |        |             |  |  |  |
|                |                     |        |             |  |  |  |

10. In the Properties of the DB1 "RecvDataClient", under "Attributes" you disable the "Optimized block access" function.

| RecvDataClient [DB1]                                                                                    |               | × |
|----------------------------------------------------------------------------------------------------|---------------|---|
| General Text                                                                                            | ts            |   |
| General<br>Information<br>Time stamps<br>Compilation<br>Protection<br>Attributes<br>Download without re | einitializati |   |
|                                                                                                    | OK Cancel     |   |
|                                                                                                    | Calicer       |   |

#### Add data block for saving the Send data

The data that is transferred to the S7-300 CPU is stored in data block DB2 "SendDataClient" of the S7-1200 CPU.

- 1. Add another DB for saving the Send data.
- 2. In the "Add new block" dialog you click the "Data block (DB)" button.
- 3. Enter the name of the DB, "SendDataClient", for example.
- 4. Enable the "Automatic" option to have the number of the DB assigned automatically by STEP 7.
- 5. Enable the "Add new and open" function.
- 6. Click the "OK" button to apply the settings and close the dialog.
  - In the project tree the "SendDataClient" DB is added to the "Program blocks" folder of the S7-1200 CPU.
  - If the "Add new and open" function is enabled, the "SendDataClient" DB opens in the working area of STEP 7 V16.

| Add new block     |                 |                        | x      |
|-------------------|-----------------|------------------------|--------|
|                   |                 |                        |        |
| Name:             |                 |                        |        |
| SendDataClient    | 3               |                        |        |
|                   |                 |                        |        |
|                   |                 | 🧧 Global DB 📃 🔻        |        |
|                   | Language:       | DB                     |        |
| -0B               |                 |                        |        |
| block             | Number:         | 2                      |        |
|                   |                 | O Manual               |        |
|                   |                 | Automatic              |        |
|                   | Description     |                        |        |
| FB                | Description:    |                        |        |
| Function block    | Data blocks (DB | Bs) save program data. |        |
|                   |                 |                        |        |
|                   |                 |                        |        |
|                   |                 |                        |        |
| FC                |                 |                        |        |
| Eunction          |                 |                        |        |
|                   |                 |                        |        |
|                   |                 |                        |        |
|                   |                 |                        |        |
|                   | 2               |                        |        |
|                   |                 |                        |        |
| Data block        |                 |                        |        |
|                   | more            |                        |        |
| > Additional info | rmation         |                        |        |
| Add new and one   |                 | OKN                    | Cancel |
|                   |                 |                        |        |
|                   |                 |                        |        |
|                   |                 |                        |        |

 Alternatively, you can open the "SendDataClient" DB in the working area of STEP 7 V16 by going in the project tree to the "Program blocks" folder of the S7-1200 CPU and double-clicking the "SendDataClient" DB.

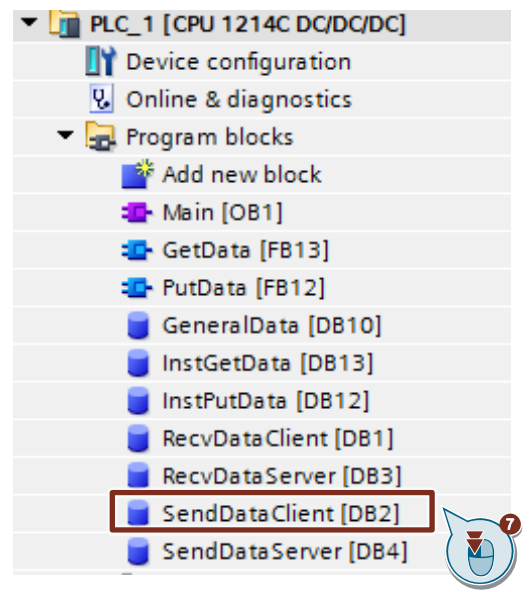

8. In the DB "SendDataClient" you define the variable "data" of the data type "Array[0..199] of Byte".

| S | endDataClient |    |    |                    |                     |        |             |  |
|---|---------------|----|----|--------------------|---------------------|--------|-------------|--|
|   |               | Na | me |                    | Data type           | Offset | Start value |  |
|   | 01            | •  | St | atic               |                     |        |             |  |
|   | 01            | •  | ٠  | data               | Array[0199] of Byte | 0.0    |             |  |
|   |               |    |    | <add new=""></add> | E                   |        |             |  |
|   |               |    |    |                    |                     |        |             |  |

9. In the Properties of DB1 "SendDataClient", under "Attributes" you disable the "Optimized block access" function.

| SendDataClient [DB2]                                                                                                | ×                                                                                                    |
|----------------------------------------------------------------------------------------------------|----------------------------------------------------------------------------------------------------|
| General Texts                                                                                                    |                                                                                                    |
| General<br>Information<br>Time stamps<br>Compilation<br>Protection<br>Attributes<br>Download without reinitializati | Attributes<br>Only store in load memory<br>Data block write-protected in the device<br>Optimized block access<br>Data block accessible from<br>Data block accessible from<br>Data block accessible via Web Server |
|                                                                                                    | OK Cancel                                                                                                    |

#### 2.2.3 Create Variables for Parameters of Function Blocks "PutData" and "GetData"

- 1. Add another DB to create variables for the parameters of function blocks "PutData" and "GetData".
- 2. In the "Add new block" dialog you click the "Data block (DB)" button.
- 3. Enter the name of the DB, "GeneralData", for example.
- 4. Enable the "Automatic" option to have the number of the DB assigned automatically by STEP 7.
- 5. Enable the "Add new and open" function.
- 6. Click the "OK" button to apply the settings and close the dialog.
  - In the project tree the "GeneralData" DB is added to the "Program blocks" folder of the S7-1200 CPU.
  - If the "Add new and open" function is enabled, the "GeneralData" DB opens in the working area of STEP 7 V16.

| Add new block          |                   |                   | ×         |
|------------------------|-------------------|-------------------|-----------|
|                        |                   |                   |           |
| Name:                  |                   |                   |           |
| GeneralData            | 3                 |                   |           |
|                        | )_                |                   |           |
|                        | lype:             | GIODAT DB         |           |
| -OB                    | Language:         | DB                |           |
| Organization           | Number:           | 10                |           |
|                        |                   | O Manual          |           |
|                        |                   | Automatic         |           |
|                        | Description:      |                   |           |
| -FB                    | Data blocks (DBs) | save program data |           |
| Function block         | (,                |                   |           |
|                        |                   |                   |           |
|                        |                   |                   |           |
| FC                     |                   |                   |           |
| Function               |                   |                   |           |
|                        |                   |                   |           |
|                        |                   |                   |           |
|                        | 2                 |                   |           |
|                        |                   |                   |           |
| Data block             |                   |                   |           |
|                        | more              |                   |           |
| Additional information | ation             |                   |           |
| 🛃 Add new and open     | 5                 |                   | OK Cancel |
| -                      |                   |                   |           |

- Alternatively, you can open the "GeneralData" DB in the working area of STEP 7 V16 by going in the project tree to the "Program blocks" folder of the S7-1200 CPU and double-clicking the "GeneralData" DB.
  - PLC\_1 [CPU 1214C DC/DC/DC]
     Device configuration
     Online & diagnostics
     Program blocks
     Add new block
     Main [OB1]
     GetData [FB13]
     PutData [FB12]
     GeneralData [DB10]
     InstGetData [DB13]
     InstPutData [DB12]
- 8. Create the following variables to assign the input and output parameters of the FBs "PutData" and "GetData". PLC data types are used as data type.

| Variable   | PLC data type  | Description                                                                    |
|------------|----------------|--------------------------------------------------------------------------------|
| put        | typePut        | Variables for parameterizing FB12 "PutData".                                   |
| get        | typeGet        | Variables for parameterizing FB13 "GetData".                                   |
| diagnostic | typeDiagnostic | Variables to store the status of FBs "PutData" and "GetData" in case of error. |

#### PLC Data Type "typePut"

The following table shows the structure of "typePut" data type.

Table 2-1

| Parameter    | Data type | Start value | Description                                                                      |
|--------------|-----------|-------------|----------------------------------------------------------------------------------|
| execute      | Boolean   | false       | Control parameter for FB12 "PutData".                                            |
| connectionId | Word      | 16#0        | Addressing parameter for specifying the connection to the communication partner. |
| done         | Boolean   | false       | Status parameters                                                                |
| busy         | Boolean   | false       | Status parameters                                                                |
| error        | Boolean   | false       | Status parameters                                                                |
| status       | Word      | 16#0        | Status parameters                                                                |

#### PLC Data Type "typeGet"

The following table shows the structure of the PLC data type "typeGet". Table 2-2

| Parameter                                                  | Data type                                        | Start value                                      | Description                                                                                                    |
|------------------------------------------------------------|--------------------------------------------------|--------------------------------------------------|----------------------------------------------------------------------------------------------------|
| execute                                                    | Boolean                                          | false                                            | Control parameter for FB13 "GetData".                                                                                                    |
| connectionId                                               | Word                                             | 16#0                                             | Addressing parameter for specifying the connection to the communication partner.                                                                                                    |
| done                                                       | Boolean                                          | false                                            | Status parameters                                                                                                    |
| busy                                                       | Boolean                                          | false                                            | Status parameters                                                                                                    |
| error                                                      | Boolean                                          | false                                            | Status parameters                                                                                                    |
| status                                                     | Word                                             | 16#0                                             | Status parameters                                                                                                    |
| execute<br>connectionId<br>done<br>busy<br>error<br>status | Boolean<br>Boolean<br>Boolean<br>Boolean<br>Word | false<br>16#0<br>false<br>false<br>false<br>16#0 | Control parameter for FB13 "GetData".<br>Addressing parameter for specifying<br>the connection to the communication<br>partner.<br>Status parameters<br>Status parameters<br>Status parameters<br>Status parameters<br>Status parameters |

#### PLC Data Type "typeDiagnostic"

The following table shows the structure of the "typeDiagnostic" data type.

| Гab | le | 2-3 |  |
|-----|----|-----|--|
|     |    |     |  |

| Parameter | Data type | Start value | Description                                      |
|-----------|-----------|-------------|--------------------------------------------------|
| statusPut | Word      | 16#0        | Parameter to store the status of FB12 "PutData". |
| statusGet | Word      | 16#0        | Parameter to store the status of FB13 "GetData". |

#### 2.2.4 **Create a User Program**

#### Overview

The following figure shows an overview of the user program in the S7-1200 CPU and S7-300 CPU.

Figure 2-1

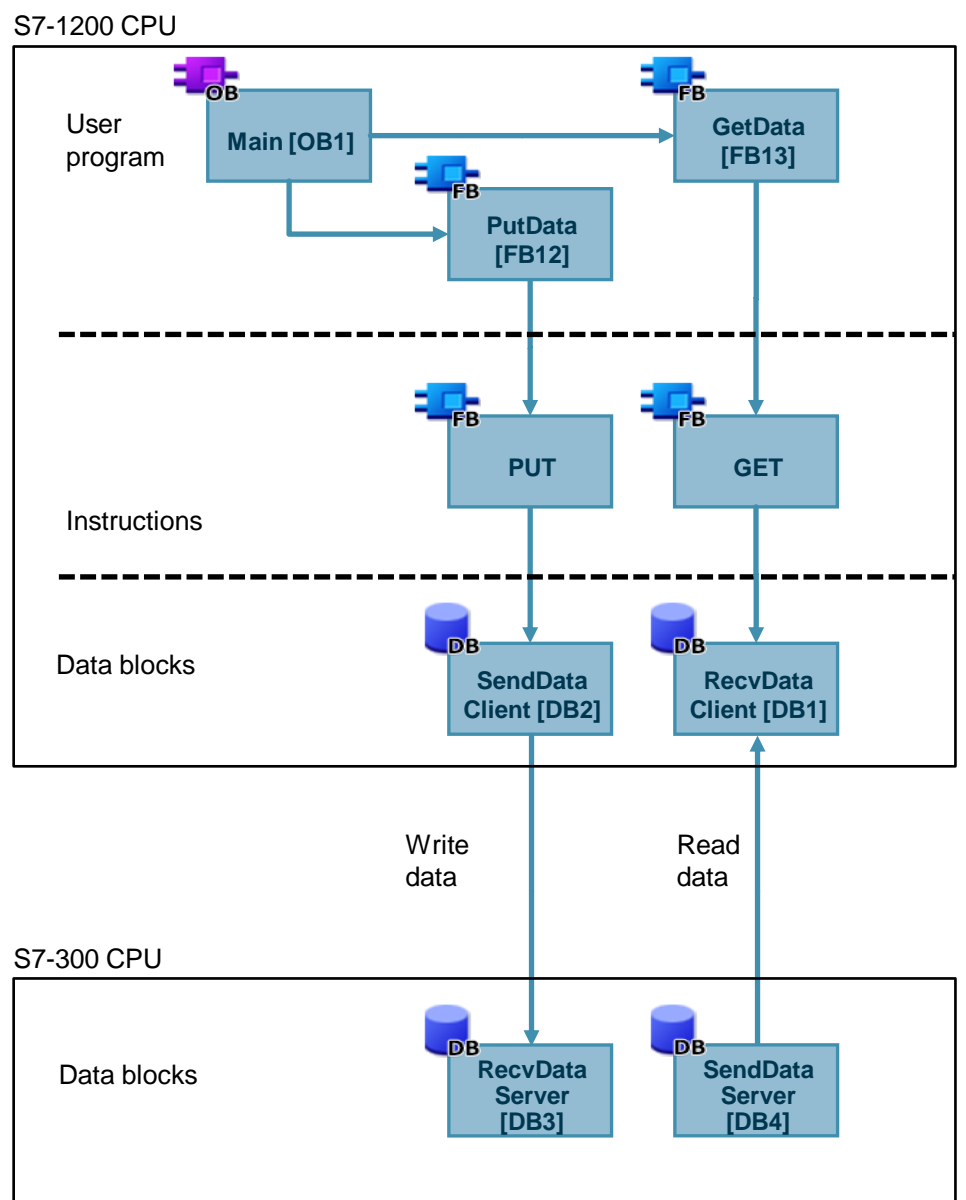

Entry-ID: 82212115, V 3.0, 11/2020

#### FB12 "PutData"

The FB12 "PutData" calls the "PUT" instruction to execute the following functions:

- Send data to the partner via the configured connection as soon as the input "execute" recognizes a positive edge. When the Write job is running, it is not possible to trigger a new Write job.
- Output the status of the FB and data transmission at the "status" output.

FB12 "PutData" is called cyclically in OB1.

The following figure shows the call of the FB12 "PutData" in OB1.

#### Figure 2-2

|           |              |          | _        |
|-----------|--------------|----------|----------|
|           | PutData      |          |          |
| Bool —    | execute      | done —   | Bool     |
| Word —    | connectionId | busy —   | Bool     |
|           |              | error —  | Bool     |
|           |              | status — |          |
| Remote    | ADDR_1       |          | Remote   |
| Remote    | ADDR_2       |          | Remote   |
| Remote    | ADDR_3       |          |          |
| Remote    | ADDR_4       |          | Remote   |
| Variant — | SD_1         |          |          |
| Variant — | SD_2         |          |          |
| Variant — | SD_3         |          | Variant  |
| Variant — | SD_4         |          | Variant  |
| vallalit  |              |          | - vanant |

The following table shows the parameters of FB12 "PutData".

Table 2-4

| Name         | P type | Data<br>type | Comment                                                                                                    |  |
|--------------|--------|--------------|----------------------------------------------------------------------------------------------------|--|
| execute      | IN     | Bool         | Control parameter:                                                                                                    |  |
|              |        |              | Enables the Write job on a rising edge.                                                                                                    |  |
| connectionId | IN     | Word         | Local ID:<br>Addressing parameter for specifying the connection to the partner<br>CPU.<br><b>Note</b><br>The local ID is available in the Properties of the configured S7<br>connection.<br>The local ID 100 (hex) is used in this example.                                                                                                    |  |
| done         | OUT    | Bool         | TRUE: The Write job was executed error-free.                                                                                                    |  |
| busy         | OUT    | Bool         | TRUE: The Write job is running.                                                                                                    |  |
| error        | OUT    | Bool         | Status parameters "error" and "status":                                                                                                    |  |
| status       | OUT    | Word         | <ul> <li>"error" = 0:         <ul> <li>"status" = 0000 (hex): neither warning nor error</li> <li>"status" &lt;&gt; 0000 (hex): Warning<br/>The "status" parameter provides detailed information.</li> </ul> </li> <li>"error" = 1: An error has occurred.<br/>The "status" parameter provides detailed information about<br/>the type of error.</li> </ul> |  |
| ADDR_1       | IN_OUT | Remote       | Pointer to the area to be written to in the partner CPU.                                                                                                    |  |
| ADDR_2       | IN_OUT | Remote       | Note                                                                                                    |  |
| ADDR_3       | IN_OUT | Remote       | I he following parameters are hidden and are preset with the value "NULL":                                                                                                    |  |
| ADDR_4       | IN_OUT | Remote       | <ul> <li>"ADDR_2"</li> <li>"ADDR_3"</li> <li>"ADDR_4"</li> <li>The following minimum user data size for the "PUT" instruction with 1 – 4 variables is guaranteed: 160 bytes</li> </ul>                                                                                                    |  |
| SD_1         | IN_OUT | Variant      | Pointer to the area in your own S7 CPU that contains the data to                                                                                                    |  |
| SD_2         | IN_OUT | Variant      | be sent.                                                                                                    |  |
| SD_3         | IN_OUT | Variant      | The following parameters are hidden and are preset with the                                                                                                    |  |
| SD_4         | IN_OUT | Variant      | <ul> <li>value "NULL":</li> <li>"SD_2"</li> <li>"SD_3"</li> <li>"SD_4"</li> <li>The following minimum user data size for the "PUT" instruction with 1 – 4 variables is guaranteed: 160 bytes</li> </ul>                                                                                                    |  |

Assign the variables created in section 2.2.3 to the parameters of FB12 "PutData". The following table shows the assignment of the parameters of the "put" variable to the parameters of FB12 "PutData".

| Parameters of<br>FB12 "PutData" | Parameters<br>of the "put"<br>variable | Start value               | Note                                                                                                    |
|---------------------------------|----------------------------------------|---------------------------|----------------------------------------------------------------------------------------------------|
| execute                         | execute                                | false                     | Set the "execute" parameter to the<br>value "TRUE" to start the Write<br>job. The Write job is started on a<br>rising edge. Reset the "execute"<br>parameter to the value "FALSE" if<br>the Write job is completed with<br>"done" = true or "error" = true. |
| connectionId                    | connectionId                           | 16#100                    | Enter the local ID of the<br>connection that you defined during<br>the connection configuration.                                                                                                    |
| done                            | done                                   | false                     | -                                                                                                    |
| busy                            | busy                                   | false                     | -                                                                                                    |
| error                           | error                                  | false                     | -                                                                                                    |
| status                          | status                                 | 16#0                      | -                                                                                                    |
| ADDR_1                          | -                                      | P#DB1.DBX0.0<br>BYTE 100. | Only absolute addressing is<br>permitted.                                                                                                    |
| SD_1                            | -                                      | P#DB2.DBX0.0<br>BYTE 100  | -                                                                                                    |

#### FB13 "GetData"

The FB13 "GetData" calls the "GET" instruction to execute the following functions:

- Receive data from the partner via the configured connection as soon as the input "execute" recognizes a positive edge. When the Read job is running, it is not possible to trigger a new Read job.
- Output the status of the FB and data transmission at the "status" output.

FB13 "GetData" is called cyclically in OB1.

The following figure shows the call of the FB13 "GetData" in OB1.

#### Figure 2-3

|           |              |          | _         |
|-----------|--------------|----------|-----------|
|           | GetData      |          |           |
| Bool —    | execute      | done —   | Bool      |
| Word —    | connectionId | busy —   | Bool      |
|           |              | error —  | Bool      |
|           |              | status — |           |
| Remote    | ADDR_1       |          | Remote    |
| Remote    | ADDR_2       |          |           |
| Remote    | ADDR_3       |          | Remote    |
| Remote    | ADDR_4       |          | Remote    |
| Variant — | RD_1         |          |           |
| Variant — | RD_2         |          |           |
| Variant — |              |          | Variant   |
| Variant   | RD_4         |          | Variant   |
| variant   |              |          | - variant |

Table 2-6

| Name         | P type | Data type | Comment                                                                                                    |
|--------------|--------|-----------|----------------------------------------------------------------------------------------------------|
| execute      | IN     | Bool      | Control parameter:                                                                                                    |
|              |        |           | Enables the Read job on a rising edge.                                                                                                    |
| connectionId | IN     | Word      | Local ID:<br>Addressing parameter for specifying the connection to the<br>partner CPU.                                                                    |
|              |        |           | <b>Note</b><br>The local ID is available in the Properties of the configured S7<br>connection.                                                            |
|              |        |           | The local ID 100 (hex) is used in this example.                                                                                                    |
| done         | OUT    | Bool      | TRUE: The Read job was executed error-free.                                                                                                    |
| busy         | OUT    | Bool      | TRUE: The read job is running.                                                                                                    |
| error        | OUT    | Bool      | Status parameters "error" and "status":                                                                                                    |
| status       | OUT    | Word      | • "error" = 0:                                                                                                    |
|              |        |           | <ul> <li>"status" = 0000 (hex): neither warning nor error</li> </ul>                                                                                      |
|              |        |           | <ul> <li>"status" &lt;&gt; 0000 (hex): Warning</li> <li>The "status" parameter provides detailed information.</li> </ul>                                  |
|              |        |           | <ul> <li>"error" = 1: An error has occurred.<br/>The "status" parameter provides detailed information about<br/>the type of error.</li> </ul>             |
| ADDR_1       | IN_OUT | Remote    | Pointer to the area to be read in the partner CPU.                                                                                                    |
| ADDR_2       | IN_OUT | Remote    | Note                                                                                                    |
| ADDR_3       | IN_OUT | Remote    | I he following parameters are hidden and are preset with the value "NULL":                                                                                |
| ADDR_4       | IN_OUT | Remote    | • "ADDR_2"                                                                                                    |
|              |        |           | • "ADDR_3"                                                                                                    |
|              |        |           | • "ADDR_4"                                                                                                    |
|              |        |           | The following minimum user data size for the "GET" instruction with $1 - 4$ variables is guaranteed: 160 bytes                                            |
| RD_1         | IN_OUT | Variant   | Pointer to the area in your own S7 CPU in which the read data                                                                                             |
| RD_2         | IN_OUT | Variant   | is stored.                                                                                                    |
| RD_3         | IN_OUT | Variant   | The following parameters are hidden and are preset with the                                                                                               |
| RD_4         | IN_OUT | Variant   | <ul> <li>value "NULL":</li> <li>"RD_2"</li> <li>"RD_3"</li> <li>"RD_4"</li> <li>The following minimum user data size for the "GET" instruction</li> </ul> |
|              |        |           | with $1 - 4$ variables is guaranteed: 160 bytes                                                                                                    |

Assign the variables created in section <u>2.2.3</u> to the parameters of FB13 "GetData". The following table shows the assignment of the parameters of the "get" variable to the parameters of FB13 "GetData". Table 2-7

| Parameters of<br>FB13 "GetData" | Parameters<br>of the "get"<br>variable | Start value              | Note                                                                                                    |  |  |  |  |
|---------------------------------|----------------------------------------|--------------------------|----------------------------------------------------------------------------------------------------|--|--|--|--|
| execute                         | execute                                | false                    | Set the "execute" parameter to the<br>value "TRUE" to start the Read job.<br>The Read job is started on a rising<br>edge. Reset the "execute"<br>parameter to the value "FALSE" if<br>the Read job is completed with<br>"done" = true or "error" = true. |  |  |  |  |
| connectionId                    | connectionId                           | 16#100                   | Enter the local ID of the connection that you defined during the connection configuration.                                                                                                    |  |  |  |  |
| done                            | done                                   | false                    | -                                                                                                    |  |  |  |  |
| busy                            | busy                                   | false                    | -                                                                                                    |  |  |  |  |
| error                           | error                                  | false                    | -                                                                                                    |  |  |  |  |
| status                          | status                                 | 16#0                     | -                                                                                                    |  |  |  |  |
| ADDR_1                          | -                                      | P#DB4.DBX0.0<br>BYTE 100 | Only absolute addressing is permitted.                                                                                                    |  |  |  |  |
| RD_1                            | -                                      | P#DB1.DBX0.0<br>BYTE 100 | -                                                                                                    |  |  |  |  |

Siemens AG 2020 All rights reserved

# 2.3 Install SIMATIC S7-1200 as Server

#### 2.3.1 Create Send and Receive Data Areas

In the user program of the S7-1200 CPU you add the data blocks for saving the Send and Receive data.

#### Add data block for saving the Receive data

- In the project tree you navigate to the device folder of the S7-1200 CPU. The device folder contains structured objects and actions that belong to the device.
- In the device folder you navigate to the "Program blocks" subfolder and double-click the "Add new block" action. The "Add new block" dialog opens.

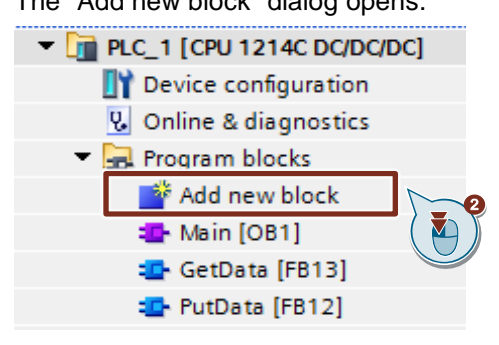

- 3. Click the "Data block (DB)" button.
- 4. Enter the name of the data block (DB), "RecvDataServer", for example.
- 5. Enable the "Automatic" option to have the number of the DB assigned automatically by STEP 7.
- 6. Enable the "Add new and open" function.
- 7. Click the "OK" button to apply the settings and close the dialog.
  - In the project tree the "RecvDataServer" DB is added to the "Program blocks" folder of the S7-1200 CPU.
  - If the "Add new and open" function is enabled, the "RecvDataServer" DB opens in the working area of STEP 7 V16.

| Add new block       |                   |                    | ×         |
|---------------------|-------------------|--------------------|-----------|
|                     |                   |                    |           |
| Name:               |                   |                    |           |
| RecvDataServer      |                   |                    |           |
|                     | AI )              |                    |           |
|                     | pe:               | Global DB 🔻        |           |
| OB                  | Language:         | DB                 |           |
| Organization        | Number:           | 3                  |           |
|                     |                   | Manual             |           |
|                     |                   | Automatic          |           |
|                     | Description:      |                    |           |
| -FB                 | Data blocks (DBs) | save program data. |           |
| Function block      |                   |                    |           |
|                     |                   |                    |           |
|                     |                   |                    |           |
| FC                  |                   |                    |           |
| Function            |                   |                    |           |
|                     |                   |                    |           |
|                     |                   |                    |           |
|                     | 9                 |                    |           |
|                     | Ť.                |                    |           |
| Data block          |                   |                    |           |
|                     | more              |                    |           |
| > Additional inform | ation             |                    |           |
| Add new and open    |                   |                    | OK Cancel |
| L                   |                   |                    |           |

8. Alternatively, you can open the "RecvDataServer" DB in the working area of STEP 7 V16 by going in the project tree to the "Program blocks" folder of the S7-1200 CPU and double-clicking the "RecvDataServer" DB.

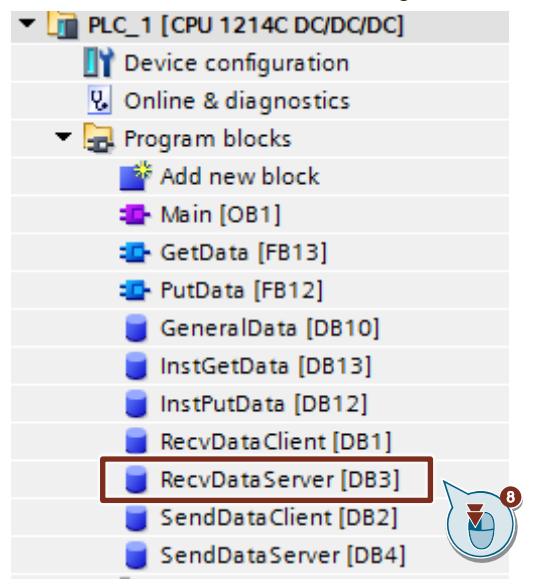

S7 communication between SIMATIC S7-1200 and SIMATIC S7-300 with PUT/GET Entry-ID: 82212115, V 3.0, 11/2020 9. In the DB "RecvDataServer" you define the variable "data" of the data type "Array[0..199] of Byte".

| Ree | RecvDataServer |     |                    |                     |        |             |  |
|-----|----------------|-----|--------------------|---------------------|--------|-------------|--|
|     | Na             | me  |                    | Data type           | Offset | Start value |  |
| -   | •              | Sta | atic               |                     |        |             |  |
|     | •              | ٠   | data               | Array[0199] of Byte | 0.0    |             |  |
|     | Add new>       |     | <add new=""></add> | ] (                 |        |             |  |
|     |                |     |                    |                     |        |             |  |

10. Because the communication partner, SIMATIC S7-300, for example, does not support DBs with optimized block access, you have to disable the "Optimized block access" option under "Attributes" in the Properties of the DB. DBs with standard access have a fixed structure. The data elements in the declaration include both a symbolic name and a fixed address in the block. The address is displayed in the "Offset" column. You can address the variables in this block both symbolically and absolutely.

| RecvDataServer [DB3]                                                                                                  | ×          |
|----------------------------------------------------------------------------------------------------|------------|
| General Texts                                                                                                    |            |
| General<br>Information<br>Time stamps<br>Compilation<br>Protection<br>Attributes<br>Download without reinitialization | Attributes |
|                                                                                                    | OK Cancel  |

#### Add data block for saving the Send data

- 1. Add another DB for saving the Send data.
- 2. In the "Add new block" dialog you click the "Data block (DB)" button.
- 3. Enter the name of the DB, "SendDataServer", for example.
- 4. Enable the "Automatic" option to have the number of the DB assigned automatically by STEP 7.
- 5. Enable the "Add new and open" function.
- 6. Click the "OK" button to apply the settings and close the dialog.
  - In the project tree the "SendDataServer" DB is added to the "Program blocks" folder of the S7-1200 CPU.
  - If the "Add new and open" function is enabled, the "SendDataServer" DB opens in the working area of STEP 7 V16.

| Add new block         |                 |                       | ×         |
|-----------------------|-----------------|-----------------------|-----------|
| Name:                 |                 |                       |           |
| SendDataServer        | 3               |                       |           |
|                       | AI              | 🥃 Global DB 🔍 🔻       |           |
| OB                    | Language:       | DB                    |           |
| Organization<br>block | Number:         | 4                     |           |
|                       |                 | Manual                |           |
| =                     | Description:    |                       |           |
| Function block        | Data blocks (DB | s) save program data. |           |
|                       |                 |                       |           |
|                       |                 |                       |           |
| Function              |                 |                       |           |
|                       |                 |                       |           |
|                       | 2               |                       |           |
| Data block            |                 |                       |           |
|                       | more            |                       |           |
| Additional inform     | nation          |                       |           |
| Add new and open      |                 | <b>0</b>              | OK Cancel |
|                       |                 |                       |           |

 Alternatively, you can open the "SendDataServer" DB in the working area of STEP 7 V16 by going in the project tree to the "Program blocks" folder of the S7-1200 CPU and double-clicking the "SendDataServer" DB.

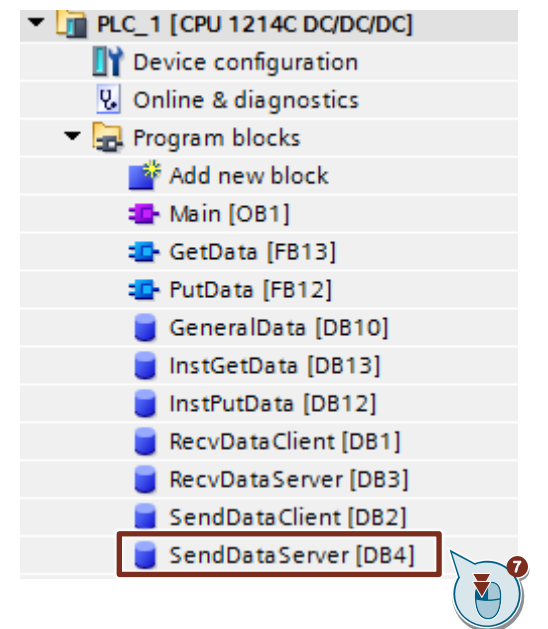

8. In the DB "SendDataServer" you define the variable "data" of the data type "Array[0..199] of Byte".

| SendDa | ataServer          |                     |        |             |
|--------|--------------------|---------------------|--------|-------------|
| Nam    | e                  | Data type           | Offset | Start value |
| 🕣 💌 S  | tatic              |                     |        |             |
|        | data               | Array[0199] of Byte | 0.0    |             |
|        | <add new=""></add> |                     |        |             |

9. Because the communication partner, SIMATIC S7-300, for example, does not support DBs with optimized block access, you have to disable the "Optimized block access" option under "Attributes" in the Properties of the DB. DBs with standard access have a fixed structure. The data elements in the declaration include both a symbolic name and a fixed address in the block. The address is displayed in the "Offset" column. You can address the variables in this block both symbolically and absolutely.

| General Texts                                                                                                    |                                                                                                    |
|----------------------------------------------------------------------------------------------------|----------------------------------------------------------------------------------------------------|
| General<br>Information<br>Time stamps<br>Compilation<br>Protection<br>Attributes<br>Download without reinitialization | Attributes  Only store in load memory  Data block write-protected in the device  Optimized block access  Data block accessible from OPC UA  Data block accessible via Web s |

## 2.4 Download the Hardware Configuration and User Program

#### Requirements

You have already assigned the configured IP address and subnet mask to the S7-1200 CPU and possibly the CP.

#### Compile

- 10. In the project tree you mark the device folder of the S7-1200 CPU.
- 11. Click the "Compile" button in the toolbar. The hardware configuration and the software of the S7-1200 are compiled.

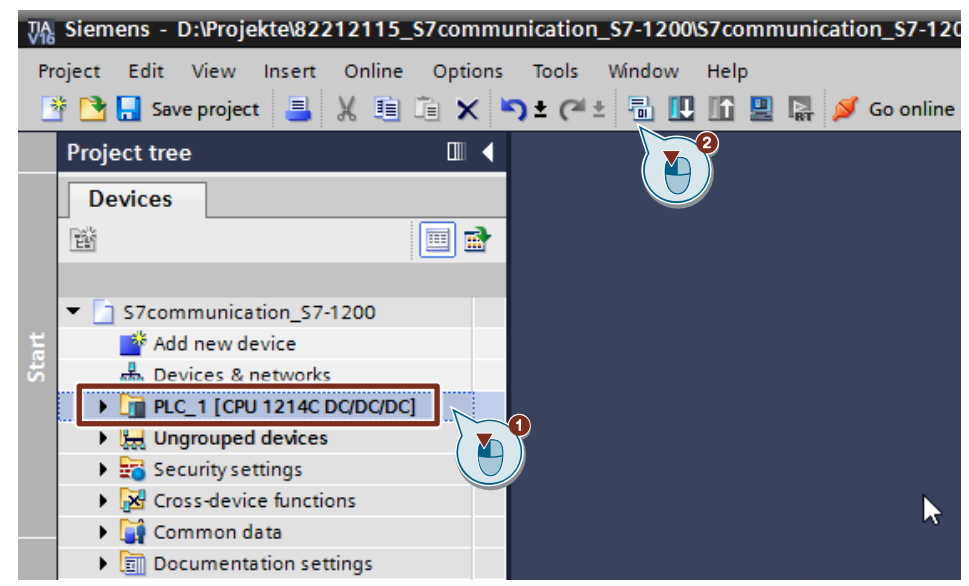

#### Download

- 1. In the project tree you mark the device folder of the S7-1200 CPU.
- 2. Click the "Download to device" button in the toolbar. The "Extended download to device" or "Load preview" dialog opens automatically.

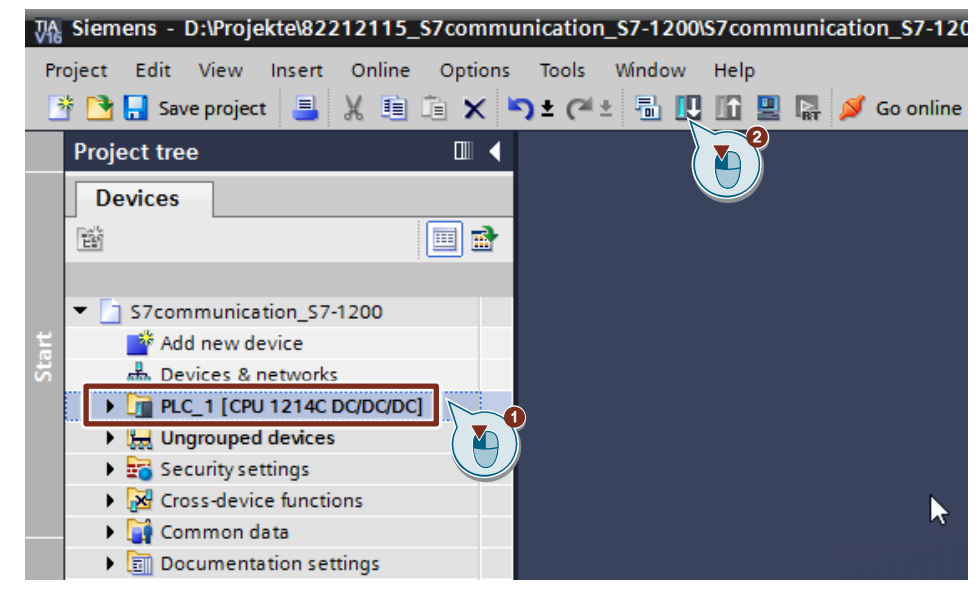

- 3. The "Extended download to device" dialog opens automatically only if the access path from the PG/PC to the S7-1200 CPU has to be set. Make the following settings:
  - Type of the PG/PC interface: PN/IE
  - PG/PC interface: Network card of the PG/PC
  - Connection to interface/subnet: Subnet to which the S7-1200 CPU is connected
- 4. In the drop-down list box, you select "Show all compatible devices".
- 5. Click "Start Search".
- 6. The S7-1200 CPU is displayed in the "Select target device:" list. Mark the S7-1200 CPU.
- 7. Click the "Load" button.

|                      | Configured                          | access nodes of "PLC_                        | 1*                                                                      |                                                |                       |                          |
|----------------------|-------------------------------------|----------------------------------------------|-------------------------------------------------------------------------|------------------------------------------------|-----------------------|--------------------------|
|                      | Device                              | Device typ                                   | oe Slot                                                                 | Interface type                                 | Address               | Subnet                   |
| -                    | PLC_1                               | CPU 1214                                     | C DC/D 1 X1                                                             | PN/IE                                          | 192.168.178.2         | PN/IE_1                  |
|                      | <b>1</b>                            | Type of the<br>Connection to in              | PG/PC interface:<br>PG/PC interface:<br>terface/subnet:<br>151 gateway. | PN/IE     Wwxnet3 Ethe     PN/IE_1             | rnet Adapter          |                          |
|                      | Select targ                         | et device:                                   | Interface type                                                          | Address                                        | Show all compatible d | evices                   |
| ····                 | PLC_2                               | CPU 1214C DC/DC/DC                           | PN/IE                                                                   | 172.16.43.2                                    |                       |                          |
| Flash LED            | sql1200<br>CPU-1214<br>—            | CPU 1212C DC/DC/DC<br>CPU 1214C DC/DC/DC<br> | <b>ON</b> IF                                                            | 172.16.62.14<br>172.16.66.12<br>Access address | <br>CPU-1214<br>      |                          |
| Inline status inform | ation                               |                                              |                                                                         | ſ                                              | Display only error m  | 5<br><u>Start search</u> |
| Found accessible     | le device vm-z003                   | 1axk                                         |                                                                         | L. L.                                          | _ clopicy only chorin |                          |
| Scan completed       | l. 3 compatible de<br>e information | vices of 20 accessible                       | devices found.                                                          |                                                |                       | [                        |

8. In the "Load preview" dialog you click the "Load" button to start the loading procedure.

| Status | 1        | Target                         | Message                                                        |                                                                                                    | Acti                                                              | on                  |
|--------|----------|--------------------------------|----------------------------------------------------------------|----------------------------------------------------------------------------------------------------|-------------------------------------------------------------------|---------------------|
| ŧ.     | <u> </u> | ▼ PLC_1                        | Ready for                                                      | loading.                                                                                                    |                                                                   | Load 'PLC_1'        |
|        |          | <ul> <li>Protection</li> </ul> | n Protection                                                   | n from unauthorized access                                                                                                    |                                                                   |                     |
|        | 4        |                                | Devices o<br>internet r<br>access, e<br>more info<br>http://ww | connected to an enterprise network or<br>must be appropriately protected again<br>e.g. by use of firewalls and network seg<br>romation about industrial security, plea<br>w.siemens.com/industrialsecurity | directly to the<br>st unauthorized<br>mentation. For<br>ise visit |                     |
|        |          |                                |                                                                |                                                                                                    |                                                                   |                     |
|        | <b>v</b> | Stop mo                        | dules The modu                                                 | ules are stopped for downloading to de                                                                                                    | evice.                                                            | Stop all            |
|        | 0        | Device c                       | onfigurati Delete ar                                           | nd replace system data in target                                                                                                    |                                                                   | Download to device  |
|        | 0        | Software                       | Download                                                       | d software to device                                                                                                    |                                                                   | Consistent download |
| <      | •        |                                | • •                                                            |                                                                                                    |                                                                   | · · · ) >           |

9. In the "Load results" dialog you enable the "Start module" action and click the "Finish" button to terminate the loading procedure.

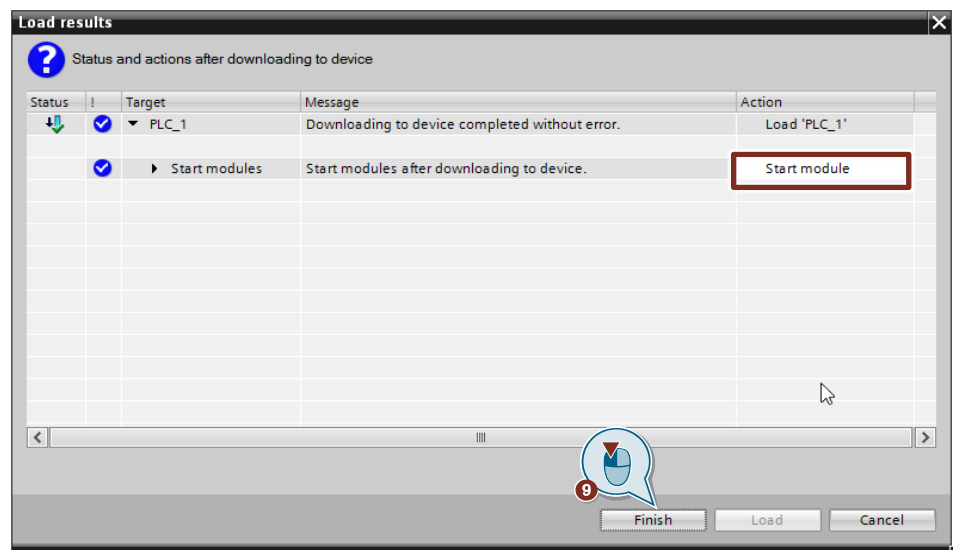
# 3

# Configuration of SIMATIC S7-300 in STEP 7 V16

- 1. Create a new project or open an existing project in STEP 7 V16 (TIA Portal V16).
- 2. Add the S7-300 CPU and create the hardware configuration.
- 3. Install the S7-300 CPU as client or server.
  - Client: Configure a new S7 connection and create the user program. In the user program you call the "PUT" instruction to write data to the S7-1200 CPU. In the user program you call the "GET" instruction to read data from the S7-1200 CPU. Add the data blocks for saving the Send and Receive data.
  - Server: Create the user program. In the user program you add data blocks in which the sent and received data is stored.

### 3.1 Create the Hardware Configuration

#### 3.1.1 Set the IP address of the CPU

1. In the Device view or Network view of the "Devices & networks" editor you mark the S7-300 CPU.

The properties of the S7-300 CPU are displayed in the inspector window.

- 2. In the "General" tab under "PROFINET interface [X1] > Ethernet addresses" you enter the IP address and the subnet mask of the S7-300 CPU.
  - IP address: 172.16.43.37
    - Subnet mask: 255.255.0.0
- 3. Assign a subnet to the Ethernet interface of the S7-300 CPU. You have two options:
  - Click the "Add new subnet" button to add a new subnet.
  - Select an existing subnet.

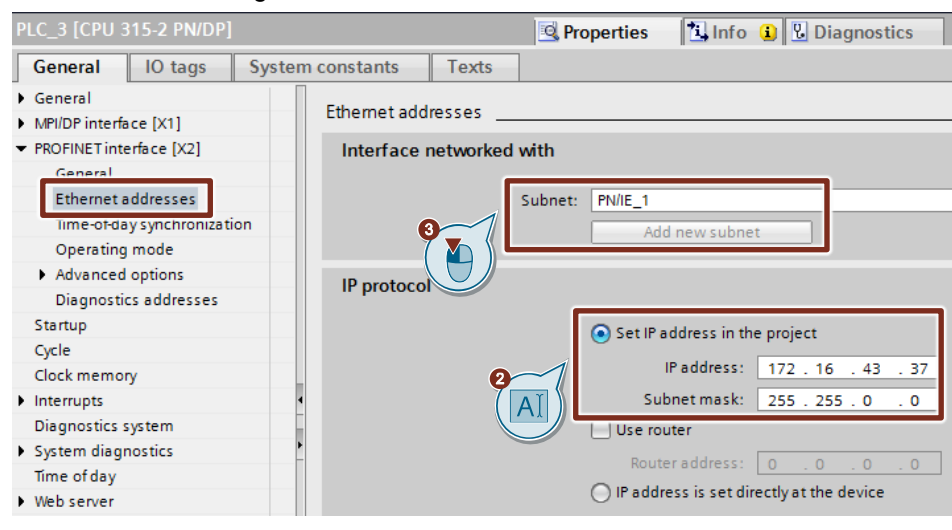

#### 3.1.2 Set the IP address of the CP

- In the Device view or Network view of the "Devices & networks" editor you mark the CP in the S7-300.
   The properties of the S7-300 CPU are displayed in the inspector window.
  - The properties of the S7-300 CPU are displayed in the inspector window.
- 2. In the "General" tab under "PROFINET interface [X1] > Ethernet addresses" you enter the IP address and the subnet mask of the CP.
  - IP address: 172.16.43.41
  - Subnet mask: 255.255.0.0
- 3. Assign a subnet to the Ethernet interface of the CP. You have two options:
  - Click the "Add new subnet" button to add a new subnet.
  - Select an existing subnet.

| CP 343-1_1 [CP 343-1]                                        |                          | <b>Properties</b>           | 🗓 Info 追 🗓 Diagno                       |
|--------------------------------------------------------------|--------------------------|-----------------------------|-----------------------------------------|
| General IO tags                                              | System constants Texts   |                             |                                         |
| General     Ontions                                          | Ethernet addresses       |                             |                                         |
| <ul> <li>PROFINET interface [X1]</li> <li>General</li> </ul> | Interface networked with |                             |                                         |
| Ethernet addresses                                           | Subnet:                  | PN/IE_1<br>Add new subnet   |                                         |
| Time-of-day synchron:<br>Operating mode                      | ation                    |                             |                                         |
| Diagnostics addresse                                         | ISO protocol             |                             |                                         |
| IP access protection                                         | Use ISO protocol         |                             |                                         |
| SNMP     Web server     Web discretion                       | MAC address:             | 08 -00 -06 -01 -00          | - 00                                    |
| I/O addresses                                                | IP protocol              |                             |                                         |
|                                                              |                          | • Set IP address in the     | project                                 |
|                                                              |                          | IP address:<br>Subnet mask: | 172 . 16 . 43 . 41<br>255 . 255 . 0 . 0 |

### 3.2 Install SIMATIC S7-300 as Client

#### 3.2.1 Configuration of the S7 Connection

- 1. In the Network view you click the "Connections" icon to enable the Connection mode.
- 2. Select "S7 connection" as the connection type in the adjacent drop-down list box.

In the Network view, all devices that are available for an S7 connection are highlighted in color.

- 3. Right-click the S7-1200 CPU. The pop-up menu opens.
- 4. Select the "Add new connection" item. The "Add new connection" dialog opens.

| Network         | nnections 57 connection                                      |        |
|-----------------|--------------------------------------------------------------|--------|
| CPU 315-2 PN/DP | Device configuration<br>Change device<br>Migrate to \$7-1500 |        |
| PN/IE_1         | ↓ K Cut                                                      | Ctrl+X |
|                 | 💼 Сору                                                       | Ctrl+C |
|                 | 📋 Paste                                                      | Ctrl+V |
|                 | 🗙 Delete                                                     | Del    |
|                 | Rename                                                       | F2     |
|                 | Assign to new DP master / IO controller                      |        |
|                 | Disconnect from DP master system / IO system                 |        |
|                 | Highlight DP master system / IO system                       |        |
|                 | 🚽 Go to topology view                                        |        |
|                 | Add new connection                                           |        |
|                 | Highlight connection partners                                | •      |

- 5. Specify the following connection partner: "Unspecified".
- 6. Select the local interface. In this example, the integrated interface of the S7-300 CPU is used. If the S7 connection is to be established via a CP, select the CP.
- 7. Enter the local ID for the S7 connection, 1 (hex), for example.
- 8. Click the "Add" button to add the unspecified S7 connection.
- 9. Click the "Close" button to end the dialog.

| Add new connection                          | ×                                       |
|---------------------------------------------|-----------------------------------------|
| Please select connection partner for PLC_3: | Type: S7 connection                     |
| Unspecified                                 |                                         |
| Local ID (hex): 1                           | ✓ Establish active connection ✓ One-way |
|                                             | Add Close                               |

#### Result

- An unspecified S7 connection is created.
- The connection path is displayed highlighted in the graphical area of the Network view.

| Network                  | 💌 🕮 📲 💷 🃩 🚍               |
|--------------------------|---------------------------|
|                          | 4 Highlighted: Connection |
|                          |                           |
| PLC_3<br>CPU 315-2 PN/DP |                           |
|                          |                           |
|                          |                           |
| PN/IE_1                  |                           |

• The S7 connection is entered in the "Connections" table in the table area of the Network view.

| Network overview       | Connections       | I/O communication |                | VPN           | VPN TeleControl |       |                                   |
|------------------------|-------------------|-------------------|----------------|---------------|-----------------|-------|-----------------------------------|
| Y Local connection nam | e Local end point |                   | Local ID (hex) | Partner ID (h | ex) Partner     |       | Connection type                   |
| S7 connection one-w    | ay 🚺 PLC_3 [CPU 3 | 15-2 PN/DP]       | 1 🔳            |               | 🔳 📔 Unkno       | own 🕒 | <ul> <li>S7 connection</li> </ul> |

#### Setting the connection parameters

- 1. In the "Connections" table, mark the unspecified S7 connections. The Properties of the S7 connection are displayed in the inspector window.
- 2. Under "General" the "General" tab displays the general connection parameters that identify the local endpoint. Under Partner you enter the IP address of the S7-1200 CPU, for example: 172.16.43.2. If you use a CP as partner instead of the integrated interface of the S7-1200 CPU, enter the IP address of the CP.

| S7 connection one-way [S7 c   | connection]    |             | 🗟 Proper                  | rties 🚺 Info | 追 🗓 Diagno  |
|-------------------------------|----------------|-------------|---------------------------|--------------|-------------|
| General IO tags Sy            | stem constants | Texts       |                           |              |             |
| General<br>Local ID           | General        |             |                           |              |             |
| Special connection properties | Connection     |             |                           |              |             |
| Address details               |                | Name: S7    | connection one-way        |              |             |
|                               | Connection p   | bath        |                           |              |             |
|                               |                | Lo          | cal                       |              | Partner     |
|                               |                |             | -                         | -            | ?           |
|                               | , Enc          | d point: PL | C_3 [CPU 315-2 PN/DP]     |              | Unknown     |
|                               | Int            | erface: PL  | C_3, PROFINET-Schnittstel | le_1[X2] 🔻   | Unknown     |
|                               | Interfac       | e type: Et  | nernet                    |              | Ethernet    |
|                               | 2              | ubnet: PN   | /IE_1                     |              |             |
|                               | A              | ddress: 17  | 2.16.43.37                |              | 172.16.43.2 |
|                               |                |             |                           | AI           |             |

 In the "General" tab under "Local ID" you see the local ID of the module from which the connection is viewed (local partner). You can change the local ID. You specify the local ID later at the "ID" input parameter of the "PUT" or "GET" instruction.

In this example we use the local ID with the value 1 (hex).

| S7 connectio                 | 🔍 Properties |                |       |          |        |        |
|------------------------------|--------------|----------------|-------|----------|--------|--------|
| General                      | IO tags      | System constar | nts   | Texts    |        |        |
| General                      |              | Local ID       |       |          |        |        |
| Special conr<br>Address deta | es Block     | param          | eters |          |        |        |
|                              |              |                |       | Local ID | (hex): | 1      |
|                              |              |                |       |          | ID:    | W#16#1 |

4. In the "General" under "Special connection properties" you see that the S7 connection is configured unilaterally. Unilaterally means that the connection partner is server for this connection and cannot actively send or receive. The S7 CPU that is used as the local endpoint for the S7 connection, actively establishes the S7 connection as a client and actively sends and receives.

| S7 connection one-way [S7 con                    | nection] 📴 Properties 🚺 Info 🚯 🖫 Diagnostics 📑 🗖 🖃                                                                    |
|--------------------------------------------------|----------------------------------------------------------------------------------------------------|
| General IO tags Syste                            | em constants Texts                                                                                                    |
| General<br>Local ID                              | Special connection properties                                                                                         |
| Special connection properties<br>Address details | Local end point                                                                                                    |
|                                                  | ✓ One-way                                                                                                    |
|                                                  | Active connection establishment                                                                                       |
|                                                  | The active connection establishment cannot be deactivated if the Partner TSAP in the address details has the value 3. |
|                                                  | Send operating mode messages                                                                                          |

- In the "General" tab under "Address details" you enter the partner TSAP. Since the S7 connection is configured unilaterally to an unspecified partner, the partner TSAP is composed as follows: 03 <slot of CPU or CP>, for example:
  - S7-1200 CPU in slot 1: 03.01

| S7 connection one-way [S7 con | nection]          | 🔍 Properties            | 🗓 Info 🔒 📱 Diagnostics |
|-------------------------------|-------------------|-------------------------|------------------------|
| General IO tags Syste         | em constants Text | S                       |                        |
| General                       | Address details   |                         |                        |
| Local ID                      |                   |                         |                        |
| Special connection properties |                   |                         |                        |
| Address details               |                   | Local                   | Partner                |
|                               | End point:        | PLC_3 [CPU 315-2 PN/DP] | Unknown                |
|                               | Rack/slot:        | 0 2                     | 0 1                    |
|                               | Connection res.   |                         |                        |
|                               | (hex):            | 10                      | ▼ 03                   |
|                               | TSAP:             | 10.02                   | 03.01                  |
|                               |                   | SIMATIC-ACC             |                        |
|                               | Subnet ID:        | 1A43 - 0001             | ·                      |

#### 3.2.2 Create Send and Receive Data Areas

#### Add data block for saving the Receive data

The data received from the S7-1200 CPU is stored in data block DB1 "RecvDataClient" of the S7-300 CPU.

- In the project tree you navigate to the device folder of the S7-300 CPU. The device folder contains structured objects and actions that belong to the device.
- In the device folder you navigate to the "Program blocks" subfolder and double-click the "Add new block" action. The "Add new block" dialog opens.

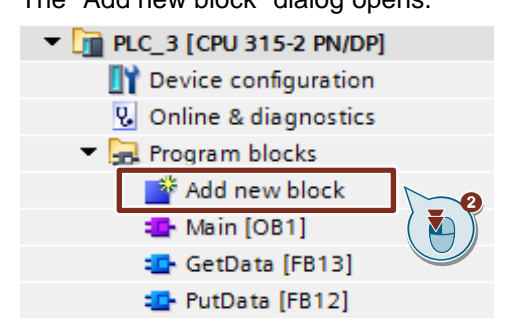

- 3. Click the "Data block (DB)" button.
- 4. Enter the name of the data block (DB), "RecvDataClient", for example.
- 5. Enable the "Automatic" option to have the number of the DB assigned automatically by STEP 7.
- 6. Enable the "Add new and open" function.
- 7. Click the "OK" button to apply the settings and close the dialog.
  - In the project tree the "RecvDataClient" DB is added to the "Program blocks" folder of the S7-300 CPU.
  - If the "Add new and open" function is enabled, the "RecvDataClient" DB opens in the working area of STEP 7 V16.

| Add new block            |                  |                               |        |     | ×      |
|--------------------------|------------------|-------------------------------|--------|-----|--------|
|                          |                  |                               |        |     |        |
| Name:                    |                  |                               |        |     |        |
| RecvDataClient           | 0                |                               |        |     |        |
| ( A                      | I                |                               |        |     |        |
|                          | pe:              | 🧧 Global DB                   | -      |     |        |
| OB                       | Language:        | DB                            |        |     |        |
| Organization             | Number:          | 1                             | 1<br>V |     |        |
|                          |                  | O Manual                      |        |     |        |
|                          |                  | <ul> <li>Automatic</li> </ul> |        |     |        |
|                          | Description:     |                               |        |     |        |
| Eventing black           | Data blocks (DBs | ) save program data.          |        |     |        |
| Function block           |                  |                               |        |     |        |
|                          |                  |                               |        |     |        |
| <b></b>                  |                  |                               |        |     |        |
| FC                       |                  |                               |        |     |        |
| Function                 |                  |                               |        |     |        |
|                          |                  |                               |        |     |        |
|                          |                  |                               |        |     |        |
|                          |                  |                               |        |     |        |
| Data block               |                  |                               |        |     |        |
|                          | more             |                               |        |     |        |
| > Additional information | tion             |                               |        |     |        |
|                          |                  |                               |        |     |        |
| Add new and open         |                  | )                             |        | ОК  | Cancel |
|                          |                  | )                             |        | ( 🚹 |        |
|                          |                  | 7                             |        |     |        |

8. Alternatively, you can open the "RecvDataClient" DB in the working area of STEP 7 V16 by going in the project tree to the "Program blocks" folder of the S7-300 CPU and double-clicking the "RecvDataClient" DB.

| PLC_3 [CPU 315-2 PN/DP]      |
|------------------------------|
| Device configuration         |
| 🛂 Online & diagnostics       |
| 🔻 ⋥ Program blocks           |
| 📫 Add new block              |
| 📲 Main [OB1]                 |
| 🚛 GetData [FB13]             |
| 🚛 PutData [FB12]             |
| 🥃 GeneralData [DB10]         |
| 📒 InstGetData [DB13]         |
| 📒 InstPutData [DB12]         |
| 🧧 RecvDataClient [DB1]       |
| 🥃 RecvDataServer [DB3] 🍐 🏹 🎽 |
| 🧧 SendDataClient [DB2]       |
| 🥃 SendDataServer [DB4]       |
|                              |

9. In the DB "RecvDataClient" you define the variable "data" of the data type Array[0..199] of Byte.

| RecvDataClient |      |     |                    |                     |        |             |  |  |  |  |
|----------------|------|-----|--------------------|---------------------|--------|-------------|--|--|--|--|
|                | Name |     |                    | Data type           | Offset | Start value |  |  |  |  |
|                | •    | Sta | atic               |                     |        |             |  |  |  |  |
|                |      | ٠   | data               | Array[0199] of Byte | 0.0    |             |  |  |  |  |
|                | •    |     | <add new=""></add> |                     |        |             |  |  |  |  |
|                |      |     |                    |                     |        |             |  |  |  |  |

#### Add data block for saving the Send data

The data that is transferred to the S7-1200 CPU is stored in data block DB2 "SendDataClient" of the S7-300 CPU.

- 1. Add another DB for saving the Send data.
- 2. In the "Add new block" dialog you click the "Data block (DB)" button.
- 3. Enter the name of the DB, "SendDataClient", for example.
- 4. Enable the "Automatic" option to have the number of the DB assigned automatically by STEP 7.
- 5. Enable the "Add new and open" function.
- 6. Click the "OK" button to apply the settings and close the dialog.
  - In the project tree the "SendDataClient" DB is added to the "Program blocks" folder of the S7-1200 CPU.
  - If the "Add new and open" function is enabled, the "SendDataClient" DB opens in the working area of STEP 7 V16.

| Add new block         |                                |                                               | X         |
|-----------------------|--------------------------------|-----------------------------------------------|-----------|
| Neme                  |                                |                                               |           |
| SendDataClient        | N -                            |                                               |           |
|                       | AI                             | 🧧 Global DB 💌                                 |           |
| -OB                   | Language:                      | DB                                            |           |
| Organization<br>block | Number:                        | 2                                             |           |
| Function block        | Description:<br>Data blocks (D | Manual<br>Automatic<br>Bs) save program data. |           |
| FC                    |                                |                                               |           |
| Data block            | <b>D</b>                       |                                               |           |
|                       | more                           |                                               |           |
| > Additional info     | ormation                       |                                               |           |
| Add new and op        | en 🚺                           | <b>6</b>                                      | OK Cancel |

 Alternatively, you can open the "SendDataClient" DB in the working area of STEP 7 V16 by going in the project tree to the "Program blocks" folder of the S7-300 CPU and double-clicking the "SendDataClient" DB.

| PLC_3 [CPU 315-2 PN/DP] |
|-------------------------|
| Device configuration    |
| 🗓 Online & diagnostics  |
| 🔻 🛃 Program blocks      |
| 💣 Add new block         |
| 💶 Main [OB1]            |
| 💶 GetData [FB13]        |
| 💶 PutData [FB12]        |
| 🥃 GeneralData [DB10]    |
| 🥃 InstGetData [DB13]    |
| 🥃 InstPutData [DB12]    |
| 🥃 RecvDataClient [DB1]  |
| 📒 RecvDataServer [DB3]  |
| 🥃 SendDataClient [DB2]  |
| SendDataServer [DB4]    |

8. In the DB "SendDataClient" you define the variable "data" of the data type "Array[0..199] of Byte".

| SendDataClient                    |   |     |                    |                     |     |             |
|-----------------------------------|---|-----|--------------------|---------------------|-----|-------------|
| Name Data type Offset Start value |   |     |                    |                     |     | Start value |
|                                   | • | Sta | atic               |                     |     |             |
| -                                 |   | •   | data               | Array[0199] of Byte | 0.0 |             |
|                                   |   |     | <add new=""></add> |                     |     |             |
|                                   |   |     |                    |                     |     |             |

#### 3.2.3 Create Variables for Parameters of Function Blocks "PutData" and "GetData"

- 1. Add another DB to create variables for the parameters of function blocks "PutData" and "GetData".
- 2. In the "Add new block" dialog you click the "Data block (DB)" button.
- 3. Enter the name of the DB, "GeneralData", for example.
- 4. Enable the "Automatic" option to have the number of the DB assigned automatically by STEP 7.
- 5. Enable the "Add new and open" function.
- 6. Click the "OK" button to apply the settings and close the dialog.
  - In the project tree the "GeneralData" DB is added to the "Program blocks" folder of the S7-300 CPU.
  - If the "Add new and open" function is enabled, the "GeneralData" DB opens in the working area of STEP 7 V16.

| Add now black            |                   |                               |   | ×         |
|--------------------------|-------------------|-------------------------------|---|-----------|
| Add new block            |                   |                               |   |           |
| Name:                    |                   |                               |   |           |
| GeneralData              | 3                 |                               |   |           |
|                          | Type:             | 🧧 Global DB                   | ¥ |           |
| OB                       | Language:         | DB                            | T |           |
| Organization<br>block    | Number:           | 10                            | - |           |
|                          |                   | 🔿 Manual                      |   |           |
|                          |                   | <ul> <li>Automatic</li> </ul> |   |           |
| FB                       | Description:      |                               |   |           |
| Function block           | Data blocks (DBs) | save program data.            |   |           |
|                          |                   |                               |   |           |
|                          |                   |                               |   |           |
|                          |                   |                               |   |           |
| Function                 |                   |                               |   |           |
|                          |                   |                               |   |           |
|                          | 2                 |                               |   |           |
| Data block               |                   |                               |   |           |
|                          | more              |                               |   |           |
| > Additional information | ation             |                               | _ |           |
| Add new and open         |                   |                               |   | OK Cancel |

 Alternatively, you can open the "GeneralData" DB in the working area of STEP 7 V16 by going in the project tree to the "Program blocks" folder of the S7-300 CPU and double-clicking the "GeneralData" DB.

| PLC_3 [CPU 315-2 PN/DP]    |
|----------------------------|
| Device configuration       |
| 🛂 Online & diagnostics     |
| 🔻 🛃 Program blocks         |
| 📫 Add new block            |
| 📲 Main [OB1]               |
| 🖅 GetData [FB13]           |
| 🖅 PutData [FB12]           |
| 🥃 GeneralData [DB10]       |
| 🧧 InstGetData [DB13] 🍐 🏹 🎽 |
| 📒 InstPutData [DB12]       |

8. Create the following variables to assign the input and output parameters of the FBs "PutData" and "GetData". PLC data types are used as data type.

| Variable   | PLC data type  | Description                                                                    |
|------------|----------------|--------------------------------------------------------------------------------|
| put        | typePut        | Variables for parameterizing FB12 "PutData".                                   |
| get        | typeGet        | Variables for parameterizing FB13 "GetData".                                   |
| diagnostic | typeDiagnostic | Variables to store the status of FBs "PutData" and "GetData" in case of error. |

#### PLC Data Type "typePut"

The following table shows the structure of "typePut" data type.

Table 3-1

| Parameter    | Data type | Start value | Description                                                                      |
|--------------|-----------|-------------|----------------------------------------------------------------------------------|
| execute      | Bool      | false       | Control parameter for FB12 "PutData".                                            |
| connectionId | Word      | 16#0        | Addressing parameter for specifying the connection to the communication partner. |
| done         | Bool      | false       | Status parameters                                                                |
| busy         | Bool      | false       | Status parameters                                                                |
| error        | Bool      | false       | Status parameters                                                                |
| status       | Word      | 16#0        | Status parameters                                                                |

#### PLC Data Type "typeGet"

The following table shows the structure of the PLC data type "typeGet".

| able 3-2 |  |
|----------|--|
|----------|--|

| Parameter    | Data type | Start value | Description                                                                      |
|--------------|-----------|-------------|----------------------------------------------------------------------------------|
| execute      | Bool      | false       | Control parameter for FB13 "GetData".                                            |
| connectionId | Word      | 16#0        | Addressing parameter for specifying the connection to the communication partner. |
| done         | Bool      | false       | Status parameters                                                                |
| busy         | Bool      | false       | Status parameters                                                                |
| error        | Bool      | false       | Status parameters                                                                |
| status       | Word      | 16#0        | Status parameters                                                                |

#### PLC Data Type "typeDiagnostic"

The following table shows the structure of the "typeDiagnostic" data type.

| Table | 3-3 |
|-------|-----|
|-------|-----|

| Parameter | Data type | Start value | Description                                      |
|-----------|-----------|-------------|--------------------------------------------------|
| statusPut | Word      | 16#0        | Parameter to store the status of FB12 "PutData". |
| statusGet | Word      | 16#0        | Parameter to store the status of FB13 "GetData". |

#### 3.2.4 Create a User Program

#### Overview

The following figure shows an overview of the user program in the S7-300 CPU and S7-1200 CPU.

Figure 3-1

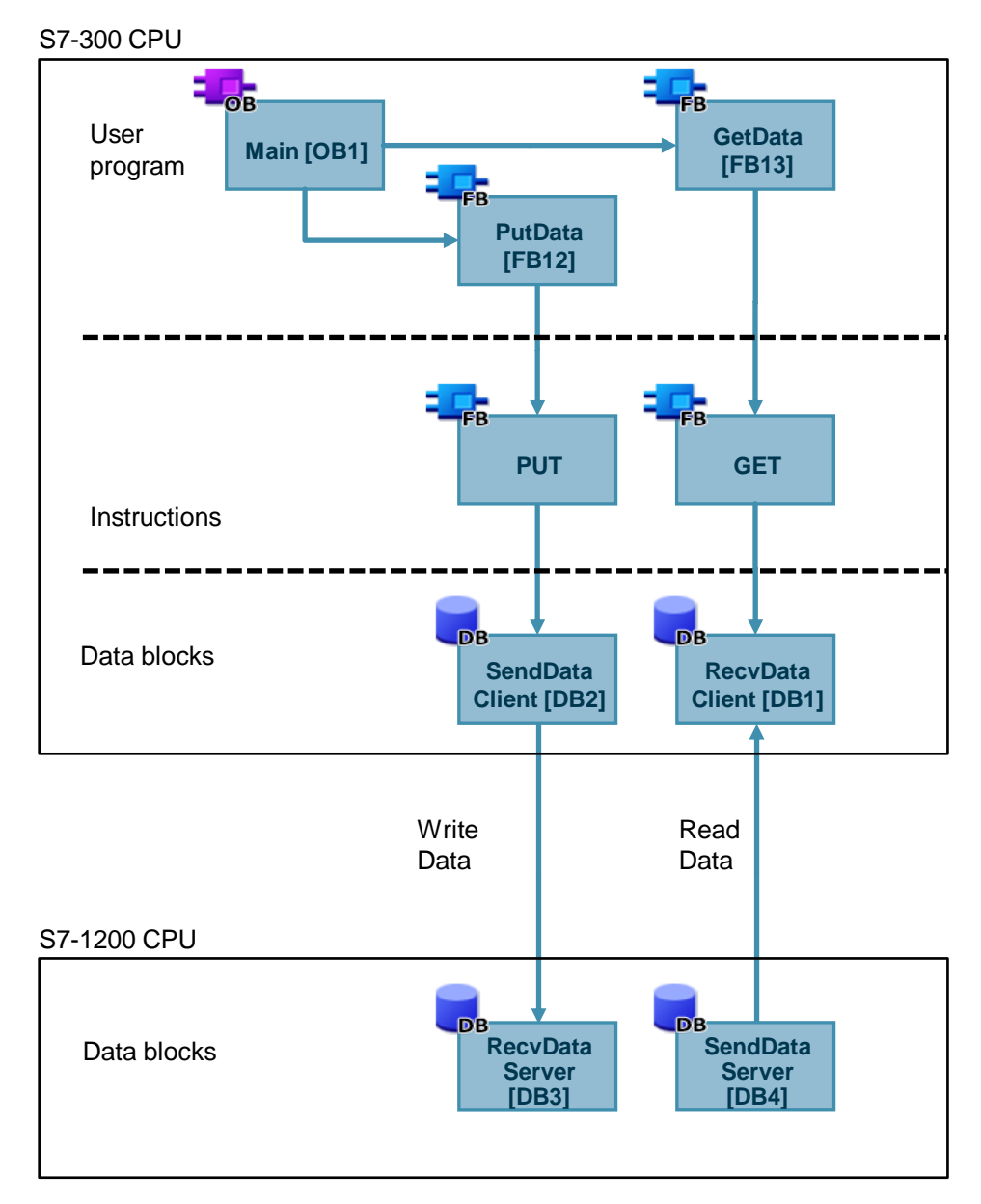

#### FB12 "PutData"

The FB12 "PutData" calls the "PUT" instruction to execute the following functions:

- Send data to the partner via the configured connection as soon as the input "execute" recognizes a positive edge. When the Write job is running, it is not possible to trigger a new Write job.
- Output the status of the FB and data transmission at the "status" output.

FB12 "PutData" is called cyclically in OB1.

The following figure shows the call of the FB12 "PutData" in OB1.

#### Figure 3-2

|        |              |          | _     |
|--------|--------------|----------|-------|
|        | PutData      |          |       |
| Bool — | execute      | done —   | Bool  |
| Word — | connectionId | busy —   | Bool  |
|        |              | error —  | Bool  |
|        |              | status — |       |
| Any —  | ADDR_1       |          | — Any |
| Any —  | ADDR_2       |          | — Any |
| Any —  | ADDR_3       |          | — Any |
| Any —  | ADDR_4       |          | - Any |
| Anv —  | SD_1         |          | - Anv |
| Anv —  | SD_2         |          | Anv   |
| Δην —  | SD_3         |          | Δnv   |
| , (1)  | SD 4         |          |       |
| Any —  |              |          | - Any |

#### The following table shows the parameters of FB12 "PutData".

| Table | 3-4 |
|-------|-----|
|-------|-----|

| Name         | P type | Data type | Comment                                                                                                    |
|--------------|--------|-----------|----------------------------------------------------------------------------------------------------|
| execute      | IN     | Bool      | Control parameter:                                                                                                    |
| connectionId | IN     | Word      | Local ID:<br>Addressing parameter for specifying the connection to the<br>partner CPU.<br><b>Note</b><br>The local ID is available in the Properties of the configured S7<br>connection.<br>The local ID 1 (hex) is used in this example.                                                                                                    |
| done         | OUT    | Bool      | TRUE: The Write job was executed error-free.                                                                                                    |
| busy         | OUT    | Bool      | TRUE: The Write job is running.                                                                                                    |
| error        | OUT    | Bool      | Status parameters "error" and "status":                                                                                                    |
| status       | OUT    | Word      | <ul> <li>"error" = 0:         <ul> <li>"status" = 0000 (hex): neither warning nor error</li> <li>"status" &lt;&gt; 0000 (hex): Warning<br/>The "status" parameter provides detailed information.</li> </ul> </li> <li>"error" = 1: An error has occurred.<br/>The "status" parameter provides detailed information<br/>about the type of error.</li> </ul> |
| ADDR_1       | IN_OUT | Any       | Pointer to the area to be written to in the partner CPU.                                                                                                    |
| ADDR_2       | IN_OUT | Any       | Note                                                                                                    |
| ADDR_3       | IN_OUT | Any       | I he following parameters are hidden and are preset with the value "NULL":                                                                                                    |
| ADDR_4       | IN_OUT | Any       | <ul> <li>"ADDR_2"</li> <li>"ADDR_3"</li> <li>"ADDR_4"</li> <li>The following minimum user data size for the "PUT" instruction with 1 – 4 variables is guaranteed: 160 bytes</li> </ul>                                                                                                    |
| SD_1         | IN_OUT | Any       | Pointer to the area in your own S7 CPU that contains the data                                                                                                    |
| SD_2         | IN_OUT | Any       | to be sent.                                                                                                    |
| SD_3         | IN_OUT | Any       | The following parameters are hidden and are preset with the                                                                                                    |
| SD_4         | IN_OUT | Any       | <ul> <li>value "NULL":</li> <li>"SD_2"</li> <li>"SD_3"</li> <li>"SD_4"</li> <li>The following minimum user data size for the "PUT" instruction with 1 – 4 variables is guaranteed: 160 bytes</li> </ul>                                                                                                    |

Assign the variables created in section <u>3.2.3</u> to the parameters of FB12 "PutData". The following table shows the assignment of the parameters of the "put" variable to the parameters of FB12 "PutData".

| Parameters of<br>FB12 "PutData" | Parameters<br>of the "put"<br>variable | Start value               | Note                                                                                                    |
|---------------------------------|----------------------------------------|---------------------------|----------------------------------------------------------------------------------------------------|
| execute                         | execute                                | false                     | Set the "execute" parameter to the<br>value "TRUE" to start the Write job.<br>The Write job is started on a rising<br>edge. Reset the "execute"<br>parameter to the value "FALSE" if<br>the Write job is completed with<br>"done" = true or "error" = true. |
| connectionId                    | connectionId                           | 16#1                      | Enter the local ID of the connection that you defined during the connection configuration.                                                                                                    |
| done                            | done                                   | false                     | _                                                                                                    |
| busy                            | busy                                   | false                     | -                                                                                                    |
| error                           | error                                  | false                     | -                                                                                                    |
| status                          | status                                 | 16#0                      | -                                                                                                    |
| ADDR_1                          | -                                      | P#DB1.DBX0.0<br>BYTE 100. | Only absolute addressing is permitted.                                                                                                    |
| SD_1                            | -                                      | P#DB2.DBX0.0<br>BYTE 100  | -                                                                                                    |

#### FB13 "GetData"

The FB13 "GetData" calls the "GET" instruction to execute the following functions:

- Receive data from the partner via the configured connection as soon as the input "execute" recognizes a positive edge. When the Read job is running, it is not possible to trigger a new Read job.
- Output the status of the FB and data transmission at the "status" output.

FB13 "GetData" is called cyclically in OB1.

The following figure shows the call of the FB13 "GetData" in OB1.

#### Figure 3-3

|        |              |          | _     |
|--------|--------------|----------|-------|
|        | GetData      |          |       |
| Bool — | execute      | done —   | Bool  |
| Word — | connectionId | busy —   | Bool  |
|        |              | error —  | Bool  |
|        |              | status — |       |
| Any —  | ADDR_1       |          | — Any |
| Any —  | ADDR_2       |          | — Any |
| Anv —  | ADDR_3       |          | - Anv |
| Anv —  | ADDR_4       |          | - Anv |
| Anv —  | RD_1         |          | — Anv |
| Any —  | RD_2         |          | - Anv |
|        | RD_3         |          |       |
|        | RD 4         |          | Any   |
| Any —  |              |          | - Any |

#### 3 Configuration of SIMATIC S7-300 in STEP 7 V16

#### The following table shows the parameters of FB13 "GetData".

Table 3-6

| Name         | P type | Data type | Comment                                                                                                    |
|--------------|--------|-----------|----------------------------------------------------------------------------------------------------|
| execute      | IN     | Bool      | Control parameter:                                                                                                    |
|              |        |           | Enables the Read job on a rising edge.                                                                                                    |
| connectionId | IN     | Word      | Local ID:<br>Addressing parameter for specifying the connection to the<br>partner CPU.<br><b>Note</b><br>The local ID is available in the Properties of the configured S7<br>connection.<br>The local ID 1 (hex) is used in this example.                                                                                                    |
| done         | OUT    | Bool      | TRUE: The Read job was executed error-free.                                                                                                    |
| busy         | OUT    | Bool      | TRUE: The read job is running.                                                                                                    |
| error        | OUT    | Bool      | Status parameters "error" and "status":                                                                                                    |
| status       | OUT    | Word      | <ul> <li>"error" = 0:         <ul> <li>"status" = 0000 (hex): neither warning nor error</li> <li>"status" &lt;&gt; 0000 (hex): Warning<br/>The "status" parameter provides detailed information.</li> </ul> </li> <li>"error" = 1: An error has occurred.<br/>The "status" parameter provides detailed information<br/>about the type of error.</li> </ul> |
| ADDR_1       | IN_OUT | Any       | Pointer to the area to be read in the partner CPU.                                                                                                    |
| ADDR_2       | IN_OUT | Any       | Note                                                                                                    |
| ADDR_3       | IN_OUT | Any       | I he following parameters are hidden and are preset with the value "NULL":                                                                                                    |
| ADDR_4       | IN_OUT | Any       | <ul> <li>"ADDR_2"</li> <li>"ADDR_3"</li> <li>"ADDR_4"</li> <li>The following minimum user data size for the "GET" instruction with 1 – 4 variables is guaranteed: 160 bytes</li> </ul>                                                                                                    |
| RD_1         | IN_OUT | Any       | Pointer to the area in your own S7 CPU in which the read data                                                                                                    |
| RD_2         | IN_OUT | Any       | is stored.                                                                                                    |
| RD_3         | IN_OUT | Any       | The following parameters are hidden and are preset with the                                                                                                    |
| RD_4         | IN_OUT | Any       | <ul> <li>value "NULL":</li> <li>"RD_2"</li> <li>"RD_3"</li> <li>"RD_4"</li> <li>The following minimum user data size for the "GET" instruction with 1 – 4 variables is guaranteed: 160 bytes</li> </ul>                                                                                                    |

Assign the variables created in section 3.2.3 to the parameters of FB13 "GetData". The following table shows the assignment of the parameters of the "get" variable to the parameters of FB13 "GetData".

| Parameters of<br>FB13 "GetData" | Parameters<br>of the "get"<br>variable | Start value              | Note                                                                                                    |  |  |
|---------------------------------|----------------------------------------|--------------------------|----------------------------------------------------------------------------------------------------|--|--|
| execute                         | execute                                | false                    | Set the "execute" parameter to the<br>value "TRUE" to start the Read job.<br>The Read job is started on a rising<br>edge. Reset the "execute"<br>parameter to the value "FALSE" if<br>the Read job is completed with<br>"done" = true or "error" = true. |  |  |
| connectionId                    | connectionId                           | 16#100                   | Enter the local ID of the connection that you defined during the connection configuration.                                                                                                    |  |  |
| done                            | done                                   | false                    | -                                                                                                    |  |  |
| busy                            | busy                                   | false                    | -                                                                                                    |  |  |
| error                           | error                                  | false                    | -                                                                                                    |  |  |
| status                          | status                                 | 16#0                     | -                                                                                                    |  |  |
| ADDR_1                          | -                                      | P#DB4.DBX0.0<br>BYTE 100 | Only absolute addressing is permitted.                                                                                                    |  |  |
| RD_1                            | -                                      | P#DB1.DBX0.0<br>BYTE 100 | -                                                                                                    |  |  |

Table 3-7

## 3.3 Install SIMATIC S7-300 as Server

#### 3.3.1 Create Send and Receive Data Areas

In the user program of the S7-300 CPU you add the data blocks for saving the Send and Receive data.

#### Add data block for saving the Receive data

- In the project tree you navigate to the device folder of the S7-300 CPU. The device folder contains structured objects and actions that belong to the device.
- In the device folder you navigate to the "Program blocks" subfolder and double-click the "Add new block" action. The "Add new block" dialog opens.

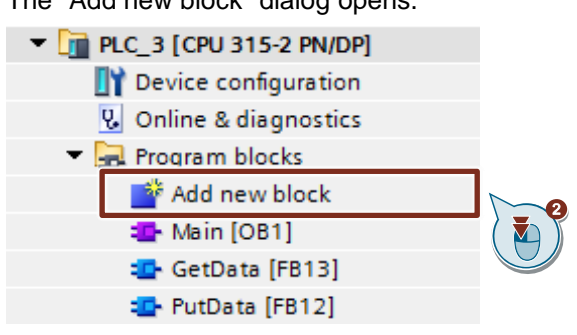

- 3. Click the "Data block (DB)" button.
- 4. Enter the name of the data block (DB), "RecvDataServer", for example.
- 5. Enable the "Automatic" option to have the number of the DB assigned automatically by STEP 7.
- 6. Enable the "Add new and open" function.
- 7. Click the "OK" button to apply the settings and close the dialog.
  - In the project tree the "RecvDataServer" DB is added to the "Program blocks" folder of the S7-300 CPU.
  - If the "Add new and open" function is enabled, the "RecvDataServer" DB opens in the working area of STEP 7 V16.

| Add now black       |                                                                                                    |                       | ×         |
|---------------------|----------------------------------------------------------------------------------------------------|-----------------------|-----------|
| Add new block       |                                                                                                    |                       | ^^        |
| Name:               |                                                                                                    |                       |           |
| RecvDataServer      | -0                                                                                                    |                       |           |
| / [                 | AT                                                                                                    |                       |           |
|                     | e:                                                                                                    | 🧧 Global DB 🛛 💌       |           |
|                     | Language:                                                                                                    | DB                    |           |
| Organization        | Number:                                                                                                    | 3                     |           |
|                     |                                                                                                    | 🔿 Manual              |           |
|                     |                                                                                                    | Automatic             |           |
|                     | Description                                                                                                    |                       |           |
| FB                  | Description:                                                                                                    |                       |           |
| Function block      | Data blocks (DB                                                                                                    | s) save program data. |           |
|                     |                                                                                                    |                       |           |
|                     |                                                                                                    |                       |           |
|                     |                                                                                                    |                       |           |
| Eunction            |                                                                                                    |                       |           |
| Tunction            |                                                                                                    |                       |           |
|                     |                                                                                                    |                       |           |
|                     |                                                                                                    |                       |           |
| DB 📈                | 3                                                                                                    |                       |           |
| Data block          |                                                                                                    |                       |           |
|                     |                                                                                                    |                       |           |
| > Additional inform | ation (                                                                                                    |                       |           |
|                     |                                                                                                    | 6                     |           |
| 🛃 Add new and open  | Le contraction de la contraction de la contracti |                       | OK Cancel |
|                     |                                                                                                    |                       |           |

8. Alternatively, you can open the "RecvDataServer" DB in the working area of STEP 7 V16 by going in the project tree to the "Program blocks" folder of the S7-300 CPU and double-clicking the "RecvDataServer" DB.

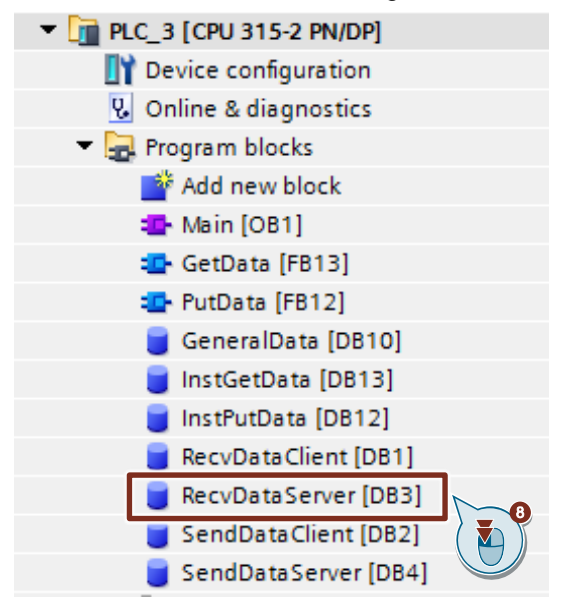

9. In the DB "RecvDataServer" you define the variable "data" of the data type "Array[0..199] of Byte".

| Re | RecvDataServer             |   |                                                                                     |     |                     |  |        |             |   |
|----|----------------------------|---|-------------------------------------------------------------------------------------|-----|---------------------|--|--------|-------------|---|
|    | Name                       |   |                                                                                     |     | Data type           |  | Offset | Start value | 1 |
| -  | <ul> <li>Static</li> </ul> |   |                                                                                     |     |                     |  |        |             |   |
|    | •                          | • | data                                                                                |     | Array[0199] of Byte |  | 0.0    |             |   |
|    |                            |   | <add n<="" th=""><th>ew&gt;</th><th></th><th></th><th></th><th></th><th></th></add> | ew> |                     |  |        |             |   |
|    |                            |   |                                                                                     |     |                     |  |        |             |   |

#### Add data block for saving the Send data

- 1. Add another DB for saving the Send data.
- 2. In the "Add new block" dialog you click the "Data block (DB)" button.
- 3. Enter the name of the DB, "SendDataServer", for example.
- 4. Enable the "Automatic" option to have the number of the DB assigned automatically by STEP 7.
- 5. Enable the "Add new and open" function.
- 6. Click the "OK" button to apply the settings and close the dialog.
  - In the project tree the "SendDataServer" DB is added to the "Program blocks" folder of the S7-300 CPU.
  - If the "Add new and open" function is enabled, the "SendDataServer" DB opens in the working area of STEP 7 V16.

| Add new block       |                 |                       | ×         |
|---------------------|-----------------|-----------------------|-----------|
| Name                |                 |                       |           |
| SendDataServer      |                 |                       |           |
|                     | AI              |                       |           |
|                     | e:              | GIODAT DB             |           |
| -OB                 | Language:       | DB                    |           |
| Organization        | Number:         | 4                     |           |
|                     |                 | O Manual              |           |
|                     |                 | Automatic             |           |
| FB                  | Description:    |                       |           |
| Function block      | Data blocks (DB | s) save program data. |           |
|                     |                 |                       |           |
|                     |                 |                       |           |
| FC                  |                 |                       |           |
| Function            |                 |                       |           |
|                     |                 |                       |           |
| DB Data block       | 2               |                       |           |
|                     | more            |                       |           |
| > Additional inform | nation          |                       |           |
| Add new and open    |                 | 0                     | OK Cancel |
|                     |                 |                       |           |

 Alternatively, you can open the "SendDataServer" DB in the working area of STEP 7 V16 by going in the project tree to the "Program blocks" folder of the S7-300 CPU and double-clicking the "SendDataServer" DB.

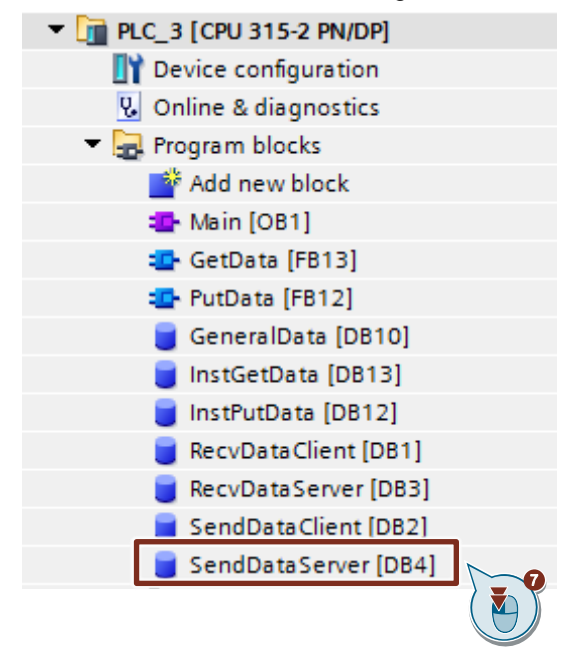

8. In the DB "SendDataServer" you define the variable "data" of the data type "Array[0..199] of Byte".

| Se | SendDataServer |    |                    |                     |        |             |  |
|----|----------------|----|--------------------|---------------------|--------|-------------|--|
|    | Name           |    |                    | Data type           | Offset | Start value |  |
|    | •              | St | atic               |                     |        |             |  |
| -  | •              | •  | data               | Array[0199] of Byte | 0.0    |             |  |
|    |                |    | <add new=""></add> |                     |        |             |  |

## 3.4 Download the Hardware Configuration and User Program

#### Requirements

You have already assigned the configured IP address and subnet mask to the S7-300 CPU and possibly the CP.

#### Compile

- 1. In the project tree you mark the device folder of the S7-300 CPU.
- 2. Click the "Compile" button in the toolbar. The hardware configuration and the software of the S7-300 are compiled.

| Vîè | Siemens - D:\Projekte\82212115_S7communication_S7-300\S7communication_S7-300\S |
|-----|--------------------------------------------------------------------------------|
| Pr  | roject Edit View Insert Online Options Tools Window Help                       |
|     | 출 🞦 🗔 Save project 📑 🐰 🧃 🗎 🗙 🍤 ± (주 ± 🔩 🗓 🖸 🖳 🙀 💋 Go online                    |
|     | Project tree                                                                   |
|     | Devices                                                                        |
|     |                                                                                |
|     |                                                                                |
|     | ▼ 🗋 S7communication_S7-300                                                     |
| Ħ   | 🗳 Add new device                                                               |
| Ľ,  | 🖶 Devices & networks                                                           |
|     | ▶ []] PLC_3 [CPU 315-2 PN/DP]                                                  |
|     | 🕨 🔛 Ungrouped devices                                                          |
|     | 🕨 📷 Security settings                                                          |
|     | Cross-device functions                                                         |
|     |                                                                                |

#### Download

- 1. In the project tree you mark the device folder of the S7-300 CPU.
- 2. Click the "Download to device" button in the toolbar. The "Extended download to device" or "Load preview" dialog opens automatically.

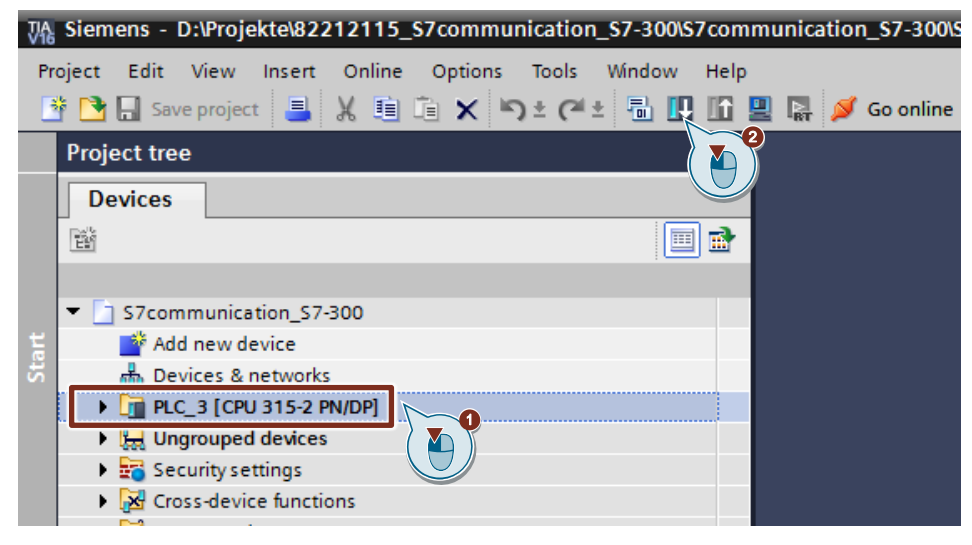

- 3. The "Extended download to device" dialog opens automatically only if the access path from the PG/PC to the S7-300 CPU has to be set. Make the following settings:
  - Type of the PG/PC interface: PN/IE
  - PG/PC interface: Network card of the PG/PC
  - Connection to interface/subnet: Subnet to which the S7-300 CPU is connected
- 4. In the drop-down list box, you select "Show all compatible devices".
- 5. Click "Start Search".
- 6. The S7-300 CPU is displayed in the "Select target device:" list. Mark the S7-300 CPU.
- 7. Click the "Load" button.

#### 3 Configuration of SIMATIC S7-300 in STEP 7 V16

|                       | Device                  | Device typ                              | e Slo                                          | t Interface type               | Address               | Subnet                |
|-----------------------|-------------------------|-----------------------------------------|------------------------------------------------|--------------------------------|-----------------------|-----------------------|
| <b>—</b>              | PLC_1                   | CPU 1214                                | CDC/D 1>                                       | (1 PN/IE                       | 192.168.178.2         | PN/IE_1               |
| 9                     |                         | Type of the F<br>F<br>Connection to int | G/PC interfac<br>G/PC interfac<br>erface/subne | e:  PN/IE e:  PN/IE_1 y-       | ernet Adapter         |                       |
|                       | Select targe            | et device:                              | Interface tv                                   | ne Address                     | Show all compatible d | evices                |
| ···· — ]              | PLC_2                   | CPU 1214C DC/DC/DC                      | PN/IE                                          | 172.16.43.2                    |                       |                       |
| Flash LED             | sq11200<br>CPU-1214<br> | CPU 1212C DC/DC/DC<br>                  | PINIE 6                                        | 172.16.66.12<br>Access address | <br>CPU-1214<br>      |                       |
|                       |                         |                                         |                                                |                                | (                     | 5<br><u>Start set</u> |
| ne status information | 1:                      |                                         |                                                |                                | Display only error m  | essages               |
| Found accessible de   | vice vm-z003            | 1axk                                    | laviene farme                                  |                                |                       |                       |
| scan completed. 3 c   | ompatible de            | vices of 20 accessible (                | levices tound                                  |                                | -                     |                       |

8. In the "Load preview" dialog you click the "Load" button to start the loading procedure.

| Status | 1        | Target                                  | Message                                                                                                    | Action              |
|--------|----------|-----------------------------------------|----------------------------------------------------------------------------------------------------|---------------------|
| 4I     | <u> </u> | ▼ PLC_3                                 | Ready for loading.                                                                                                    | Load 'PLC_3'        |
|        |          | <ul> <li>Protection</li> </ul>          | Protection from unauthorized access                                                                                                    |                     |
|        | A        |                                         | Devices connected to an enterprise network or directly to the<br>internet must be appropriately protected against unauthorized<br>access, e.g. by use of firewalls and network segmentation. For<br>more information about industrial security, please visit<br>http://www.siemens.com/industrialsecurity |                     |
|        |          |                                         |                                                                                                    |                     |
|        | <b>v</b> | Stop modules                            | The modules are stopped for downloading to device.                                                                                                    | Stop all            |
|        | 0        | <ul> <li>Device configurati.</li> </ul> | . Delete and replace system data in target                                                                                                    | Download to device  |
|        | 0        | Software                                | Download software to device                                                                                                    | Consistent download |
| ٢ 🗌    | _        |                                         |                                                                                                    | <u> </u>            |

9. In the "Load results" dialog you enable the "Start module" action and click the "Finish" button to terminate the loading procedure.

| tatus ! | Target        | Message                                        | Action       |
|---------|---------------|------------------------------------------------|--------------|
| + (     | ✓ ▼ PLC_3     | Downloading to device completed without error. | Load 'PLC_3' |
| (       | Start modules | Start modules after downloading to device.     | Start module |
|         |               |                                                |              |
|         |               |                                                |              |
|         |               |                                                |              |
|         |               |                                                |              |
|         |               |                                                |              |
|         |               |                                                |              |
| 1       |               |                                                |              |

# 4

# Configuration of SIMATIC S7-300 in STEP 7 V5.6

- 1. Create a new project or open an existing project in STEP 7 V5.6.
- 2. Add an S7-300 station and create the hardware configuration.
- 3. Install the S7-300 CPU as client or server.
  - Client: Configure a new S7 connection and create the user program. In the user program you call the "PUT" instruction to write data to the S7-300 CPU. In the user program you call the "GET" instruction to read data from the S7-300 CPU. Add the data blocks for saving the Send and Receive data.
  - Server: Create the user program. In the user program you add data blocks in which the sent and received data is stored.

## 4.1 Create the Hardware Configuration

#### 4.1.1 Open the Hardware Configuration

- 1. In the SIMATIC Manager you mark the SIMATIC S7-300 station that you have added to your STEP 7 project.
- 2. Double-click the "Hardware" item. The Hardware Configuration opens.

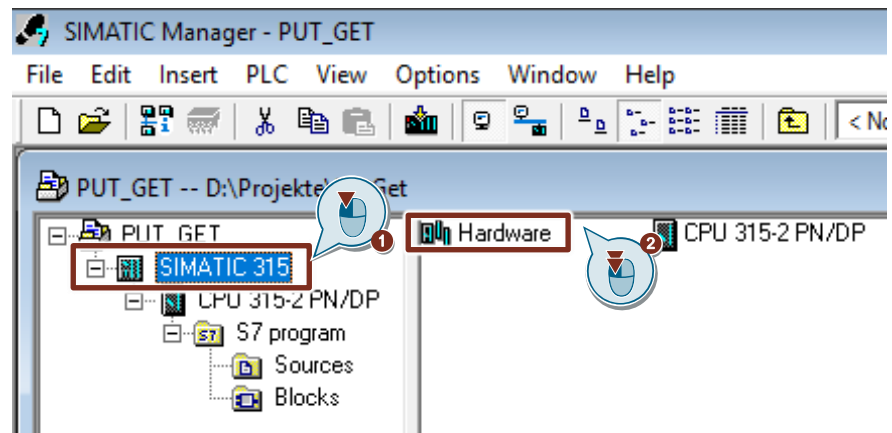

3. Drag and drop the relevant modules like Power Supply, CPU, CP etc. from the hardware catalog into the S7-300 profile channel.

| 📲 HW Config - [SIMATIC 315 (Configuration) PUT_GET] |                                          |  |  |  |  |
|-----------------------------------------------------|------------------------------------------|--|--|--|--|
| 💵 Station                                           | Edit Insert PLC View Options Window Help |  |  |  |  |
| ] 🗅 😅 🔓                                             | 5 🗣   🕾   🛍 🏜 🎼 📼 🗏 😥                    |  |  |  |  |
| 🚍(0) UR                                             |                                          |  |  |  |  |
| 1                                                   |                                          |  |  |  |  |
| 2                                                   | CPU 315-2 PN/DP                          |  |  |  |  |
| X1                                                  | MPI/DP                                   |  |  |  |  |
| X2                                                  | РN-Ю                                     |  |  |  |  |
| X2 P1 R                                             | Port 1                                   |  |  |  |  |
| X2 P2 R                                             | Port 2                                   |  |  |  |  |
| 3                                                   |                                          |  |  |  |  |
| 4                                                   | DI16xDC24V                               |  |  |  |  |
| 5                                                   |                                          |  |  |  |  |

# 4.1.2 Define IP Address and Assign Subnet to the PROFINET interface of the CPU

1. Double-click the PROFINET interface of the S7-300 CPU. The Properties dialog of the PROFINET interface opens.

| 🖳 HW Config | g - [SIMATIC 315 (Configuration) PUT_GET] |
|-------------|-------------------------------------------|
| Station     | Edit Insert PLC View Options Window Help  |
| ] 🗅 😅 🔓     | 🖩 🖏   🚑    🖻 🛍 🕍 👔 🖪 🔛 🎇 💦                |
| 🚍(0) UR     |                                           |
| 1           |                                           |
| 2           | CPU 315-2 PN/DP                           |
| X1          | MPI/DP                                    |
| X2          | PN-10                                     |
| X2P1R       | Port 1 ( 🔊 )                              |
| X2 P2 R     | Port 2                                    |
| 3           |                                           |
| 4           | DI16xDC24V                                |
| 5           |                                           |

2. Click the "Properties" button to change the IP address and subnet mask and assign the subnet.

| Properties - PN-IO (                                  | R0/S2.2)                                  |                                                  | ×                          |
|-------------------------------------------------------|-------------------------------------------|--------------------------------------------------|----------------------------|
| Media redun<br>General                                | dancy Addresses                           | Time-of-Day Synchronization<br>PROFINET I-Device | Options<br>Synchronization |
| Short description:<br>Device name:<br>Use different m | PN-IO<br>PN-IO<br>nethod to obtain device | name                                             |                            |
| Interface                                             | e replacement without                     | xchangeable medium                               |                            |
| Device<br>Address:                                    | 0<br>172.16.43.37                         |                                                  |                            |
| Networked:<br>Comment:                                | yes                                       | Properties                                       |                            |
|                                                       |                                           |                                                  | < >                        |
| ОК                                                    |                                           | Canc                                             | el Help                    |

- 3. Enter the IP address and subnet mask, for example:
  - IP address: 172.16.43.37
  - Subnet mask: 255.255.0.0
- 4. Click the "New..." button to create a new subnet.
- 5. Select the new subnet or another existing subnet.
- 6. Click the "OK" button to apply the IP address and subnet mask and assign the selected subnet to the PROFINET interface of the S7-300 CPU.

| Properties - Ethernet interface PN-IO (R0/S2.2)    | $\times$ |
|----------------------------------------------------|----------|
| General Parameters                                 | 1        |
|                                                    |          |
|                                                    |          |
| IP address: Gateway                                |          |
| Subnet mask: 255.255.0.0                           |          |
| Use different method to obtain IP address Address: |          |
| Subnet:                                            |          |
| not networked New                                  | 0        |
| Properties<br>Delete                               | 5        |
|                                                    |          |
| OK Cancel Help                                     |          |

# 4.1.3 Define IP Address and Assign Subnet to the PROFINET interface of the CP

- 1. Double-click the PROFINET interface of the CP. The Properties dialog of the PROFINET interface opens.
- 2. Click the "Properties" button to change the IP address and subnet mask and assign the subnet.

| Properties - PN-IO-1 | I (R0/S5.1)          |                        |                    | ×              |
|----------------------|----------------------|------------------------|--------------------|----------------|
| General Addresses    | s   IP Configuration | PROFINET   I-Device    | Synchronization Me | dia redundancy |
| Short description:   | PN-IO                |                        |                    |                |
| Device name:         | PN-IO-1              |                        |                    |                |
| 🔲 Use different m    | ethod to obtain dev  | ice name               |                    |                |
| Support device       | e replacement withou | ut exchangeable medium |                    |                |
|                      |                      |                        |                    |                |
| Type:                | Ethernet             |                        |                    |                |
| Device               | 0                    |                        |                    |                |
| Address:             | 172.16.43.41         |                        |                    |                |
| Networked:           | yes                  | Properties             |                    |                |
| Comment:             |                      |                        |                    |                |
|                      |                      |                        |                    | ^              |
|                      |                      |                        |                    | ~              |
|                      |                      |                        |                    |                |
|                      |                      |                        |                    |                |
| ОК                   |                      |                        | Cancel             | Help           |

- 3. Enter the IP address and subnet mask, for example:
  - IP address: 172.16.43.41
  - Subnet mask: 255.255.0.0
- 4. Click the "New..." button to create a new subnet.
- 5. Select the new subnet or another existing subnet.
- 6. Click the "OK" button to apply the IP address and subnet mask and assign the selected subnet to the PROFINET interface of the CP.

| Properties - Ethernet interface PN-IO (R0/S5.1)                                                                         | Х |
|----------------------------------------------------------------------------------------------------|---|
| General Parameters                                                                                                    | _ |
| Set MAC address / use ISO protocol                                                                                      |   |
| MAC address:<br>If a subnet is selected,<br>the next available addresses are suggested.                                 |   |
| IP address: 172.16.43.41<br>Subnet mask: 255.255.0.0<br>Gateway<br>© Do not use router<br>Use router<br>All<br>Address: |   |
| Subnet:<br>not networked New New                                                                                        | 0 |
| Properties.                                                                                                    | ) |
| OK Cancel Help                                                                                                    |   |

## 4.2 Configure the SIMATC S7-300 as Client

The S7-300 station actively sets up the S7 connection. In this case you must configure an S7 connection for the S7-300 CPU and call the following function blocks (FBs) in the user program:

- FB14 "GET": You use FB14 "GET" to read data from a partner CPU. With an S7-400 CPU you use the system function block SFB14 "GET".
- FB15 "PUT": You use FB15 "PUT" to write data to a partner CPU. With an S7-400 CPU you use the system function block SFB15 "PUT".

#### 4.2.1 Configuration of the S7 Connection

#### Add an S7 Connection

 In the SIMATIC Manager you open the "NetPro" tool via the menu "Options > Configure Network". In "NetPro" you configure the S7 connection for the S7-300 CPU.

| SIMATIC Manager - PUT_GET                                                            |                                                                             |            |
|--------------------------------------------------------------------------------------|-----------------------------------------------------------------------------|------------|
| File Edit Insert PLC View                                                            | Options Window Help                                                         |            |
| 🗅 🚅   🎛 🛲   X 🖻 🖻                                                                    | Customize                                                                   | Ctrl+Alt+E |
| PUT_GET D:\Projekte\PutC                                                             | Access Protection<br>Change Log                                             | ><br>>     |
| SIMATIC 315<br>- SIMATIC 315<br>- SI CPU 315-2 PN/DP<br>- SI S7 program<br>- Sources | Text Libraries<br>Language for Display Devices<br>Manage Multilingual Texts | >          |
| Elocks                                                                               | Rewire<br>Run-Time Properties                                               |            |
|                                                                                      | Compare Blocks<br><b>Reference Data</b><br>Define Global Data               | >          |
|                                                                                      | Configure Network                                                           |            |
|                                                                                      | Simulate Modules<br>Configure Process Diagnostics                           |            |
|                                                                                      | CAx Data                                                                    | >          |

- 2. Mark the CPU in the SIMATIC S7-300 station.
- 3. Open the "Insert New Connection" dialog via the menu "Insert > New Connection...".

Siemens AG 2020 All rights reserved

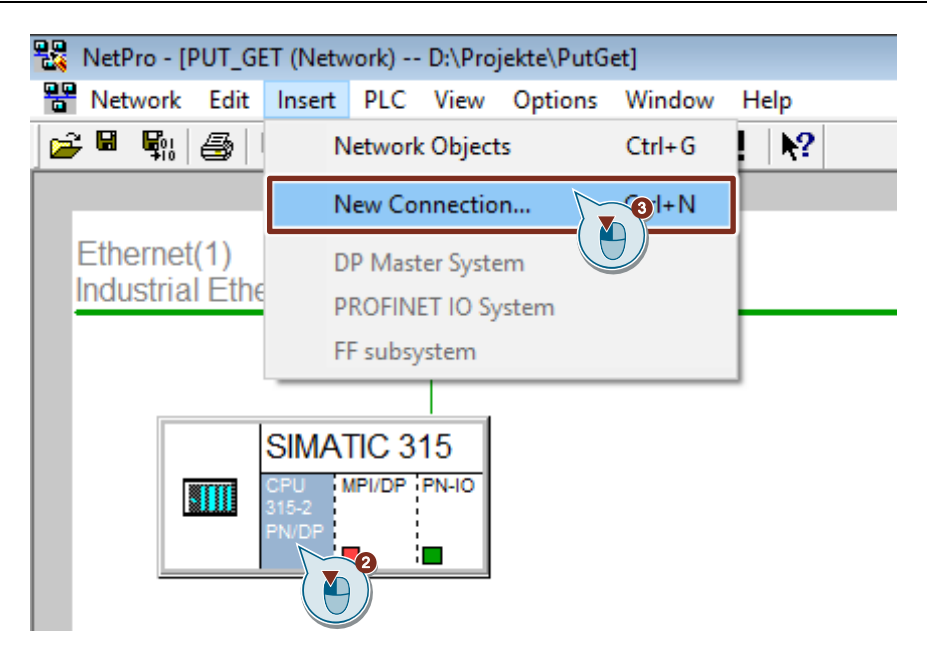

- 4. Select the "Unspecified" item under "Connection Partner".
- 5. Select "S7 connection" as the connection type.
- 6. Click "Apply". The Properties dialog of the S7 connection opens.
| Insert New Conr                 | nection                                                                                                    | ×    |
|---------------------------------|----------------------------------------------------------------------------------------------------|------|
| Connection Pa                   | artner<br>ccurrent project<br>UT_GET<br>(Unspecified)<br>All broadcast statio<br>All multicast statio<br>known project |      |
| Project:<br>Station:<br>Module: | (Unspecified)                                                                                                    | ₹    |
| Connection<br>Type:             | S7 connection                                                                                                    |      |
| ОК                              | Apply Cancel                                                                                                    | Help |

#### **Define connection parameters**

In the Properties dialog of the S7 connection you define the connection parameters.

- 1. Enable the "Establish an active connection" function.
- Select the local interface. In this example, the integrated interface of the S7-300 CPU is used. If the S7 connection is to be established via a CP, select the CP.
- Enter the IP address of the partner CPU. In this example you enter the IP address of the S7-1200 CPU: 172.16.43.2.
   If you use a CP as partner instead of the integrated interface of the S7-1200 CPU, enter the IP address of the CP.
- 4. You specify the local ID of the connection in the user program at the input parameter "ID" of the function blocks FB/SFB14 "GET" and FB/SFB15 "PUT".
- 5. Click the "Address Details..." button. The "Address Details" dialog opens.

| Properties - S7 conn                                                                            | ection                                               | ×      |
|-------------------------------------------------------------------------------------------------|------------------------------------------------------|--------|
| General Status Info                                                                             | omation                                              |        |
| Local Connection<br>☐ Configured dy<br>☑ Configured at<br>☑ Establish an at<br>☑ Send operation | The End Point                                        | }      |
| Connection Path                                                                                 | Local Partner SIMATIC 315/                           | _      |
| Interface:                                                                                      | CPU 315-2 PN/DP                                      | -<br>- |
| Subnet:                                                                                         | Ethemet(1) [Industrial Ethemet] [Industrial Ethemet] |        |
| Address:                                                                                        | 172.16.43.37<br>Address Details                      |        |
| ОК                                                                                              | Cancel                                               | elp    |

- 6. Enter the rack and slot of the partner CPU or CP. The S7-1200 CPU uses Rack 0 and Slot 1.
- Select the connection resource 03(hex) for the partner CPU because the S7 connection is only configured unilaterally in the S7-300 CPU. With these settings the TSAP has the value 03.01 in the partner CPU.
- 8. Apply the settings with "OK".

| Address Details               |                                 |             | $\times$ |
|-------------------------------|---------------------------------|-------------|----------|
|                               | Local                           | Partner     |          |
| End Point:                    | SIMATIC 315/<br>CPU 315-2 PN/DP | Unknown     | _        |
| Rack/Slot:                    | 0 2                             | 0 1         |          |
| Connection Resource<br>(hex): | 10 💌                            |             |          |
| TSAP:                         | 10.02                           | 03.01       |          |
|                               |                                 |             |          |
|                               |                                 |             | _        |
| S7 Subnet ID:                 | 007C - 0012                     |             |          |
| ОК                            |                                 | Cancel Help |          |

- 9. Likewise apply the settings in the Properties dialog of the S7 connection with "OK".
- 10. In the "Insert New Connection" dialog you click the "OK" button to close the dialog. The S7 connection is inserted in "NetPro".

### Load the S7 Connection

1. In "NetPro" you mark the S7 CPU in the SIMATIC S7-300 station. The connection table shows all the connections configured for the S7-CPU.

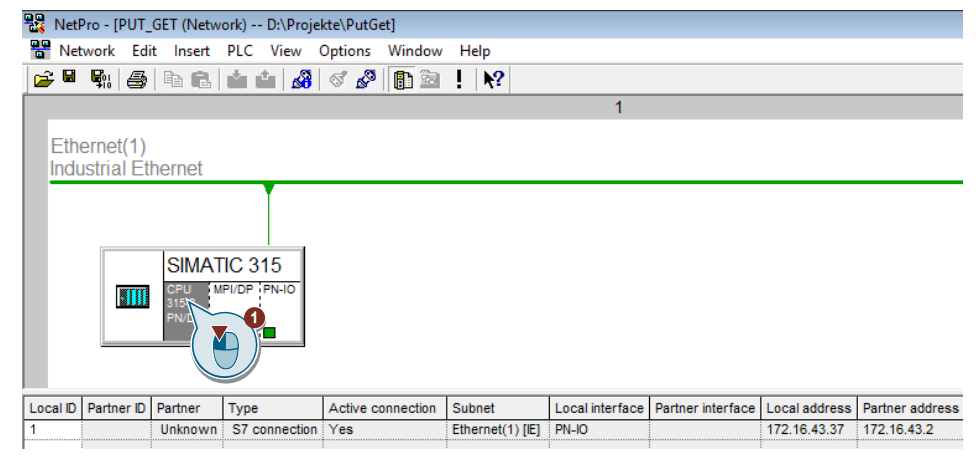

- 2. In "NetPro" you mark the SIMATIC S7-300 station.
- 3. In the toolbar you click the "Save and Compile" button to save and compile the connection configuration.
- 4. In the toolbar you click the "Load marked station(s)" button to load the connection configuration into the S7 CPU.

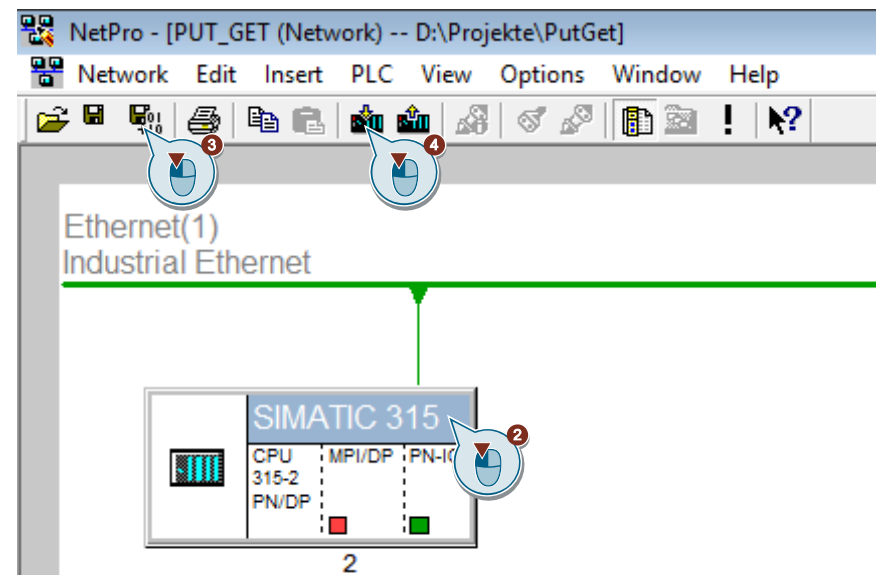

### 4.2.2 Create Send and Receive Data Areas

### Add data block for saving the Receive data

The data received from the S7-1200 CPU is stored in data block DB1 "RecvDataClient" of the S7-300 CPU.

- 1. In your STEP 7 project you right-click the "Blocks" folder. The pop-up menu opens.
- You select the menu "Insert New Object > Data Block". The Properties dialog of the DB opens.

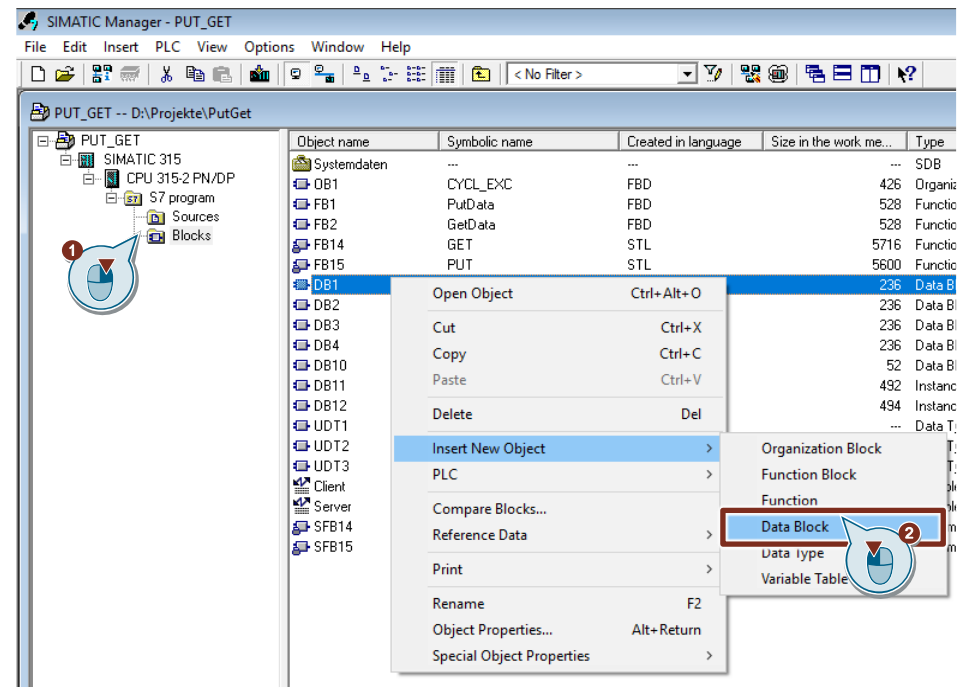

- 3. You enter the name and type of block that is to be created, DB1, for example.
- 4. Enter a symbolic name for the block, "RecvDataClient", for example.
- 5. Apply the settings with "OK". Block DB1 "RecvDataClient" is added to the "Blocks" folder.

| Properties - Data Block         |                                                               | × |
|---------------------------------|---------------------------------------------------------------|---|
| General - Part 1 General        | Part 2 AII) Attributes                                        |   |
| Name:                           | DB1 (AI)                                                      |   |
| Symbolic Name:                  | RecvDataClient                                                |   |
| Symbol Comment:                 |                                                               |   |
| Created in Language:            | DB                                                            |   |
| Project Path:                   | PUT_GET\SIMATIC 315\CPU 315-2 PN/DP\S7 program\Blocks<br>\DB1 | - |
| Storage location<br>of project: | D:\Projekte\PutGet                                            | - |
| Date created:                   | Code Interface<br>08/06/2020 09:18:11 AM                      |   |
| Last modified:                  | 08/05/2020 03:45:49 PM 08/05/2020 03:45:49 PM                 |   |
| Comment:                        |                                                               | - |
| ОК                              | Cancel Help                                                   |   |

6. Double-click DB1 "RecvDataClient" in the "Blocks" folder. The DB opens.

| 🍠 SIMATIC Manager - PUT_GET                                                            |                                          |                                                                                                    |                                       |
|----------------------------------------------------------------------------------------|------------------------------------------|----------------------------------------------------------------------------------------------------|---------------------------------------|
| File Edit Insert PLC View Option                                                       | ns Window Hel                            | lp                                                                                                    |                                       |
| 🗅 😅 🖁 🛲 🕺 🛍 💼                                                                          | g <u>e</u> <u>e</u>                      | 🔠 🏢 🔁 < No Filter >                                                                                                    | · 💽 💆 📲                               |
| PUT_GET D:\Projekte\PutGet  PUT_GET  SIMATIC 315  CPU 315-2 PN/DP  S7 program  Sources | Object name<br>Systemdaten<br>OB1<br>FB1 | Symbolic name<br><br>CYCL_EXC<br>PutData                                                                                                    | Created in language<br><br>FBD<br>FBD |
| Blocks                                                                                 | FB14<br>FB15                             | GetData<br>GET<br>PUT<br>RecvDataClient                                                                                                    | FBD<br>STL<br>STI                     |
|                                                                                        |                                          | Sendo atabient<br>RecvDataServer<br>SendDataServer<br>GeneralData<br>InstPutData<br>InstGetData<br>typePut<br>typeGet<br>typeDiagnostic<br>Client<br>Server | DB<br>DB<br>DB<br>STL<br>STL<br>STL   |
|                                                                                        | 🛃 SFB15                                  |                                                                                                    | STL                                   |

7. In the DB "RecvDataClient" you define the variable "data" of the data type "Array[0..199] of Byte".

| Ħ  | K L                                                           | AD/ST  | L/F | BD -  | DB1         | - "RecvDa | ataClien | t"       |              |              |       |             |       |            |
|----|---------------------------------------------------------------|--------|-----|-------|-------------|-----------|----------|----------|--------------|--------------|-------|-------------|-------|------------|
|    | File                                                          | Edit   | Ir  | nsert | PLC         | Debug     | View     | Opti     | ons          | Windo        | w     | Help        |       |            |
|    | D                                                             | 产 🔓    | 2   |       | <b>s</b>  3 | K 🖻 🕻     | 3 0      | $\alpha$ | <b>6</b> % s | <b>b</b>   E | -   S | <b>.</b> 60 | r   ! | $\ll \gg!$ |
| :  | DB1 "RecvDataClient" PUT_GET\SIMATIC 315\CPU 315-2 PN/DP\\DB1 |        |     |       |             |           |          |          |              |              |       |             |       |            |
| 10 |                                                               |        |     |       |             |           |          |          |              |              |       |             |       |            |
|    | Add                                                           | lress  | N   | lame  |             | Туре      |          |          | Init         | ial v        | alu   | e           |       |            |
|    |                                                               | 0.0    |     |       |             | STRUCT    |          |          |              |              |       |             |       |            |
|    |                                                               | +0.0   | D   | dat   | a           | ARRAY [   | 0199     | 1        | B#16         | 5#0          |       |             |       |            |
|    |                                                               | *1.0   | D   |       |             | BYTE      |          |          |              |              |       |             |       |            |
|    | -                                                             | =200.0 | D   |       |             | END_ST    | RUCT     |          |              |              |       |             |       |            |
| ľ  |                                                               |        |     |       |             |           |          |          |              |              |       |             |       |            |

### Add data block for saving the Send data

The data that is transferred to the S7-1200 CPU is stored in data block DB2 "SendDataClient" of the S7-300 CPU.

- 1. Add another DB for saving the Send data.
- 2. You enter the name and type of block that is to be created, DB2, for example.
- 3. Enter a symbolic name for the block, "SendDataClient", for example.
- 4. Apply the settings with "OK". Block DB2 "SendDataClient" is added to the "Blocks" folder.

| Properties - Data Block         |                                                               | × |
|---------------------------------|---------------------------------------------------------------|---|
| General - Part 1 General        | - Part 2 AI Attributes                                        |   |
| Name:                           | DB2                                                           |   |
| Symbolic Name:                  | SendDataClient                                                |   |
| Symbol Comment:                 |                                                               |   |
| Created in Language:            | DB                                                            |   |
| Project Path:                   | PUT_GET\SIMATIC 315\CPU 315-2 PN/DP\S7 program\Blocks<br>\DB2 |   |
| Storage location<br>of project: | D:\Projekte\PutGet                                            |   |
| Date created:                   | Code Interface<br>08/05/2020 03:44:01 PM                      |   |
| Last modified:                  | 08/05/2020 03:45:49 PM 08/05/2020 03:45:49 PM                 |   |
| Comment:                        |                                                               | - |
|                                 |                                                               |   |
| OK                              | Cancel Help                                                   |   |

5. Double-click DB2 "SendDataClient" in the "Blocks" folder. The DB opens.

| ····• • • • • • • • • • • • • • • • |               |                |                     |
|-------------------------------------|---------------|----------------|---------------------|
| SIMATIC Manager - PUT_GET           |               |                |                     |
| File Edit Insert PLC View Option    | ns Window He  | lp             |                     |
| 🗅 🕞   🎛 🛲   🐰 🖻 🛍                   |               | 1 No Filter >  | - 7/ 8              |
| BUT_GET D:\Projekte\PutGet          |               |                |                     |
| □- 🎒 PUT_GET                        | Object name   | Symbolic name  | Created in language |
| SIMATIC 315                         | 🚔 Systemdaten |                |                     |
| 🖻 📓 CPU 315-2 PN/DP                 | 🖬 OB1         | CYCL_EXC       | FBD                 |
| ⊡ S7 program                        | 🕀 FB1         | PutData        | FBD                 |
|                                     | 🖬 FB2         | GetData        | FBD                 |
| BIOCKS                              | 🗗 FB14        | GET            | STL                 |
|                                     | 🛃 FB15        | PUT            | STL                 |
|                                     | STR DB1       |                | DB                  |
|                                     | 🖬 DB🚧         | SendDataClient | DB                  |
|                                     | DB3           | RecyDataServer | DR / 💽 🕺            |
|                                     | DB4           | SendDataServer | DB                  |
|                                     | DB10          | GeneralData    | DB                  |
|                                     | DB11          | InstPutData    | DB                  |
|                                     | DB12          | InstGetData    | DB                  |
|                                     | DDT1          | typePut        | STL                 |
|                                     | UDT2          | typeGet        | STL                 |
|                                     |               | typeDiagnostic | STL                 |
|                                     |               | Client         |                     |
|                                     | Server        | Server         |                     |
|                                     | SFB14         |                | SIL                 |
|                                     | SFB15         |                | SIL                 |

6. In the DB2 "SendDataClient" you define the variable "data" of the data type "Array[0..99] of Byte".

| 💫 LAD/STL/FBD - DB2 "SendDataClient"                          |             |       |             |                                             |                                         |                |                 |  |
|---------------------------------------------------------------|-------------|-------|-------------|---------------------------------------------|-----------------------------------------|----------------|-----------------|--|
| File Edit                                                     | Insert      | PLC   | Debug       | View                                        | Options                                 | Window         | Help            |  |
| 🗋 🚔 🔓                                                         |             | 🚭   3 | K 🖻 f       | 3 0                                         | $\simeq \left   \theta_{0}^{0} \right $ | 🏜   🖂          | ≌∎ &   !≪ ≫!    |  |
| DB2 "SendDataClient" PUT_GET\SIMATIC 315\CPU 315-2 PN/DP\\DB2 |             |       |             |                                             |                                         |                |                 |  |
| Address Name Type Initial value                               |             |       |             |                                             |                                         |                |                 |  |
| Address                                                       | Name        | •     | 1           | Туре                                        |                                         | Init           | ial value       |  |
| Address<br>0.0                                                | Name        | 2     |             | Type<br>STRUCI                              | :                                       | Init           | ial value       |  |
| Address<br>0.0<br>+0.0                                        | Name        | ta    | ,<br>,<br>, | Type<br>STRUCT<br>ARRAY (                   | 0199]                                   | Init:<br>B#16  | ial value       |  |
| Address 0.0 +0.0 +1.0                                         | Name<br>dat | ta    | ,<br>,<br>, | Type<br>STRUCT<br>ARRAY (<br>BYTE           | 0199]                                   | Init:<br>B#163 | ial value       |  |
| Address<br>0.0<br>+0.0<br>*1.0<br>=200.0                      | Name<br>dat | ta    |             | Type<br>STRUCT<br>ARRAY (<br>BYTE<br>END_ST | 0199]<br>RUCT                           | Init:<br>B#163 | ial value<br>#0 |  |

### 4.2.3 Create Variables for Parameters of Function Blocks "PutData" and "GetData"

- 1. Add another DB to create variables for the parameters of function blocks "PutData" and "GetData".
- 2. You enter the name and type of block that is to be created, DB10, for example.
- 3. Enter a symbolic name for the block, "GeneralData", for example.
- 4. Apply the settings with "OK". Block DB10 "GeneralData" is added to the "Blocks" folder.

| Properties - Data Block         |                                                                | × |
|---------------------------------|----------------------------------------------------------------|---|
| General - Part 1 General        | - Part 2 Attributes                                            |   |
| Name:                           | DB10                                                           |   |
| Symbolic Name:                  | GeneralData                                                    |   |
| Symbol Comment:                 |                                                                | - |
| Created in Language:            | DB                                                             |   |
| Project Path:                   | PUT_GET\SIMATIC 315\CPU 315-2 PN/DP\S7 program\Blocks<br>\DB10 |   |
| Storage location<br>of project: | D:\Projekte\PutGet                                             | - |
| Date created:                   | Code Interface<br>08/05/2020 03:48:06 PM                       |   |
| Last modified:                  | 08/13/2020 09:29:53 AM 08/13/2020 09:29:53 AM                  |   |
| Comment:                        |                                                                |   |
| ОК                              | Cancel Help                                                    |   |

5. Create the following variables to assign the input and output parameters of the FBs "PutData" and "GetData". UDTs are used as data types.

| Variable   | UDT                   | Description                                                                       |
|------------|-----------------------|-----------------------------------------------------------------------------------|
| put        | UDT1 "typePut"        | Variables for parameterizing FB1 "PutData".                                       |
| get        | UDT2 "typeGet"        | Variables for parameterizing FB2 "GetData".                                       |
| diagnostic | UDT3 "typeDiagnostic" | Variables to store the status of FBs<br>"PutData" and "GetData" in case of error. |

### UDT1 "typePut"

The following table shows the structure of UDT1 "typePut".

Table 4-1

| Parameter    | Data type | Start value | Description                                                                      |
|--------------|-----------|-------------|----------------------------------------------------------------------------------|
| execute      | Boolean   | false       | Control parameter for FB1 "PutData".                                             |
| connectionId | Word      | 16#0        | Addressing parameter for specifying the connection to the communication partner. |
| done         | Bool      | false       | Status parameters                                                                |
| busy         | Bool      | false       | Status parameters                                                                |
| error        | Bool      | false       | Status parameters                                                                |
| status       | Word      | 16#0        | Status parameters                                                                |

### UDT2 "typeGet"

The following table shows the structure of UDT2 "typeGet".

Table 4-2

| Parameter    | Data type | Start value | Description                                                                      |
|--------------|-----------|-------------|----------------------------------------------------------------------------------|
| execute      | Bool      | false       | Control parameter for FB2 "GetData".                                             |
| connectionId | Word      | 16#0        | Addressing parameter for specifying the connection to the communication partner. |
| done         | Bool      | false       | Status parameters                                                                |
| busy         | Bool      | false       | Status parameters                                                                |
| error        | Bool      | false       | Status parameters                                                                |
| status       | Word      | 16#0        | Status parameters                                                                |

### UDT3 "typeDiagnostic"

The following table shows the structure of UDT3 "typeDiagnostic".

Table 4-3

| Parameter | Data type | Start value | Description                                     |
|-----------|-----------|-------------|-------------------------------------------------|
| statusPut | Word      | 16#0        | Parameter to store the status of FB1 "PutData". |
| statusGet | Word      | 16#0        | Parameter to store the status of FB2 "GetData". |

### 4.2.4 Create a User Program

In the user program of the S7-300 CPU you call the function blocks FB14 "GET" and FB15 "PUT" for data transfer.

If you are using the integrated PROFINET interface of the S7-300 CPU for data communication via S7 connections, then utilize function blocks FB14 "GET" and FB15 "PUT" from the Standard Library under "Communication Blocks -> Blocks" with the family "CPU\_300".

If you are using an Industrial Ethernet CP or PROFIBUS CP for data communication via S7 connections in the S7-300 station, then utilize the function blocks FB14 "GET" and FB15 "PUT" from the "SIMATIC\_NET\_CP" library under "CP 300 > Blocks".

Copy the FBs from the Standard Library or from the "SIMATIC\_NET\_CP" library and insert them in your STEP 7 project.

**Note** The system function blocks SFB14 "GET" and SFB15 "PUT" for the S7-400 are located in the Standard Library under "System Function Blocks".

The following figure shows the block calls in the S7-300 CPU and S7-1200 CPU. Figure 4-1

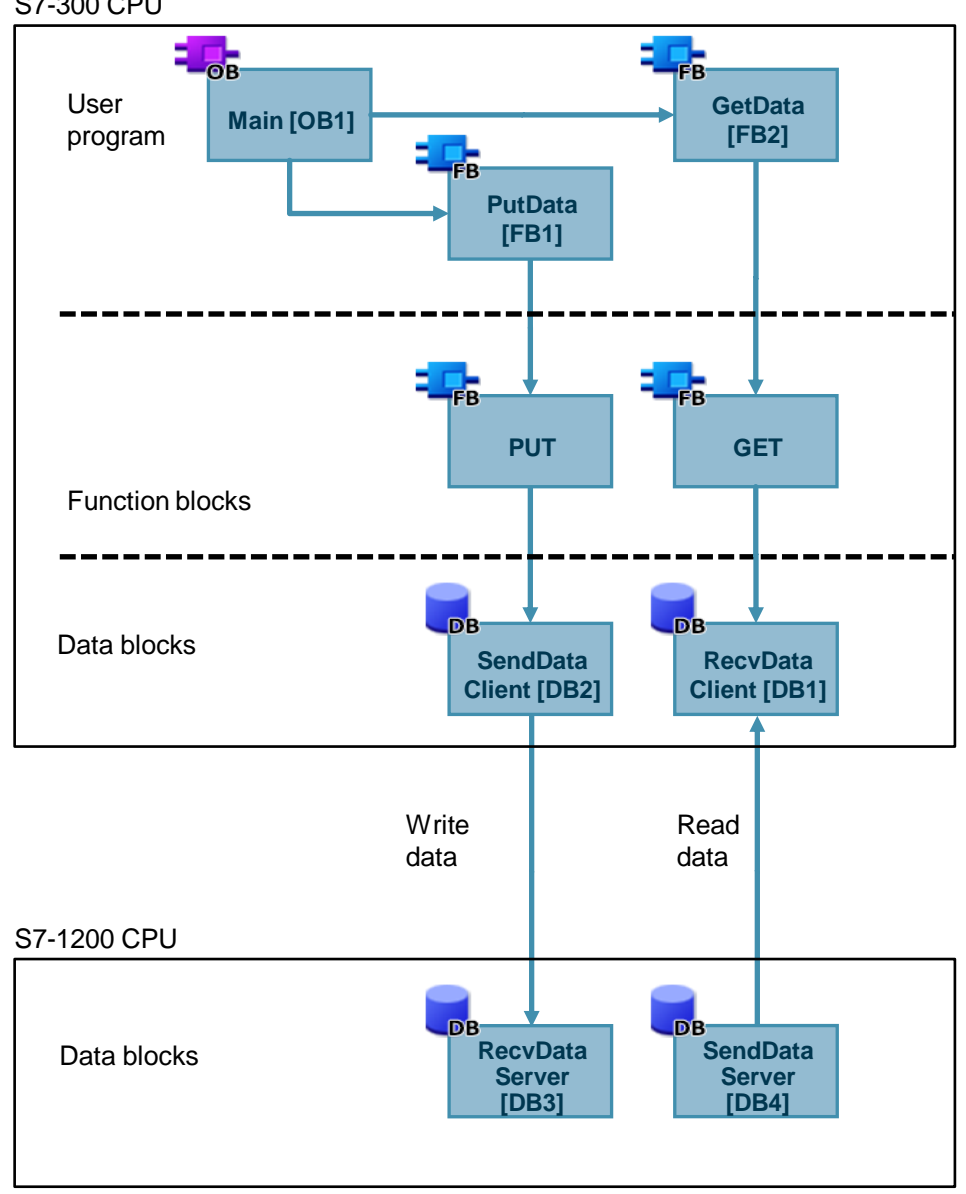

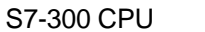

### FB1 "PutData"

The FB1 "PutData" calls the FB15 "PUT" to execute the following functions:

- Send data to the partner via the configured connection as soon as the input "execute" recognizes a positive edge. When the Write job is running, it is not possible to trigger a new Write job.
- Output the status of the FB and data transmission at the "status" output.

FB1 "PutData" is called cyclically in OB1.

The following figure shows the call of the FB1 "PutData" in OB1.

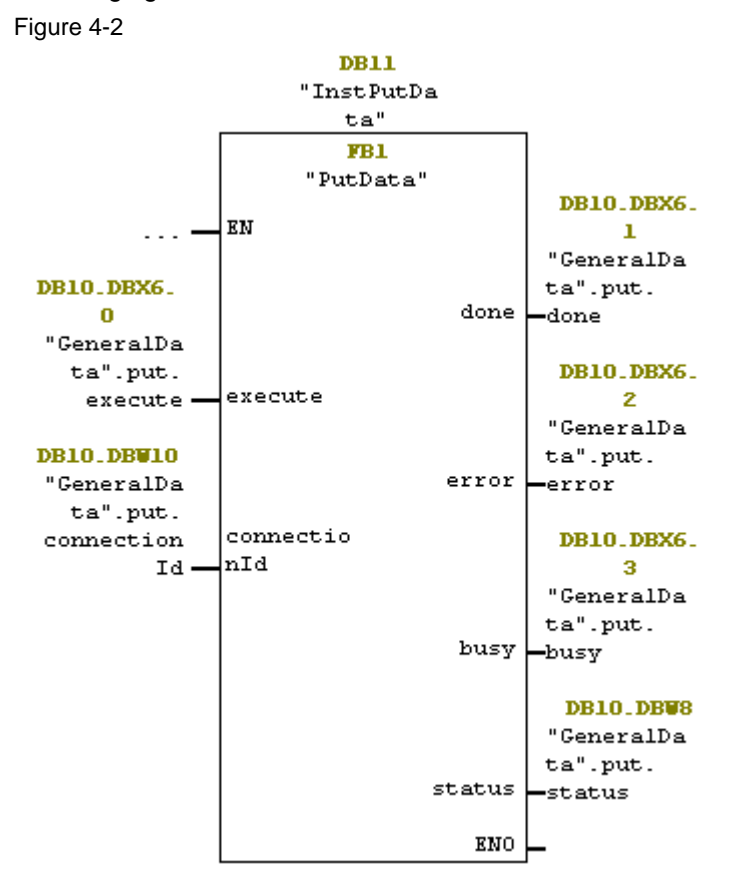

| Name         | P type | Data type | Comment                                                                                                    |
|--------------|--------|-----------|----------------------------------------------------------------------------------------------------|
| execute      | IN     | Bool      | Control parameter:<br>Enables the Write job on a rising edge.                                                                                                    |
| connectionId | IN     | Word      | Reference to the local connection description (preset by the connection configuration in in "NetPro").<br>In this example the value w#16#1 is preset by the configuration connection.                                                                                                    |
| done         | OUT    | Bool      | TRUE: The Write job was executed error-free.                                                                                                    |
| busy         | OUT    | Bool      | TRUE: The Write job is running.                                                                                                    |
| error        | OUT    | Bool      | Status parameters "error" and "status":                                                                                                    |
| status       | OUT    | Word      | <ul> <li>"error" = 0:         <ul> <li>"status" = 0000 (hex): neither warning nor error</li> <li>"status" &lt;&gt; 0000 (hex): Warning<br/>The "status" parameter provides detailed information.</li> </ul> </li> <li>"error" = 1: An error has occurred.<br/>The "status" parameter provides detailed information about<br/>the type of error.</li> </ul> |

| FB1 | "PutData" | has | the | following | parameters. |
|-----|-----------|-----|-----|-----------|-------------|
|-----|-----------|-----|-----|-----------|-------------|

Table 4-4

Assign the variables created in section <u>4.2.3</u> to the parameters of FB1 "PutData".

The following table shows the assignment of the parameters of the "put" variable to the parameters of FB1 "PutData".

### Table 4-5

| Parameters of<br>FB1 "PutData" | Parameters<br>of the "put"<br>variable | Start value | Note                                                                                                    |
|--------------------------------|----------------------------------------|-------------|----------------------------------------------------------------------------------------------------|
| execute                        | execute                                | false       | Set the "execute" parameter to the<br>value "TRUE" to start the Write job.<br>The Write job is started on a rising<br>edge. Reset the "execute" parameter<br>to the value "FALSE" if the Write job<br>is completed with "done" = true or<br>"error" = true. |
| connectionId                   | connectionId                           | 16#1        | Enter the local ID of the connection that you defined during the connection configuration.                                                                                                    |
| done                           | done                                   | false       | -                                                                                                    |
| busy                           | busy                                   | false       | -                                                                                                    |
| error                          | error                                  | false       | _                                                                                                    |
| status                         | status                                 | 16#0        | _                                                                                                    |

S7 communication between SIMATIC S7-1200 and SIMATIC S7-300 with PUT/GET Entry-ID: 82212115, V 3.0, 11/2020

Open FB1 "PutData" to define the Receive and Send data areas in FB15 "PUT".

### Receive data area

At input "ADDR\_1" of FB15 "PUT" you refer to the area in the partner CPU (S7-1200 CPU, for example) to which you want to write.

• P#DB1.DBX0.0 BYTE 100.

**Note** The following minimum user data size for the "PUT" instruction is guaranteed: 160 bytes

### Send data area

At input "SD\_1" of FB15 "PUT" you refer to the area in your own S7 CPU (S7-300 CPU) that contains the data to be sent.

- P#DB2.DBX0.0 BYTE 100
- **Note** The following minimum user data size for the "PUT" instruction is guaranteed: 160 bytes

### FB 2 "GetData"

The FB2 "GetData" calls the "GET" instruction to execute the following functions:

- Receive data from the partner via the configured connection as soon as the input "execute" recognizes a positive edge. When the Read job is running, it is not possible to trigger a new Read job.
- Output the status of the FB and data transmission at the "status" output.

FB2 "GetData" is called cyclically in OB1.

The following figure shows the call of the FB2 "GetData" in OB1. Figure 4-3

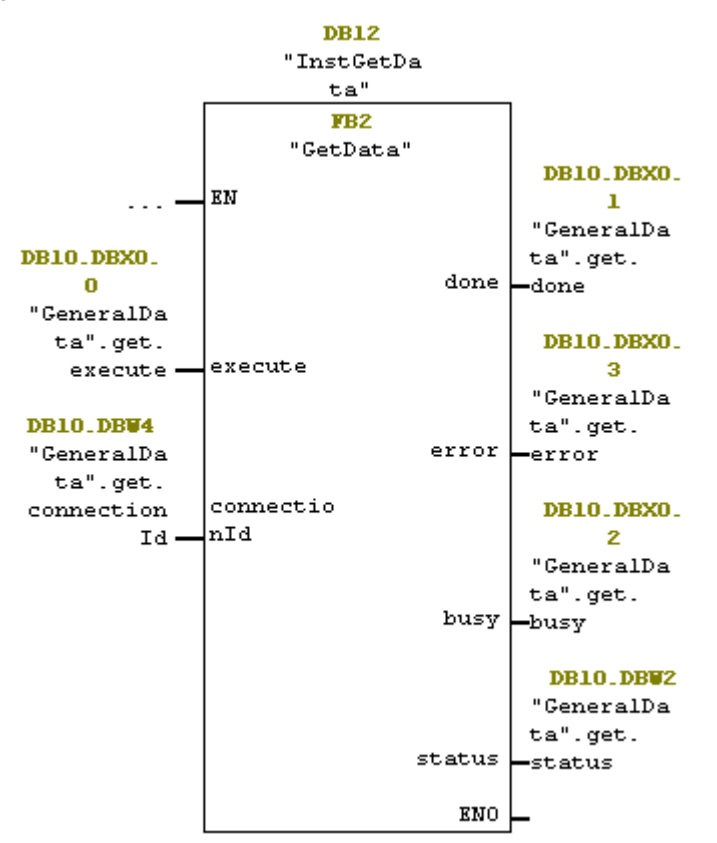

| Name         | P type | Data type | Comment                                                                                                    |
|--------------|--------|-----------|----------------------------------------------------------------------------------------------------|
| execute      | IN     | Bool      | Control parameter:<br>Enables the Read job on a rising edge.                                                                                                    |
| connectionId | IN     | Word      | Reference to the local connection description (preset by the connection configuration in in "NetPro").<br>In this example the value w#16#1 is preset by the configuration connection.                                                                                                    |
| done         | OUT    | Bool      | TRUE: The Read job was executed error-free.                                                                                                    |
| busy         | OUT    | Bool      | TRUE: The read job is running.                                                                                                    |
| error        | OUT    | Bool      | Status parameters "error" and "status":                                                                                                    |
| status       | OUT    | Word      | <ul> <li>"error" = 0:         <ul> <li>"status" = 0000 (hex): neither warning nor error</li> <li>"status" &lt;&gt; 0000 (hex): Warning<br/>The "status" parameter provides detailed information.</li> </ul> </li> <li>"error" = 1: An error has occurred.<br/>The "status" parameter provides detailed information<br/>about the type of error.</li> </ul> |

FB2 "PutData" has the following parameters.

Table 4-6

Assign the variables created in section <u>4.2.3</u> to the parameters of FB2 "GetData".

The following table shows the assignment of the parameters of the "get" variable to the parameters of FB2 "GetData".

| Та | ble | 4- | 7 |
|----|-----|----|---|
|    | ~~~ |    | • |

| Parameters of<br>FB2 "GetData" | Parameters<br>of the "get"<br>variable | Start value | Note                                                                                                    |
|--------------------------------|----------------------------------------|-------------|----------------------------------------------------------------------------------------------------|
| execute                        | execute                                | false       | Set the "execute" parameter to the<br>value "TRUE" to start the Read job.<br>The Read job is started on a rising<br>edge. Reset the "execute" parameter to<br>the value "FALSE" if the Read job is<br>completed with "done" = true or<br>"error" = true. |
| connectionId                   | connectionId                           | 16#1        | Enter the local ID of the connection that you defined during the connection configuration.                                                                                                    |
| done                           | done                                   | false       | -                                                                                                    |
| busy                           | busy                                   | false       | -                                                                                                    |
| error                          | error                                  | false       | _                                                                                                    |
| status                         | status                                 | 16#0        | -                                                                                                    |

Open FB2 "GetData" to define the Receive and Send data areas in FB14 "GET".

### Send data area

At input "ADDR\_1" of FB14 "GET" you refer to the area in the partner CPU (S7-1200 CPU, for example) which you want to read.

- P#DB4.DBX0.0 BYTE 100
- **Note** The following minimum user data size for the "GET" instruction is guaranteed: 160 bytes

#### Receive data area

At input "RD\_1" of FB14 "GET" you refer to the area in your own S7 CPU (S7-300 CPU) that contains the data to be read.

- P#DB1.DBX0.0 BYTE 100
- **Note** The following minimum user data size for the "GET" instruction is guaranteed: 160 bytes

### 4.3 Configure the SIMATC S7-300 as Server

### 4.3.1 Create a User Program

In the user program of the S7-300 CPU you add the data blocks for saving the Send and Receive data.

### Add data block for saving the Send data

- 1. In your STEP 7 project you right-click the "Blocks" folder. The pop-up menu opens.
- 2. You select the menu "Insert New Object > Data Block". The Properties dialog of the DB opens.

| 🎝 SIMATIC Manager - PUT_GET                                                      |                                                                                                    |                                                                                                    |                                                                                                    |                                                                                                    |
|----------------------------------------------------------------------------------|----------------------------------------------------------------------------------------------------|----------------------------------------------------------------------------------------------------|----------------------------------------------------------------------------------------------------|----------------------------------------------------------------------------------------------------|
| File Edit Insert PLC View Optio                                                  | ons Window Help                                                                                                    | )                                                                                                    |                                                                                                    |                                                                                                    |
| 🗋 🗅 😅 📲 🛲 🛛 👗 🗈 💼 🕍                                                              |                                                                                                    | 🏥 🏢 🔁 🛛 < No Filter >                                                                                                    | - y 4                                                                                                | 🖁 🎟 🖻 🗖 😽                                                                                                    |
| DUT_GET D:\Projekte\PutGet                                                       |                                                                                                    |                                                                                                    |                                                                                                    |                                                                                                    |
| PUT_GET     SIMATIC 315     G CPU 315.2 PN/DP     Sources     Sources     Blocks | Object name                Systemdaten                 GB1                 FB1                 FB1                 FB1                 FB1                 FB2                 FB14                 FB15                 DB2                 DB3                 DB10                 DB12                 UDT1                 UDT2                 UDT3                 SFB14                    SFB14                 SFB15 | Symbolic name          CYCL_EXC       PutData       GetData       GET       PUT       Open Object       Cut       Copy       Paste       Delete       Insert New Object       Compare Blocks       Reference Data       Print       Rename       Object Properties       Snecial Object Properties | Created in language FBD FBD STL STL Ctrl+Alt+O Ctrl+X Ctrl+C Ctrl+V Del Ctrl+V FBD SEL Ctrl+Return S | Size in the work me Type<br>SDB<br>426 Organiz<br>528 Functio<br>527 Functio<br>527 Functio<br>528 Functio<br>529 Functio<br>520 Data B<br>236 Data B<br>236 Data B<br>237 Data B<br>238 Data B<br>239 Data B<br>230 Data B<br>230 Data |

- 3. You enter the name and type of block that is to be created, DB4, for example.
- 4. Enter a symbolic name for the block, "SendDataServer", for example.
- 5. Apply the settings with "OK".

Block DB4 "SendDataServer" is added to the "Blocks" folder.

| Properties - Data Block         |                                                               | × |
|---------------------------------|---------------------------------------------------------------|---|
| General - Part 1 General        | - Part 2 AII) Attributes                                      |   |
| Name:                           | DB4 (AI)                                                      |   |
| Symbolic Name:                  | SendDataServer 4                                              | 1 |
| Symbol Comment:                 |                                                               | 1 |
| Created in Language:            | DB                                                            |   |
| Project Path:                   | PUT_GET\SIMATIC 315\CPU 315-2 PN/DP\S7 program\Blocks<br>\DB4 |   |
| Storage location<br>of project: | D:\Projekte\PutGet                                            |   |
| Date created:                   | Code Interface<br>08/06/2020 12:21:46 PM                      |   |
| Last modified:                  | 08/06/2020 12:22:35 PM 08/06/2020 12:22:35 PM                 |   |
| Comment:                        |                                                               | Ľ |
| ОК                              | Cancel Help                                                   |   |

6. Double-click DB4 "SendDataServer" in the "Blocks" folder. The DB opens.

| 🍠 SIMATIC Manager - PUT_GET     |                                              |                     |                     |
|---------------------------------|----------------------------------------------|---------------------|---------------------|
| File Edit Insert PLC View Optio | ns Window Hel                                | р                   |                     |
| 🗋 D 🚅   🎛 🛲   🐰 🖻 💼   🎪         | 9 <u>9</u> <u>9</u> <u>5</u>                 | 🟥 🏢 🔁 🔤 No Filter > | ▼ 20 8              |
| PUT_GET D:\Projekte\PutGet      |                                              |                     |                     |
| PUT_GET                         | Object name                                  | Symbolic name       | Created in language |
| SIMATIC 315                     | 🚵 Systemdaten                                |                     |                     |
| ⊡ ··· 📓 CPU 315-2 PN/DP         | 🖬 0B1                                        | CYCL_EXC            | FBD                 |
| Erist S7 program                | 🕞 FB1                                        | PutData             | FBD                 |
|                                 | 🖬 FB2                                        | GetData             | FBD                 |
| DIOCKS                          | <table-of-contents> FB14</table-of-contents> | GET                 | STL                 |
|                                 | <table-of-contents> FB15</table-of-contents> | PUT                 | STL                 |
|                                 | B DB1                                        | RecvDataClient      | DB                  |
|                                 | DB 🖉                                         | SendDataClient      | DB                  |
|                                 | DB3                                          | RecyDataServer      | DB                  |
|                                 | 🖬 DB4                                        | SendDataServer      | DB                  |
|                                 | - DRI0                                       | GeneralData         |                     |
|                                 | DB11                                         | InstPutData         | DB                  |
|                                 | DB12                                         | InstGetData         | DB                  |
|                                 | DDT1                                         | typePut             | STL                 |
|                                 | UDT2                                         | typeGet             | STL                 |
|                                 | UDT3                                         | typeDiagnostic      | STL                 |
|                                 | Client                                       | Client              |                     |
|                                 | Server                                       | Server              |                     |
|                                 | SFB14                                        |                     | STL                 |
|                                 | SFB15                                        |                     | STL                 |

7. In the DB4 "SendDataServer" you define the variable "data" of the data type "Array[0..199] of Byte".

| # | 🖏 L  | AD/STL                      | /FBD        | - DB4        | - "SendD | ataServe                           | er"                                     |                |              |              |       |        |
|---|------|-----------------------------|-------------|--------------|----------|------------------------------------|-----------------------------------------|----------------|--------------|--------------|-------|--------|
| ł | File | Edit                        | Insert      | PLC          | Debug    | View                               | Options                                 | Wind           | low          | Help         | )     |        |
|   | D    | 🖻 🔓                         |             | <b>s</b>   3 | X 🖻 🛙    |                                    | $\simeq \left   \theta_{0}^{n} \right.$ | <b>ša</b>   [* |              | 9 <b>6</b> 6 | r !≪  | $\gg!$ |
| 1 | ⊐ D  | B4 "S                       | endDa       | itaServe     | r" PU1   | r_get∖si                           | MATIC 315                               | 5\CPU          | 315-2        | 2 PN/I       | DP\\D | B4     |
|   |      |                             |             |              |          |                                    |                                         |                |              |              |       |        |
|   | Add  | ress                        | Name        |              | 1        | Туре                               |                                         | In             | itia         | al va        | lue   |        |
|   | Add  | ress<br>0.0                 | Name        | -            |          | Type<br>STRUCT                     |                                         | In             | itia         | al va        | lue   |        |
|   | Add  | ress<br>0.0<br>+0.0         | Name<br>dat | :a           | 1        | Type<br>STRUCT<br>ARRAY [(         | 0199]                                   | In<br>B‡       | itia<br>16‡0 | al va        | lue   |        |
|   | Add  | ress<br>0.0<br>+0.0<br>*1.0 | Name<br>dat | a            |          | Type<br>STRUCT<br>ARRAY [(<br>BYTE | 0199]                                   | In<br>B‡       | itia<br>16#0 | al va        | lue   |        |

### Add data block for saving the Receive data

- 1. Add another DB for saving the Receive data.
- 2. You enter the name and type of block that is to be created, DB3, for example.
- 3. Enter a symbolic name for the block, "RecvDataServer", for example.
- 4. Apply the settings with "OK". Block DB3 "RecvDataServer" is added to the "Blocks" folder.

| Properties - Data Block                          | Properties - Data Block                                       |                        |   |  |  |
|--------------------------------------------------|---------------------------------------------------------------|------------------------|---|--|--|
| General - Part 1 General - Part 2 AI) Attributes |                                                               |                        |   |  |  |
| Name:                                            | DB3                                                           |                        |   |  |  |
| Symbolic Name:                                   | RecvDataServer                                                |                        |   |  |  |
| Symbol Comment:                                  |                                                               |                        | - |  |  |
| Created in Language:                             | DB                                                            |                        |   |  |  |
| Project Path:                                    | PUT_GET\SIMATIC 315\CPU 315-2 PN/DP\S7 program\Blocks<br>\DB3 |                        |   |  |  |
| Storage location<br>of project:                  | D:\Projekte\PutGet                                            |                        |   |  |  |
|                                                  | Code                                                          | Interface              |   |  |  |
| Date created:                                    | 08/06/2020 12:18:38 PM                                        |                        |   |  |  |
| Last modified:                                   | 08/06/2020 12:20:12 PM                                        | 08/06/2020 12:20:12 PM |   |  |  |
| Comment:                                         |                                                               | ^                      |   |  |  |
|                                                  |                                                               | ~                      |   |  |  |
| ОК                                               |                                                               | Cancel Help            |   |  |  |

5. Double-click DB3 "RecvDataServer" in the "Blocks" folder. The DB opens.

| SIMATIC Manager - PUT_GET       |                |                         |                     |
|---------------------------------|----------------|-------------------------|---------------------|
| File Edit Insert PLC View Optio | ns Window Help |                         |                     |
| 🗅 😅 🖁 🛲 🕹 🛍 💼                   |                | 🗄 🏢   🔁   < No Filter > | - V B               |
| PUT GET D:\Projekte\PutGet      |                |                         |                     |
|                                 | Object name    | Symbolic name           | Created in language |
| SIMATIC 315                     | Sustemdaten    |                         |                     |
| 📄 🖳 🚺 CPU 315-2 PN/DP           |                | CYCL EXC                | FBD                 |
| 🔄 🔄 🔄 S7 program                | FB1            | PutData                 | FBD                 |
| B Sources                       | FB2            | GetData                 | FBD                 |
| Blocks                          | 🗩 FB14         | GET                     | STL                 |
|                                 | 🗗 FB15         | PUT                     | STL                 |
|                                 | DB1            | RecvDataClient          | DB                  |
|                                 |                | SendDataClient          | DR                  |
|                                 | 🖬 DB3          | RecvDataServer          | DB                  |
|                                 | 1 DB4          | SendDataServer          |                     |
|                                 | 🕀 DB10         | GeneralData             | DB                  |
|                                 | 🕀 DB11         | InstPutData             | DB                  |
|                                 | DB12           | InstGetData             | DB                  |
|                                 | DDT1           | typePut                 | STL                 |
|                                 | UDT2           | typeGet                 | STL                 |
|                                 |                | typeDiagnostic          | STL                 |
|                                 | Client         | Client                  |                     |
|                                 | Server         | Server                  | 0.71                |
|                                 | SFB14          |                         | SIL                 |
|                                 | Preio          |                         | SIL                 |

6. In the DB3 "RecvDataServer" you define the variable "data" of the data type "Array[0..99] of Byte".

|      | 🙀 LAD/STL/FBD - DB3 "RecvDataServer"                          |        |     |       |             |                                |        |                      |  |
|------|---------------------------------------------------------------|--------|-----|-------|-------------|--------------------------------|--------|----------------------|--|
| File | Edit                                                          | Insert | PLC | Debug | View        | Options                        | Window | Help                 |  |
| D    | 🖻 🔓                                                           | • 日    |     | X 🖻 🛙 | 9   M       | $\simeq    \pmb{\theta}_0^0  $ | 🏜   🖂  | º <u>∎</u> &   !≪ ≫! |  |
| •    | DB3 "RecvDataServer" PUT_GET\SIMATIC 315\CPU 315-2 PN/DP\\DB3 |        |     |       |             |                                |        |                      |  |
| Ad   | dress                                                         | s Name |     |       | Туре        |                                | Initia | Initial value        |  |
|      | 0.0                                                           |        |     |       | STRUCT      |                                |        |                      |  |
|      | +0.0                                                          | dat    | a   | i     | ARRAY[0199] |                                | B#16#0 | 0                    |  |
|      | *1.0                                                          |        |     | 1     | BYTE        |                                |        |                      |  |
|      | =200.0                                                        |        |     | 1     | END_STRUCT  |                                |        |                      |  |
|      |                                                               |        |     |       |             |                                |        |                      |  |

## 4.4 Download the Hardware Configuration and User Program

### Requirements

You have already assigned the configured IP address and subnet mask to the S7-300 CPU.

### Instructions

1. In the SIMATIC Manager, you select the menu "Options > Set PG/PC Interface...". The "Set PG/PC Interface" dialog opens.

| SIMATIC Manager - PUT_GET |                               |            |
|---------------------------|-------------------------------|------------|
| File Edit Insert PLC View | Options Window Help           |            |
| 🗋 🗅 😅 📲 🚟 🖌 🛍 💼           | Customize                     | Ctrl+Alt+E |
|                           | Access Protection             | >          |
|                           | Change Log                    | >          |
|                           | Text Libraries                |            |
| 🚊 🖓 🚺 CPU 315-2 PN/DP     | Language for Display Devices  |            |
| 🖻 💼 S7 program            | Manage Multilingual Texts     | >          |
|                           | Manage Matinguar rexts        |            |
| _                         | Rewire                        |            |
|                           | Run-Time Properties           |            |
|                           | Compare Blocks                |            |
|                           | Reference Data                | >          |
|                           | Define Global Data            |            |
|                           | Configure Network             |            |
|                           | Simulate Modules              |            |
|                           | Configure Process Diagnostics |            |
|                           | CAx Data                      | >          |
|                           | Block Privacy                 |            |
|                           | S7-Web2PLC                    |            |
|                           | Set PG/PC Interface           |            |
|                           |                               |            |

- 2. As access point for the application you set the network card with TCP/IP protocol via which the PC is connected to the S7-300 CPU and via which you access the S7-300 CPU.
- 3. Apply the settings with "OK".

| Set PG/PC Interface                                                                               |                 | ×       |  |  |  |  |  |
|---------------------------------------------------------------------------------------------------|-----------------|---------|--|--|--|--|--|
| Access Path LLDP / DCP PNIO Adapter Info                                                          |                 |         |  |  |  |  |  |
| Access Point of the Application:<br>S7ONLINE (STEP 7)> vmxnet3 Ethemet<br>(Standard for STEP 7)   | Adapter.TCPIP.A | uto.1 💌 |  |  |  |  |  |
| Interface Parameter Assignment Used:                                                              |                 |         |  |  |  |  |  |
| vmxnet3 Ethemet Adapter.TCPIP.Auto.1 <                                                            | Properties      | s       |  |  |  |  |  |
| wmxnet3 Ethernet Adapter.ISO.2                                                                    | Diagnostic      | xs      |  |  |  |  |  |
| vmxnet3 Ethernet Adapter. TCPIP.1                                                                 | Сору            |         |  |  |  |  |  |
| Vmxnet3 Ethemet Adapter.TCPIP.A                                                                   | 2 Delete        |         |  |  |  |  |  |
| (Parameter assigment for the IE-PG access<br>to your NDIS CPs with TCP/IP Protocol<br>(RFC-1006)) |                 |         |  |  |  |  |  |
| OK                                                                                                | Cancel          | Help    |  |  |  |  |  |

- 4. In the SIMATIC Manager you mark the S7-300 station.
- 5. Click the "Load" button in the toolbar. The hardware configuration and the user program are downloaded to the S7-300 CPU.

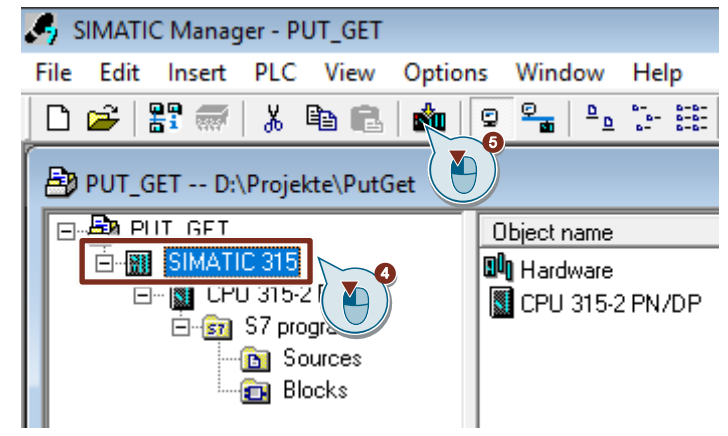

# 5 Error Handling

# 5.1 FB "PutData"

If an error occurs in FB "PutData", the cause of the error is written to the "status" output parameter.

Table 5-1

| error | status    | Description                                 | Remedy                                                                                                    |  |
|-------|-----------|---------------------------------------------|----------------------------------------------------------------------------------------------------|--|
| 0     | 16#7000   | FB "PutData" is not active.                 | Status information<br>Enable FB "PutData" by setting the<br>"execute" input to "true".                                                                                                    |  |
| 0     | 16#7001   | FB "PutData" is<br>initialized.             | Status information                                                                                                    |  |
| 0     | 16#7002   | Write job is running.                       | Status information                                                                                                    |  |
| 1     | <>16#0000 | Status display of the<br>"PUT" instruction. | <ul> <li>Detailed information is available in the STEP 7 Online Help or in the following manuals:</li> <li><u>"SIMATIC STEP 7</u><br/><u>Basic/Professional V16 and SIMATIC WinCC V16"</u>.</li> <li><u>SIMATIC System Software for S7-300/400 System and Standard Functions - Volume 1/2</u></li> </ul> |  |

## 5.2 FB "GetData"

If an error occurs in FB "GetData", the cause of the error is written to the "status" output parameter.

| error | status    | Description                                 | Remedy                                                                                                    |  |
|-------|-----------|---------------------------------------------|----------------------------------------------------------------------------------------------------|--|
| 0     | 16#7000   | FB "GetData" is not active.                 | Status information<br>Enable FB "GetData" by setting the<br>"execute" input to "true".                                                                                                    |  |
| 0     | 16#7001   | FB "GetData" is<br>initialized.             | Status information                                                                                                    |  |
| 0     | 16#7002   | Read job is running.                        | Status information                                                                                                    |  |
| 1     | <>16#0000 | Status display of the<br>"GET" instruction. | <ul> <li>Detailed information is available in the STEP 7 Online Help or in the following manuals:</li> <li><u>"SIMATIC STEP 7</u><br/><u>Basic/Professional V16 and</u><br/><u>SIMATIC WinCC V16"</u>.</li> <li><u>SIMATIC System Software for S7-300/400 System and Standard</u><br/><u>Functions - Volume 1/2</u></li> </ul> |  |

| Tabl  | e 5 | -2 |
|-------|-----|----|
| I abr | 50  | ~~ |

# 6 Operating and Monitoring

Operating and monitoring is done via a variable table in STEP 7 V5.6 and STEP 7 V16.

- Client":
  - The variable table is for starting the Read job and for monitoring the data that the S7 CPU as client reads from the server.
  - The variable table is for starting the Write job and for monitoring the data that the S7 CPU writes to the server.
- "Server":
  - The variable table is for monitoring the data that the S7 CPU as server receives from the client.
  - The variable table is for controlling the data that the client reads from the S7 CPU.

### 6.1 SIMATIC S7-1200 Writes and Reads Data as Client

### 6.1.1 Write Data to the S7-300

- 1. In STEP 7 V16 you open the device folder of the S7-1200 CPU.
- 2. In the project tree you open the device folder of the S7-1200 CPU.
- 3. In the "Watch and force tables" folder you double-click the variable table "Client".

| Project tree                                |
|---------------------------------------------|
| Devices                                     |
|                                             |
|                                             |
| <ul> <li>S7communication_S7-1200</li> </ul> |
| 📫 Add new device                            |
| 🚠 Devices & networks                        |
| ▼ 1 PLC_1 [CPU 1214C DC/DC/DC]              |
| 🕎 Device configuration 🖉 🎽                  |
| 🛂 Online & diagnostics                      |
| 🕨 🔙 Program blocks                          |
| 🕨 🙀 Technology objects                      |
| External source files                       |
| 🕨 🔚 PLC tags                                |
| PLC data types                              |
| 🔻 詞 Watch and force tables                  |
| Add new watch table                         |
| 🔛 Client                                    |
| Force table                                 |
| Server                                      |

The variable table opens in the working area of STEP 7 V16.

- Click the "Monitor all" button in the toolbar. The "Monitor value" column displays the current values stored in the Send data area (DB1) and Receive data area (DB2).
- 5. In the "Modify value" column you enter the values that are to be put in the Send data area (DB2) of the S7-1200 CPU and written to the S7300 CPU.
- 6. Set the "GeneralData" variable to the value "True" to start the Write job. Note

The variable "GeneralData".put.execute is reset to the value "False" in the user program as soon as the Write job is completed with "done" = true or "error" = true.

7. In the toolbar you click the "Modify all enabled values once and immediately" button.

| <b>\$7</b> 0 | S7communication_S7-12 |                                    |                    |                |               |              |  |  |
|--------------|-----------------------|------------------------------------|--------------------|----------------|---------------|--------------|--|--|
|              |                       |                                    |                    |                |               |              |  |  |
| <b>1</b>     | <b>1</b>              | * 1 <b>9</b> 10 <b>9</b> 70 7      |                    |                |               |              |  |  |
| _            | 1                     | Name 4                             | Address            | Display format | Monitor value | Modify value |  |  |
| 1            | // Send               | Data (                             |                    |                |               |              |  |  |
| 2            |                       | "GeneralData".put.execute          |                    | Bool           | FALSE         | TRUE         |  |  |
| 3            |                       | "SendDataClient".data[0]           | %DB2.DBB0          | DEC+/-         | 15 AT         | 15           |  |  |
| 4            |                       | "SendDataClient".data[1]           | %DB2.DBB1          | DEC+/-         | 16 AI         | 16           |  |  |
| 5            |                       | "SendDataClient".data[2]           | %DB2.DBB2          | DEC+/-         | 17            | 17           |  |  |
| 6            |                       | "SendDataClient".data[3]           | %DB2.DBB3          | DEC+/-         | 18            | 18           |  |  |
| 7            |                       | "SendDataClient".data[4]           | %DB2.DBB4          | DEC+/-         | 19            | 19           |  |  |
| 8            |                       | "SendDataClient".data[5]           | %DB2.DBB5          | DEC+/-         | 20            | 20           |  |  |
| 9            |                       | "SendDataClient".data[6]           | %DB2.DBB6          | DEC+/-         | 21            | 21           |  |  |
| 10           |                       | "SendDataClient".data[7]           | %DB2.DBB7          | DEC+/-         | 22 9          | 22           |  |  |
| 11           |                       | "SendDataClient".data[8]           | %DB2.DBB8          | DEC+/-         | 23 (AL)       | 23           |  |  |
| 12           |                       | "SendDataClient".data[9]           | %DB2.DBB9          | DEC+/-         | 24            | 24           |  |  |
| 13           |                       | "SendDataClient".data[99]          | %DB2.DBB99         | DEC+/-         | 99            | 99           |  |  |
| 14           |                       | "GeneralData".diagnostic.statusPut |                    | Hex            | 16#0000       | 16#0000      |  |  |
| 15           | // Recei              | ve Data                            |                    |                |               |              |  |  |
| 16           |                       | "GeneralData".get.execute          |                    | Bool           | FALSE         | TRUE         |  |  |
| 17           |                       | "RecvDataClient".data[0]           | %DB1.DBB0          | DEC+/-         | 17            |              |  |  |
| 18           |                       | "RecvDataClient".data[1]           | %DB1.DBB1          | DEC+/-         | 18            |              |  |  |
| 19           |                       | "RecvDataClient".data[2]           | %DB1.DBB2          | DEC+/-         | 19            |              |  |  |
| 20           |                       | "RecvDataClient".data[3]           | %DB1.DBB3          | DEC+/-         | 20            |              |  |  |
| 21           |                       | "RecvDataClient".data[4]           | %DB1.DBB4          | DEC+/-         | 21            |              |  |  |
| 22           |                       | "RecvDataClient".data[5]           | %DB1.DBB5          | DEC+/-         | 22            |              |  |  |
| 23           |                       | "RecvDataClient".data[6]           | %DB1.DBB6          | DEC+/-         | 23            |              |  |  |
| 24           |                       | "RecvDataClient".data[7]           | %DB1.DBB7          | DEC+/-         | 24            |              |  |  |
| 25           |                       | "RecvDataClient".data[8]           | %DB1.DBB8          | DEC+/-         | 25            |              |  |  |
| 26           |                       | "RecvDataClient".data[9]           | %DB1.DBB9          | DEC+/-         | 32            |              |  |  |
| 27           |                       | "RecvDataClient".data[99]          | %DB1.DBB99         | DEC+/-         | 33            |              |  |  |
| 28           |                       | "GeneralData".diagnostic.statusGet |                    | Hex            | 16#0000       |              |  |  |
| 29           |                       |                                    | <add new=""></add> |                |               |              |  |  |

### Result

The modified values are put in the Send data area (DB1) of the S7-1200 CPU and written to the S7-300 CPU.

### 6.1.2 Read Data from the S7-300

- 1. In STEP 7 V16 you open the S7-1200 CPU project.
- 2. In the project tree you open the device folder of the S7-1200 CPU.
- 3. In the "Watch and force tables" folder you double-click the variable table "Client".

The variable table opens in the working area of STEP 7 V16.

| Project tree                                                                                                    |
|----------------------------------------------------------------------------------------------------|
| Devices                                                                                                    |
| 11 International International |
|                                                                                                    |
| <ul> <li>S7communication_S7-300</li> </ul>                                                                                                    |
| 💣 Add new device                                                                                                    |
| Devices & networks                                                                                                    |
| PLC_3 [CPU 315-2 PN/DP]                                                                                                    |
| 🛛 Device configuration                                                                                                    |
| 🖫 Online & diagnostics                                                                                                    |
| 🕨 🚘 Program blocks                                                                                                    |
| 🕨 🚂 Technology objects                                                                                                    |
| External source files                                                                                                    |
| 🕨 🚂 PLC tags                                                                                                    |
| PLC data types                                                                                                    |
| 🗢 🥅 Watch and force tables                                                                                                    |
| Add new watch table                                                                                                    |
| Client 3                                                                                                    |
| 🔛 Forcetal 🌔                                                                                                    |
| Server                                                                                                    |

- 4. Click the "Monitor all" button in the toolbar. The "Status value" column displays the current values stored in the Send data area (DB2) and Receive data area (DB1).
- 5. Set the "GeneralData" variable to the value "True" to start the Read job. **Note**

The variable "GeneralData".get.execute is reset to the value "False" in the user program as soon as the Read job is completed with "done" = true or "error" = true.

6. In the toolbar you click the "Modify all enabled values once and immediately" button.

| S7communication_S7-12 |                                    |                                                                                                    |                                                                                                    |                                                                                                    |                                                                                                    |  |
|-----------------------|------------------------------------|----------------------------------------------------------------------------------------------------|----------------------------------------------------------------------------------------------------|----------------------------------------------------------------------------------------------------|----------------------------------------------------------------------------------------------------|--|
|                       |                                    |                                                                                                    |                                                                                                    |                                                                                                    |                                                                                                    |  |
| 🥐 u                   | ž 😼 🇓 👂 🧞 🎘 📭 📭                    |                                                                                                    |                                                                                                    |                                                                                                    |                                                                                                    |  |
| i                     | Name                               | Address                                                                                                    | Display format                                                                                                    | Monitor value                                                                                                    | Modify value                                                                                                    |  |
| // Send               | Data ( 🍋 )                         |                                                                                                    |                                                                                                    |                                                                                                    |                                                                                                    |  |
|                       | "GeneralData".put.execute          |                                                                                                    | Bool                                                                                                    | FALSE                                                                                                    | TRUE                                                                                                    |  |
|                       | "SendDataClient".data[0]           | %DB2.DBB0                                                                                                    | DEC+/-                                                                                                    | 15                                                                                                    | 15                                                                                                    |  |
|                       | "SendDataClient".data[1]           | %DB2.DBB1                                                                                                    | DEC+/-                                                                                                    | 16                                                                                                    | 16                                                                                                    |  |
|                       | "SendDataClient".data[2]           | %DB2.DBB2                                                                                                    | DEC+/-                                                                                                    | 17                                                                                                    | 17                                                                                                    |  |
|                       | "SendDataClient".data[3]           | %DB2.DBB3                                                                                                    | DEC+/-                                                                                                    | 18                                                                                                    | 18                                                                                                    |  |
|                       | "SendDataClient".data[4]           | %DB2.DBB4                                                                                                    | DEC+/-                                                                                                    | 19                                                                                                    | 19                                                                                                    |  |
|                       | "SendDataClient".data[5]           | %DB2.DBB5                                                                                                    | DEC+/-                                                                                                    | 20                                                                                                    | 20                                                                                                    |  |
|                       | "SendDataClient".data[6]           | %DB2.DBB6                                                                                                    | DEC+/-                                                                                                    | 21                                                                                                    | 21                                                                                                    |  |
|                       | "SendDataClient".data[7]           | %DB2.DBB7                                                                                                    | DEC+/-                                                                                                    | 22                                                                                                    | 22                                                                                                    |  |
|                       | "SendDataClient".data[8]           | %DB2.DBB8                                                                                                    | DEC+/-                                                                                                    | 23                                                                                                    | 23                                                                                                    |  |
|                       | "SendDataClient".data[9]           | %DB2.DBB9                                                                                                    | DEC+/-                                                                                                    | 24                                                                                                    | 24                                                                                                    |  |
|                       | "SendDataClient".data[99]          | %DB2.DBB99                                                                                                    | DEC+/-                                                                                                    | 99                                                                                                    | 99                                                                                                    |  |
|                       | "GeneralData".diagnostic.statusPut |                                                                                                    | Hex                                                                                                    | 16#0000                                                                                                    | 16#0000                                                                                                    |  |
| // Recei              | ve Data                            |                                                                                                    |                                                                                                    |                                                                                                    |                                                                                                    |  |
|                       | "GeneralData".get.execute          |                                                                                                    | Bool                                                                                                    | FALSE                                                                                                    | TRUE                                                                                                    |  |
|                       | "RecvDataClient".data[0]           | %DB1.DBB0                                                                                                    | DEC+/-                                                                                                    | 17                                                                                                    |                                                                                                    |  |
|                       | "RecvDataClient".data[1]           | %DB1.DBB1                                                                                                    | DEC+/-                                                                                                    | 18                                                                                                    |                                                                                                    |  |
|                       | "RecvDataClient".data[2]           | %DB1.DBB2                                                                                                    | DEC+/-                                                                                                    | 19                                                                                                    |                                                                                                    |  |
|                       | "RecvDataClient".data[3]           | %DB1.DBB3                                                                                                    | DEC+/-                                                                                                    | 20                                                                                                    |                                                                                                    |  |
|                       | "RecvDataClient".data[4]           | %DB1.DBB4                                                                                                    | DEC+/-                                                                                                    | 21                                                                                                    |                                                                                                    |  |
|                       | "RecvDataClient".data[5]           | %DB1.DBB5                                                                                                    | DEC+/-                                                                                                    | 22                                                                                                    |                                                                                                    |  |
|                       | "RecvDataClient".data[6]           | %DB1.DBB6                                                                                                    | DEC+/-                                                                                                    | 23                                                                                                    |                                                                                                    |  |
|                       | "RecvDataClient".data[7]           | %DB1.DBB7                                                                                                    | DEC+/-                                                                                                    | 24                                                                                                    |                                                                                                    |  |
|                       | "RecvDataClient".data[8]           | %DB1.DBB8                                                                                                    | DEC+/-                                                                                                    | 25                                                                                                    |                                                                                                    |  |
|                       | "RecvDataClient".data[9]           | %DB1.DBB9                                                                                                    | DEC+/-                                                                                                    | 32                                                                                                    |                                                                                                    |  |
|                       | "RecvDataClient".data[99]          | %DB1.DBB99                                                                                                    | DEC+/-                                                                                                    | 33                                                                                                    |                                                                                                    |  |
|                       | "GeneralData".diagnostic.statusGet |                                                                                                    | Hex                                                                                                    | 16#0000                                                                                                    |                                                                                                    |  |
|                       | -                                  |                                                                                                    |                                                                                                    |                                                                                                    |                                                                                                    |  |
|                       | Commu                              | communication_S7-12<br>PLC_1 [CPU<br>Name<br>// Send Data<br>"GeneralData".put.execute<br>"SendDataClient".data[0]<br>"SendDataClient".data[1]<br>"SendDataClient".data[2]<br>"SendDataClient".data[3]<br>"SendDataClient".data[3]<br>"SendDataClient".data[5]<br>"SendDataClient".data[6]<br>"SendDataClient".data[8]<br>"SendDataClient".data[9]<br>"SendDataClient".data[9]<br>"GeneralData".get.execute<br>"RecvDataClient".data[1]<br>"RecvDataClient".data[1]<br>"RecvDataClient".data[2]<br>"RecvDataClient".data[3]<br>"RecvDataClient".data[1]<br>"RecvDataClient".data[3]<br>"RecvDataClient".data[4]<br>"RecvDataClient".data[4]<br>"RecvDataClient".data[5]<br>"RecvDataClient".data[4]<br>"RecvDataClient".data[4]<br>"RecvDataClient".data[5]<br>"RecvDataClient".data[6]<br>"RecvDataClient".data[9]<br>"RecvDataClient".data[9] | Communication_S7-12<br>PLC_1 [CPU 1214C DC/DC<br>Address<br>// Send Data<br>GeneralData".put.execute<br>SendDataClient".data[0]<br>SendDataClient".data[1]<br>SendDataClient".data[1]<br>SendDataClient".data[1]<br>SendDataClient".data[2]<br>SendDataClient".data[3]<br>SendDataClient".data[4]<br>SendDataClient".data[5]<br>SendDataClient".data[5]<br>SendDataClient".data[6]<br>SendDataClient".data[7]<br>SendDataClient".data[9]<br>SendDataClient".data[9]<br>SendDataClient".data[1]<br>SendDataClient".data[1]<br>SendDataClient".data[1]<br>SendDataClient".data[1]<br>SendDataClient".data[1]<br>SendDataClient".data[1]<br>SendDataClient".data[1]<br>SendDataClient".data[1]<br>SendDataClient".data[2]<br>SendDataClient".data[3]<br>SendDataClient".data[4]<br>SendDataClient".data[4]<br>SendDataClient".data[5]<br>SendDataClient".data[4]<br>SendDataClient".data[5]<br>SendDataClient".data[6]<br>SendDataClient".data[9]<br>SendDataClient".data[9]<br>Se | Communication_S7-12       UC_1 [CPU 1214C DC/DC/DC] > Watch         Image: Communication_S7-12       Umage: Communication S7-12       Umage: Communication S7-12         Image: Communication S7-12       Umage: Communication S7-12       Umage: Communication S7-12       Variable S7-12         Image: Communication S7-12       Umage: Communication S7-12       Umage: Communication S7-12       Umage: Communication S7-12       Variable S7-12       Variable S7-12       Variable S7-12         Image: Communication S7-12       Variable S7-12       Variable S7-12       Variable S7-12       Variable S7-12       Variable S7-12         Image: Communication S7-12       Variable S7-12       Variable S7 | Image       Image       Image <thimage< th=""> <thimage< th=""> <thi< td=""></thi<></thimage<></thimage<> |  |

### Result

The "Monitor value" column displays the data read from the S7-300 and stored in the Receive data area (DB1).

# 6.2 SIMATIC S7-300 Writes and Reads Data as Client (STEP 7 V16)

### 6.2.1 Write Data to the S7-1200

- 1. In STEP 7 V16 you open the S7-300 CPU project.
- 2. In the project tree you open the device folder of the S7-300 CPU.
- 3. In the "Watch and force tables" folder you double-click the variable table "Client".

The variable table opens in the working area of STEP 7 V16.

| Project tree                               |  |  |  |  |  |
|--------------------------------------------|--|--|--|--|--|
| Devices                                    |  |  |  |  |  |
|                                            |  |  |  |  |  |
|                                            |  |  |  |  |  |
| <ul> <li>S7communication_S7-300</li> </ul> |  |  |  |  |  |
| 📫 Add new device                           |  |  |  |  |  |
| 🛗 Devices & networks                       |  |  |  |  |  |
| ▼ 📺 PLC_3 [CPU 315-2 PN/DP]                |  |  |  |  |  |
| 🛛 Device configuration                     |  |  |  |  |  |
| 🖫 Online & diagnostics                     |  |  |  |  |  |
| 🕨 🚘 Program blocks                         |  |  |  |  |  |
| 🕨 🚂 Technology objects                     |  |  |  |  |  |
| External source files                      |  |  |  |  |  |
| 🕨 🚂 PLC tags                               |  |  |  |  |  |
| PLC data types                             |  |  |  |  |  |
| 🔻 🥅 Watch and force tables                 |  |  |  |  |  |
| Add new watch table                        |  |  |  |  |  |
| Client 3                                   |  |  |  |  |  |
| 🔚 Forcetab ( 🏹 )                           |  |  |  |  |  |
| 🔛 Server                                   |  |  |  |  |  |

- 4. Click the "Monitor all" button in the toolbar. The "Monitor value" column displays the current values stored in the Send data area (DB1) and Receive data area (DB2).
- 5. In the "Modify value" column you enter the values that are to be put in the Send data area (DB2) of the S7-300 CPU and written to the S7-1200 CPU.
- 6. Set the "GeneralData" variable to the value "True" to start the Write job. **Note**

The variable "GeneralData".put.execute is reset to the value "False" in the user program as soon as the Write job is completed with "done" = true or "error" = true.

7. In the toolbar you click the "Modify all enabled values once and immediately" button.

### 6 Operating and Monitoring

| S7communication_S7-30C_3 [CPU 315-2 PN/DP] > Watch and force tables > Client |           |                                    |                    |                |               |              |  |  |
|------------------------------------------------------------------------------|-----------|------------------------------------|--------------------|----------------|---------------|--------------|--|--|
|                                                                              |           |                                    |                    |                |               |              |  |  |
| <b>*</b>                                                                     | 🥐 d       | 1 1/ 10 1 70 27 PP PP              |                    |                |               |              |  |  |
| _                                                                            | i         | Name                               | 4<br>ddress        | Display format | Monitor value | Modify value |  |  |
| 1                                                                            | // send   | data ( 🍋                           |                    |                |               |              |  |  |
| 2                                                                            |           | "GeneralData".put.execute          | %DB10.DBX0.0       | Bool           | FALSE         | TRUE         |  |  |
| 3                                                                            |           | "SendDataClient".data[0]           | %DB2.DBB0          | DEC+/-         | 17 6          | 17           |  |  |
| 4                                                                            |           | "SendDataClient".data[1]           | %DB2.DBB1          | DEC+/-         | 18 ( AĬ )     | 18           |  |  |
| 5                                                                            |           | "SendDataClient".data[2]           | %DB2.DBB2          | DEC+/-         | 19            | 19           |  |  |
| 6                                                                            |           | "SendDataClient".data[3]           | %DB2.DBB3          | DEC+/-         | 20            | 20           |  |  |
| 7                                                                            |           | "SendDataClient".data[4]           | %DB2.DBB4          | DEC+/-         | 21            | 21           |  |  |
| 8                                                                            |           | "SendDataClient".data[5]           | %DB2.DBB5          | DEC+/-         | 33            | 33           |  |  |
| 9                                                                            |           | "SendDataClient".data[6]           | %DB2.DBB6          | DEC+/-         | 34            | 34           |  |  |
| 10                                                                           |           | "SendDataClient".data[7]           | %DB2.DBB7          | DEC+/-         | 35 6          | 35           |  |  |
| 11                                                                           |           | "SendDataClient".data[8]           | %DB2.DBB8          | DEC+/-         | 36 Aĭ         | 36           |  |  |
| 12                                                                           |           | "SendDataClient".data[9]           | %DB2.DBB9          | DEC+/-         | 37            | 37           |  |  |
| 13                                                                           |           | "SendDataClient".data[99]          | %DB2.DBB99         | DEC+/-         | 49            | 49           |  |  |
| 14                                                                           |           | "GeneralData".diagnostic.statusPut | %DB10.DBW16        | Hex            | 16#0000       |              |  |  |
| 15                                                                           |           |                                    |                    |                |               |              |  |  |
| 16                                                                           | // receiv | ve data                            |                    |                |               |              |  |  |
| 17                                                                           |           | "GeneralData".get.execute          | %DB10.DBX8.0       | Bool           | FALSE         | TRUE         |  |  |
| 18                                                                           |           | "RecvDataClient".data[0]           | %DB1.DBB0          | DEC+/-         | 26            |              |  |  |
| 19                                                                           |           | "RecvDataClient".data[1]           | %DB1.DBB1          | DEC+/-         | 9             |              |  |  |
| 20                                                                           |           | "RecvDataClient".data[2]           | %DB1.DBB2          | DEC+/-         | 19            |              |  |  |
| 21                                                                           |           | "RecvDataClient".data[3]           | %DB1.DBB3          | DEC+/-         | 81            |              |  |  |
| 22                                                                           |           | "RecvDataClient".data[4]           | %DB1.DBB4          | DEC+/-         | 24            |              |  |  |
| 23                                                                           |           | "RecvDataClient".data[5]           | %DB1.DBB5          | DEC+/-         | 10            |              |  |  |
| 24                                                                           |           | "RecvDataClient".data[6]           | %DB1.DBB6          | DEC+/-         | 20            |              |  |  |
| 25                                                                           |           | "RecvDataClient".data[7]           | %DB1.DBB7          | DEC+/-         | 18            |              |  |  |
| 26                                                                           |           | "RecvDataClient".data[8]           | %DB1.DBB8          | DEC+/-         | 3             |              |  |  |
| 27                                                                           |           | "RecvDataClient".data[9]           | %DB1.DBB9          | DEC+/-         | 11            |              |  |  |
| 28                                                                           |           | "RecvDataClient".data[99]          | %DB1.DBB99         | DEC+/-         | 60            |              |  |  |
| 29                                                                           |           | "GeneralData".diagnostic.statusGet | %DB10.DBW18        | Hex            | 16#0000       |              |  |  |
| 30                                                                           |           |                                    | <add new=""></add> |                |               |              |  |  |
|                                                                              |           |                                    |                    |                |               |              |  |  |

### Result

The modified values are put in the Send data area (DB1) of the S7-300 CPU and written to the S7-1200 CPU.

### 6.2.2 Read Data from the S7-1200

- 1. In STEP 7 V16 you open the S7-300 CPU project.
- 2. In the project tree you open the device folder of the S7-300 CPU.
- 3. In the "Watch and force tables" folder you double-click the variable table "Client".

The variable table opens in the working area of STEP 7 V16.

| Project tree                               |  |  |  |  |  |
|--------------------------------------------|--|--|--|--|--|
| Devices                                    |  |  |  |  |  |
| Ĩ                                          |  |  |  |  |  |
|                                            |  |  |  |  |  |
| <ul> <li>S7communication_S7-300</li> </ul> |  |  |  |  |  |
| 📑 Add new device                           |  |  |  |  |  |
| Devices & networks                         |  |  |  |  |  |
| ▼ 📺 PLC_3 [CPU 315-2 PN/DP]                |  |  |  |  |  |
| 🛐 Device configuration                     |  |  |  |  |  |
| 🖳 Online & diagnostics                     |  |  |  |  |  |
| 🕨 📴 Program blocks                         |  |  |  |  |  |
| 🕨 🚂 Technology objects                     |  |  |  |  |  |
| 🕨 🔙 External source files                  |  |  |  |  |  |
| 🕨 📜 PLC tags                               |  |  |  |  |  |
| PLC data types                             |  |  |  |  |  |
| 🔻 🥅 Watch and force tables                 |  |  |  |  |  |
| 🗳 Add new watch table                      |  |  |  |  |  |
| Client Client                              |  |  |  |  |  |
| Forcetab 🖌                                 |  |  |  |  |  |
| Server Server                              |  |  |  |  |  |

- 4. Click the "Monitor all" button in the toolbar. The "Status value" column displays the current values stored in the Send data area (DB2) and Receive data area (DB1).
- 5. Set the "GeneralData" variable to the value "True" to start the Read job. **Note**

The variable "GeneralData".get.execute is reset to the value "False" in the user program as soon as the Read job is completed with "done" = true or "error" = true.

6. In the toolbar you click the "Modify all enabled values once and immediately" button.

### 6 Operating and Monitoring

| S7communication_S7-30 |           |                                    |                    |                |               |              |  |  |
|-----------------------|-----------|------------------------------------|--------------------|----------------|---------------|--------------|--|--|
|                       |           |                                    |                    |                |               |              |  |  |
|                       |           |                                    |                    |                |               |              |  |  |
|                       | i         | Name                               | 4 ddress           | Display format | Monitor value | Modify value |  |  |
| 1                     | // send   | data (                             |                    | ·              |               |              |  |  |
| 2                     |           | "GeneralData".put.execute          | %DB10.DBX0.0       | Bool           | FALSE         | TRUE         |  |  |
| 3                     |           | "SendDataClient".data[0]           | %DB2.DBB0          | DEC+/-         | 17            | 17           |  |  |
| 4                     |           | "SendDataClient".data[1]           | %DB2.DBB1          | DEC+/-         | 18            | 18           |  |  |
| 5                     |           | "SendDataClient".data[2]           | %DB2.DBB2          | DEC+/-         | 19            | 19           |  |  |
| 6                     |           | "SendDataClient".data[3]           | %DB2.DBB3          | DEC+/-         | 20            | 20           |  |  |
| 7                     |           | "SendDataClient".data[4]           | %DB2.DBB4          | DEC+/-         | 21            | 21           |  |  |
| 8                     |           | "SendDataClient".data[5]           | %DB2.DBB5          | DEC+/-         | 33            | 33           |  |  |
| 9                     |           | "SendDataClient".data[6]           | %DB2.DBB6          | DEC+/-         | 34            | 34           |  |  |
| 10                    |           | "SendDataClient".data[7]           | %DB2.DBB7          | DEC+/-         | 35            | 35           |  |  |
| 11                    |           | "SendDataClient".data[8]           | %DB2.DBB8          | DEC+/-         | 36            | 36           |  |  |
| 12                    |           | "SendDataClient".data[9]           | %DB2.DBB9          | DEC+/-         | 37            | 37           |  |  |
| 13                    |           | "SendDataClient".data[99]          | %DB2.DBB99         | DEC+/-         | 49            | 49           |  |  |
| 14                    |           | "GeneralData".diagnostic.statusPut | %DB10.DBW16        | Hex            | 16#0000       |              |  |  |
| 15                    |           |                                    |                    |                |               |              |  |  |
| 16                    | // receiv | e data                             |                    |                |               |              |  |  |
| 17                    |           | "GeneralData".get.execute          | %DB10.DBX8.0       | Bool           | FALSE         | TRUE         |  |  |
| 18                    |           | "RecvDataClient".data[0]           | %DB1.DBB0          | DEC+/-         | 26            |              |  |  |
| 19                    |           | "RecvDataClient".data[1]           | %DB1.DBB1          | DEC+/-         | 9             |              |  |  |
| 20                    |           | "RecvDataClient".data[2]           | %DB1.DBB2          | DEC+/-         | 19            | <b>A</b> I)  |  |  |
| 21                    |           | "RecvDataClient".data[3]           | %DB1.DBB3          | DEC+/-         | 81            |              |  |  |
| 22                    |           | "RecvDataClient".data[4]           | %DB1.DBB4          | DEC+/-         | 24            |              |  |  |
| 23                    |           | "RecvDataClient".data[5]           | %DB1.DBB5          | DEC+/-         | 10            |              |  |  |
| 24                    |           | "RecvDataClient".data[6]           | %DB1.DBB6          | DEC+/-         | 20            |              |  |  |
| 25                    |           | "RecvDataClient".data[7]           | %DB1.DBB7          | DEC+/-         | 18            |              |  |  |
| 26                    |           | "RecvDataClient".data[8]           | %DB1.DBB8          | DEC+/-         | 3             |              |  |  |
| 27                    |           | "RecvDataClient".data[9]           | %DB1.DBB9          | DEC+/-         | 11            |              |  |  |
| 28                    |           | "RecvDataClient".data[99]          | %DB1.DBB99         | DEC+/-         | 60            |              |  |  |
| 29                    |           | "GeneralData".diagnostic.statusGet | %DB10.DBW18        | Hex            | 16#0000       |              |  |  |
| 30                    |           |                                    | <add new=""></add> |                |               |              |  |  |

### Result

The "Monitor value" column displays the data read from the S7-300 and stored in the Receive data area (DB1).

# 6.3 SIMATIC S7-300 Writes and Reads Data as Client (STEP 7 V5.6)

### 6.3.1 Write Data to the S7-1200 CPU

- 1. In STEP 7 V5.6 you open the S7-300 CPU project.
- 2. In the "Blocks" folder you double-click the variable table "Client". The variable table opens.

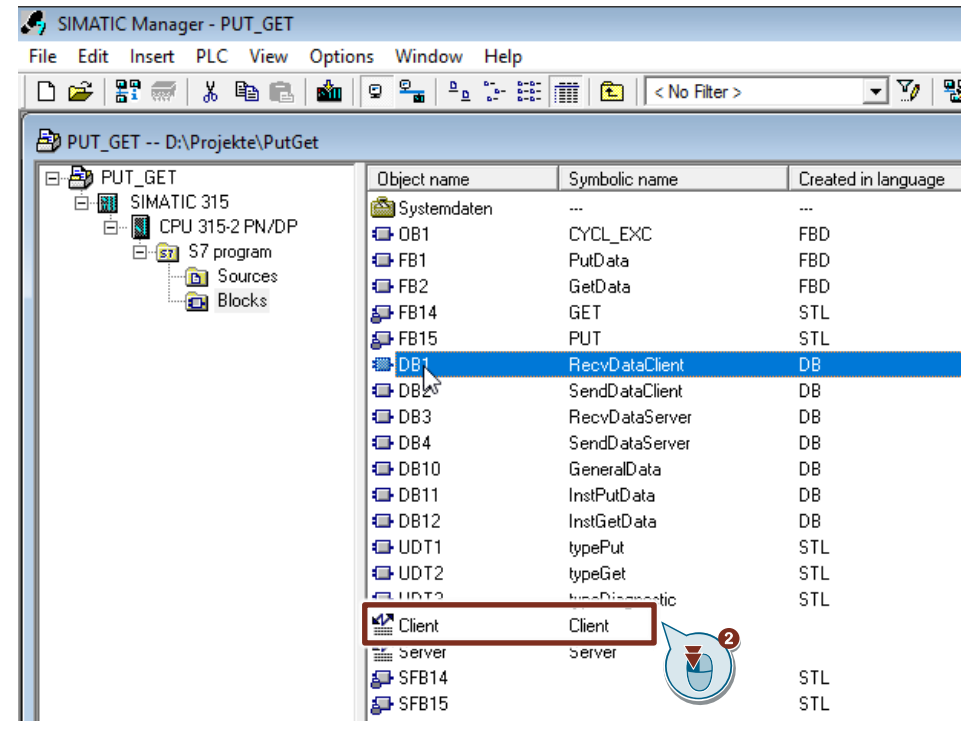

- 3. Click the "Monitor variable" button in the toolbar. The "Status value" column displays the current values stored in the Send data area (DB2) and Receive data area (DB1).
- 4. In the "Modify value" column you enter the values that are to be put in the Send data area (DB2) of the S7-300 CPU and written to the S7-1200 CPU.
- 5. Set the "GeneralData" variable to the value "True" to start the Write job. **Note**

The variable "GeneralData".put.execute is reset to the value "False" in the user program as soon as the Write job is completed with "done" = true or "error" = true.

6. Click the "Activate modify values" button in the toolbar.

| 42 14-                                                                       | r Client                                                      |                                    |                           |            |             |  |  |  |
|------------------------------------------------------------------------------|---------------------------------------------------------------|------------------------------------|---------------------------|------------|-------------|--|--|--|
| Ring var - Client                                                            |                                                               |                                    |                           |            |             |  |  |  |
| Tabelle Bearbeiten Einfügen Zielsystem Variable Ansicht Extras Fenster Hilfe |                                                               |                                    |                           |            |             |  |  |  |
| -Fai                                                                         | D 🖻 🔒 🎒                                                       |                                    | <b>≗ </b> <u></u> <u></u> | Sy Gr      | 47 60 Y 140 |  |  |  |
| 8                                                                            | Client @PUT_GET\SIMATIC 315\CPU 315-2 PN/DP\S7 program_ONLINE |                                    |                           |            |             |  |  |  |
|                                                                              | Operand                                                       | Symbol                             | Anzeigeformat             | Statuswort | Steuerwert  |  |  |  |
| 1                                                                            | DB10.DBX 6.0                                                  | "GeneralData".put.execute          | BOOL                      | false      | true        |  |  |  |
| 2                                                                            | //Send data                                                   |                                    | <u>-</u>                  |            |             |  |  |  |
| 3                                                                            | DB2.DBB 0                                                     | "SendDataClient".data[0]           | DEZ                       | 26         | 26          |  |  |  |
| 4                                                                            | DB2.DBB 1                                                     | "SendDataClient".data[1]           | DEZ                       | 9          | 9           |  |  |  |
| 5                                                                            | DB2.DBB 2                                                     | "SendDataClient".data[2]           | DEZ                       | 19         | 19          |  |  |  |
| 6                                                                            | DB2.DBB 3                                                     | "SendDataClient".data[3]           | DEZ                       | 81         | 81          |  |  |  |
| 7                                                                            | DB2.DBB 4                                                     | "SendDataClient".data[4]           | DEZ                       | 14         | 16          |  |  |  |
| 8                                                                            | DB2.DBB 5                                                     | "SendDataClient".data[5]           | DEZ                       | 2 ( AĬ )   | 2           |  |  |  |
| 9                                                                            | DB2.DBB 6                                                     | "SendDataClient".data[6]           | DEZ                       | 20         | 20          |  |  |  |
| 10                                                                           | DB2.DBB 7                                                     | "SendDataClient".data[7]           | DEZ                       | 13         | 13          |  |  |  |
| 11                                                                           | DB2.DBB 8                                                     | "SendDataClient".data[8]           | DEZ                       | 3          | 3           |  |  |  |
| 12                                                                           | DB2.DBB 9                                                     | "SendDataClient".data[9]           | DEZ                       | 10         | 10          |  |  |  |
| 13                                                                           | DB2.DBB 99                                                    | "SendDataClient".data[99]          | DEZ                       | 1          | 1           |  |  |  |
| 14                                                                           | DB10.DBW 12                                                   | "GeneralData".diagnostic.statusPut | HEX                       | W#16#0000  |             |  |  |  |
| 15                                                                           |                                                               |                                    |                           |            |             |  |  |  |
| 16                                                                           | DB10.DBX 0.0                                                  | "GeneralData".get.execute          | BOOL                      | false      | true        |  |  |  |
| 17                                                                           | //Receive Data                                                |                                    |                           |            |             |  |  |  |
| 18                                                                           | DB1.DBB 0                                                     | "RecvDataClient".data[0]           | DEZ                       | 11         |             |  |  |  |
| 19                                                                           | DB1.DBB 1                                                     | "RecvDataClient".data[1]           | DEZ                       | 12         |             |  |  |  |
| 20                                                                           | DB1.DBB 2                                                     | "RecvDataClient".data[2]           | DEZ                       | 13         |             |  |  |  |
| 21                                                                           | DB1.DBB 3                                                     | "RecvDataClient".data[3]           | DEZ                       | 14         |             |  |  |  |
| 22                                                                           | DB1.DBB 4                                                     | "RecvDataClient".data[4]           | DEZ                       | 15         |             |  |  |  |
| 23                                                                           | DB1.DBB 5                                                     | "RecvDataClient".data[5]           | DEZ                       | 16         |             |  |  |  |
| 24                                                                           | DB1.DBB 6                                                     | "RecvDataClient".data[6]           | DEZ                       | 17         |             |  |  |  |
| 25                                                                           | DB1.DBB 7                                                     | "RecvDataClient".data[7]           | DEZ                       | 18         |             |  |  |  |
| 26                                                                           | DB1.DBB 8                                                     | "RecvDataClient".data[8]           | DEZ                       | 19         |             |  |  |  |
| 27                                                                           | DB1.DBB 9                                                     | "RecvDataClient".data[9]           | DEZ                       | 20         |             |  |  |  |
| 28                                                                           | DB1.DBB 99                                                    | "RecvDataClient".data[99]          | DEZ                       | 21         |             |  |  |  |
| 29                                                                           | DB10.DBW 14                                                   | "GeneralData".diagnostic.statusGet | HEX                       | W#16#0000  |             |  |  |  |
| 30                                                                           |                                                               |                                    |                           |            |             |  |  |  |

### Result

The modified values are put in the Send data area (DB1) of the S7-300 CPU and written to the S7-1200 CPU.

### 6.3.2 Read Data from the S7-1200 CPU

- 1. In STEP 7 V5.6 you open the S7-300 CPU project.
- 2. In the "Blocks" folder you double-click the variable table "Client". The variable table opens.

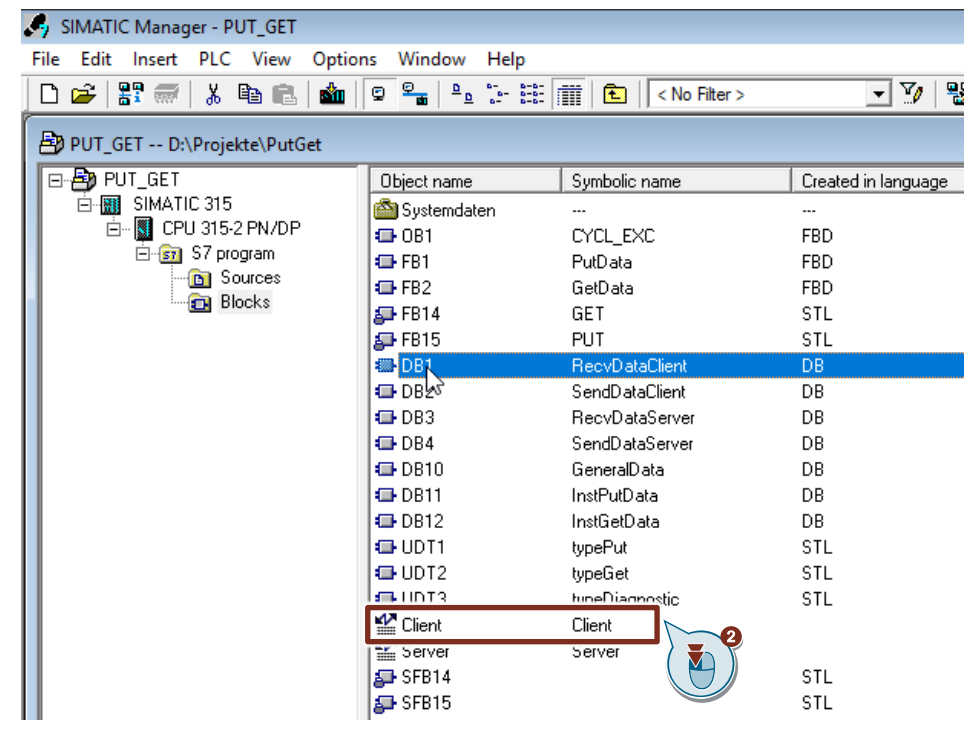

- 3. Click the "Monitor variable" button in the toolbar. The "Status value" column displays the current values stored in the Send data area (DB2) and Receive data area (DB1).
- 4. Set the "GeneralData" variable to the value "True" to start the Read job. **Note**

The variable "GeneralData".get.execute is reset to the value "False" in the user program as soon as the Read job is completed with "done" = true or "error" = true.

| Tabelle       Bearbeiten       Linfügen       Zielsystem       Variable       Anscht       Extras       Fenster       Hiffe         Image: Status       Image: Status <th colspan="7">🕍 Var - Client</th>                                                                                                    | 🕍 Var - Client                                                               |                         |                                    |               |           |       |  |
|----------------------------------------------------------------------------------------------------|------------------------------------------------------------------------------|-------------------------|------------------------------------|---------------|-----------|-------|--|
| Image: Second Symbol         Anzeigeformat         Status         Steve           Image: Symbol         Anzeigeformat         Status         Steve           Image: Symbol         Anzeigeformat         Status         Steve           Image: Symbol         Anzeigeformat         Status         Steve           Image: Symbol         Anzeigeformat         Status         Steve           Image: Symbol         Anzeigeformat         Status         Steve           Image: Symbol         Anzeigeformat         Status         Steve           Image: Symbol         Anzeigeformat         Status         Steve           Image: Symbol         Anzeigeformat         Status         Steve           Image: Symbol         Steve         BOOL         faise         True           Image: Symbol         Steve         BOOL         faise         True           Image: Symbol         Steve         BOOL         faise         True           Image: Symbol         Steve         BOOL         faise         True           Image: Symbol         Steve         Steve         BOOL         faise         Steve           Image: Symbol Biol Symbol         Steve         Steve         BOOL         Imagee: Steve <t< td=""><td colspan="7">Tabelle Bearbeiten Einfügen Zielsystem Variable Ansicht Extras Fenster Hilfe</td></t<>                                                                                                    | Tabelle Bearbeiten Einfügen Zielsystem Variable Ansicht Extras Fenster Hilfe |                         |                                    |               |           |       |  |
| Client @PUT_GET\SIMATIC 315\CPU 315-2 PN/DP\S7 program ONLINE       Status       Status         1       DB10.DBX 6.0       'GeneraData".put execute       BOOL       faise       true         2       //Send data                                                                                                    | ▱▯▰▯◓▯฿฿๚฿ฅ๛๛Ⴟฃ๚๚๛                                                           |                         |                                    |               |           |       |  |
| Control         Symbol         Anzeigeformat         Status         Steu           1         DB10.DBX         6.0         "GeneralData", put.execute         BOOL         faise         true           3         DB2.DBB         0         "SendDataClient".data[0]         DEZ         26         26           4         DB2.DBB         1         "SendDataClient".data[1]         DEZ         9         9           5         DB2.DBB         2         "SendDataClient".data[2]         DEZ         19         19           6         DB2.DBB         3         "SendDataClient".data[3]         DEZ         81         81           7         DB2.DBB         3         "SendDataClient".data[4]         DEZ         20         20           9         DB2.DBB         5         "SendDataClient".data[5]         DEZ         2         2           9         DB2.DBB         6         "SendDataClient".data[6]         DEZ         10         10           10         DB2.DBB         8         "SendDataClient".data[9]         DEZ         1         1           11         DB2.DBB         8         "SendDataClient".data[9]         DEZ         1         1           13         DB2                                                                                                    | 14 <u>8 c</u>                                                                | lient @PUT_GF           | T\SIMATIC 315\CDU 315-2 PN/DD\S7   | program ONUN  | 3         |       |  |
| Image         Operand         Symbol         All zergetormal         Status         Status         Status           1         DB10.DBX         6.0         "GeneralData".put.execute         BOOL         faise         true           2         ///Send data                                                                                                    |                                                                              | l Oceaned               |                                    |               |           |       |  |
| 1       DB10.0BX 0.0       GeneralData (Jule XeCure       DOL       Iake       Ittle         2       ///Send data                                                                                                    |                                                                              | Operand<br>DB10 DBV 6.0 | "ConorralData" put execute         | Anzeigerormat | Status    | Steus |  |
| 2       Indent data         3       DB2.DBB 0       "SendDataClient".data[0]       DEZ       28       26         4       DB2.DBB 1       "SendDataClient".data[1]       DEZ       9       9         5       DB2.DBB 2       "SendDataClient".data[3]       DEZ       19       19         6       DB2.DBB 3       "SendDataClient".data[3]       DEZ       81       81         7       DB2.DBB 4       "SendDataClient".data[6]       DEZ       2       2         9       DB2.DBB 5       "SendDataClient".data[6]       DEZ       20       20         10       DB2.DBB 7       "SendDataClient".data[7]       DEZ       13       13         11       DB2.DBB 9       "SendDataClient".data[9]       DEZ       10       10         13       DB2.DBB 9       "SendDataClient".data[9]       DEZ       1       1         14       DB10.DBX       0.0       "GeneralData".data[9]       DEZ       11       1         14       DB1.DBB 1       "RecvDataClient".data[1]       DEZ       13       2       1       1         19       DB1.DBB 2       "RecvDataClient".data[1]       DEZ       11       I       I       I       I       I<                                                                                                    |                                                                              | UBTU.DBA 0.0            | GeneralData .put.execute           | BUUL          | laise     | uue   |  |
| 3       DB2.DB0       0       DB4.DB1       "SendDataClient".data[1]       DEZ       9       9         5       DB2.DB8       2       "SendDataClient".data[2]       DEZ       19       19         6       DB2.DB8       3       "SendDataClient".data[2]       DEZ       81       81         7       DB2.DB8       3       "SendDataClient".data[3]       DEZ       81       81         7       DB2.DB8       4       "SendDataClient".data[4]       DEZ       16       16         8       DB2.DB8       5       "SendDataClient".data[5]       DEZ       2       2         9       DB2.DB8       6       "SendDataClient".data[6]       DEZ       13       13       13         11       DB2.DB8       9       "SendDataClient".data[9]       DEZ       1       1         13       DB2.DB8       9       "SendDataClient".data[9]       DEZ       1       1         14       DB1.DB8       0       "RecvDataClient".data[0]       DEZ       11       1         14       DB1.DB8       1       "RecvDataClient".data[1]       DEZ       11       I         19       DB1.DB8       1       "RecvDataClient".data[2]       D                                                                                                    | 3                                                                            | DB2 DBB 0               | "SendDataClient" data[0]           | DEZ           | 26        | 26    |  |
| Image: Second Second | 4                                                                            | DB2 DB8 1               | "SendDataClient" data[1]           | DEZ<br>DEZ    | 20<br>9   | 9     |  |
| 0         DB2.DB8_1         "SendDataClient".data[3]         DEZ         81         81           6         DB2.DB8_3         "SendDataClient".data[4]         DEZ         16         16           7         DB2.DB8_4         "SendDataClient".data[5]         DEZ         2         2           9         DB2.DB8_6         "SendDataClient".data[6]         DEZ         20         20           10         DB2.DB8_6         "SendDataClient".data[7]         DEZ         13         13           11         DB2.DB8_8         "SendDataClient".data[9]         DEZ         10         10           13         DB2.DB8_9         "SendDataClient".data[9]         DEZ         1         1           14         DB10.DBW         12         "GeneralData".diagnostic.statusPut         HEX         W#16#0000           15                                                                                                    | 5                                                                            | DB2 DBB 2               | "SendDataClient" data[2]           | DEZ           | 19        | 19    |  |
| 0       DBL.DB 0       0       DBL.DB 0       0         7       DB2.DB 4       "SendDataClient".data[4]       DEZ       16       16         8       DB2.DB 5       "SendDataClient".data[5]       DEZ       2       2         9       DB2.DB 6       "SendDataClient".data[6]       DEZ       20       20         10       DB2.DB 7       "SendDataClient".data[6]       DEZ       13       13         11       DB2.DB 8       "SendDataClient".data[9]       DEZ       10       10         13       DB2.DB 9       "SendDataClient".data[9]       DEZ       1       1         14       DB10.DBW 12       "GeneralData".get.execute       BOOL       false       true         17       //Receive Data       "RecvDataClient".data[0]       DEZ       11       AI         18       DB1.DB8       "RecvDataClient".data[1]       DEZ       13       AI         20       DB1.DB8       "RecvDataClient".data[2]       DEZ       14       AI         21       DB1.DB8       "RecvDataClient".data[2]       DEZ       11       AI         22       DB1.DB8       "RecvDataClient".data[2]       DEZ       13       AI         22       DB                                                                                                    | 6                                                                            | DB2 DBB 3               | "SendDataClient" data[3]           | DEZ           | 81        | 81    |  |
| 1       00120100       10       10       10       10         8       DB2.DB8       5       "SendDataClent".data[6]       DEZ       20       20         9       DB2.DB8       6       "SendDataClent".data[6]       DEZ       20       20         10       DB2.DB8       7       "SendDataClent".data[7]       DEZ       13       13         11       DB2.DB8       8       "SendDataClent".data[8]       DEZ       3       3         12       DB2.DB8       9       "SendDataClent".data[9]       DEZ       10       10         13       DB2.DB8       9       "SendDataClent".data[9]       DEZ       1       1         14       DB10.DBW       12       "GeneralData".get.execute       BOOL       false       true         15                                                                                                    | 7                                                                            | DB2 DBB 4               | "SendDataClient" data[4]           | DEZ           | 16        | 16    |  |
| 9         DB2.DB8         6         "SendDataClient".data[6]         DEZ         20         20           10         DB2.DB8         7         "SendDataClient".data[6]         DEZ         13         13           11         DB2.DB8         8         "SendDataClient".data[7]         DEZ         13         13           12         DB2.DB8         8         "SendDataClient".data[8]         DEZ         10         10           13         DB2.DB8         9         "SendDataClient".data[9]         DEZ         1         1           14         DB10.DBW         12         "GeneralData".get.execute         BOOL         false         true           15                                                                                                    | 8                                                                            | DB2 DB8 5               | "SendDataClient" data[5]           | DEZ           | 2         | 2     |  |
| 10         DB2.DBB         7         "SendDataClient".data[7]         DEZ         13         13           11         DB2.DBB         8         "SendDataClient".data[8]         DEZ         3         3           12         DB2.DBB         8         "SendDataClient".data[9]         DEZ         10         10           13         DB2.DBB         9         "SendDataClient".data[9]         DEZ         10         10           13         DB2.DBB         9         "SendDataClient".data[9]         DEZ         1         1           14         DB10.DBW         12         "GeneralData".get.execute         BOOL         false         true           16         DB10.DBX         0.0         "GeneralData".get.execute         BOOL         false         true           17         //Receive Data                                                                                                    | 9                                                                            | DB2.DBB 6               | "SendDataClient" data[6]           | DEZ           | 20        | 20    |  |
| 11         DB2.DB8         "SendDataClient".data[8]         DEZ         3         3           12         DB2.DB8         "SendDataClient".data[9]         DEZ         10         10           13         DB2.DB8         "SendDataClient".data[9]         DEZ         1         1           14         DB10.DBW         12         "GeneralData".diagnostic.statusPut         HEX         W#16#0000           15                                                                                                    | 10                                                                           | DB2.DBB 7               | "SendDataClient" data[7]           | DEZ           | 13        | 13    |  |
| 12         DB2.DBB         9         "SendDataClient".data[9]         DEZ         10         10           13         DB2.DBB         99         "SendDataClient".data[99]         DEZ         1         1           14         DB10.DBW         12         "GeneralData".diagnostic.statusPut         HEX         W#16#0000           15                                                                                                    | 11                                                                           | DB2.DBB 8               | "SendDataClient".data[8]           | DEZ           | 3         | 3     |  |
| 13         DB2.DBB         99         "SendDataClient".data[99]         DEZ         1         1           14         DB10.DBW         12         "GeneralData".diagnostic.statusPut         HEX         W#16#0000           15                                                                                                    | 12                                                                           | DB2.DBB 9               | "SendDataClient".data[9]           | DEZ           | 10        | 10    |  |
| 14         DB10.DBW         12         "GeneralData".diagnostic.statusPut         HEX         W#16#0000           15                                                                                                    | 13                                                                           | DB2.DBB 99              | "SendDataClient".data[99]          | DEZ           | 1         | 1     |  |
| 15                                                                                                    | 14                                                                           | DB10.DBW 12             | "GeneralData".diagnostic.statusPut | HEX           | W#16#0000 |       |  |
| 16         DB10.DBX         0.0         "GeneralData".get.execute         BOOL         false         true           17         //Receive Data                                                                                                    | 15                                                                           |                         |                                    |               |           |       |  |
| 17       //Receive Data         18       DB1.DBB 0       "RecvDataClient".data[0]       DEZ       11         19       DB1.DBB 1       "RecvDataClient".data[1]       DEZ       12         20       DB1.DBB 2       "RecvDataClient".data[2]       DEZ       13         21       DB1.DBB 3       "RecvDataClient".data[3]       DEZ       14         22       DB1.DBB 4       "RecvDataClient".data[4]       DEZ       15         23       DB1.DBB 5       "RecvDataClient".data[5]       DEZ       16         24       DB1.DBB 6       "RecvDataClient".data[6]       DEZ       17         25       DB1.DBB 7       "RecvDataClient".data[8]       DEZ       18         26       DB1.DBB 8       "RecvDataClient".data[9]       DEZ       19         27       DB1.DBB 9       "RecvDataClient".data[9]       DEZ       20                                                                                                    | 16                                                                           | DB10.DBX 0.0            | "GeneralData".get.execute          | BOOL          | false     | true  |  |
| 18         DB1.DBB         0         "RecvDataClient".data[0]         DEZ         11           19         DB1.DBB         1         "RecvDataClient".data[1]         DEZ         12           20         DB1.DBB         2         "RecvDataClient".data[2]         DEZ         13           21         DB1.DBB         3         "RecvDataClient".data[3]         DEZ         14           22         DB1.DBB         4         "RecvDataClient".data[4]         DEZ         15           23         DB1.DBB         5         "RecvDataClient".data[5]         DEZ         16           24         DB1.DBB         6         "RecvDataClient".data[7]         DEZ         18           26         DB1.DBB         8         "RecvDataClient".data[8]         DEZ         19           27         DB1.DBB         9         "RecvDataClient".data[9]         DEZ         20                                                                                                    | 17                                                                           | //Receive Data          | 1                                  | . <u>.</u>    |           |       |  |
| 19         DB1.DBB         1         "RecvDataClient".data[1]         DEZ         12           20         DB1.DBB         2         "RecvDataClient".data[2]         DEZ         13           21         DB1.DBB         3         "RecvDataClient".data[3]         DEZ         14           22         DB1.DBB         4         "RecvDataClient".data[4]         DEZ         15           23         DB1.DBB         5         "RecvDataClient".data[6]         DEZ         16           24         DB1.DBB         6         "RecvDataClient".data[7]         DEZ         18           26         DB1.DBB         7         "RecvDataClient".data[8]         DEZ         19           27         DB1.DBB         9         "RecvDataClient".data[9]         DEZ         20                                                                                                    | 18                                                                           | DB1.DBB 0               | "RecvDataClient".data[0]           | DEZ           | 11        |       |  |
| 20         DB1.DBB         2         "RecvDataClient".data[2]         DEZ         13           21         DB1.DBB         3         "RecvDataClient".data[3]         DEZ         14           22         DB1.DBB         4         "RecvDataClient".data[4]         DEZ         15           23         DB1.DBB         5         "RecvDataClient".data[5]         DEZ         16           24         DB1.DBB         6         "RecvDataClient".data[6]         DEZ         17           25         DB1.DBB         7         "RecvDataClient".data[7]         DEZ         18           26         DB1.DBB         8         "RecvDataClient".data[9]         DEZ         19           27         DB1.DBB         9         "RecvDataClient".data[9]         DEZ         20                                                                                                    | 19                                                                           | DB1.DBB 1               | "RecvDataClient".data[1]           | DEZ           | 12        |       |  |
| 21         DB1.DBB         3         "RecvDataClient".data[3]         DEZ         14           22         DB1.DBB         4         "RecvDataClient".data[4]         DEZ         15           23         DB1.DBB         5         "RecvDataClient".data[5]         DEZ         16           24         DB1.DBB         6         "RecvDataClient".data[6]         DEZ         17           25         DB1.DBB         7         "RecvDataClient".data[7]         DEZ         18           26         DB1.DBB         8         "RecvDataClient".data[9]         DEZ         19           27         DB1.DBB         9         "RecvDataClient".data[9]         DEZ         20                                                                                                    | 20                                                                           | DB1.DBB 2               | "RecvDataClient".data[2]           | DEZ           | 13        |       |  |
| 22         DB1.DBB         4         "RecvDataClient".data[4]         DEZ         15           23         DB1.DBB         5         "RecvDataClient".data[5]         DEZ         16           24         DB1.DBB         6         "RecvDataClient".data[6]         DEZ         17           25         DB1.DBB         7         "RecvDataClient".data[7]         DEZ         18           26         DB1.DBB         8         "RecvDataClient".data[8]         DEZ         19           27         DB1.DBB         9         "RecvDataClient".data[9]         DEZ         20                                                                                                    | 21                                                                           | DB1.DBB 3               | "RecvDataClient".data[3]           | DEZ           | 14        |       |  |
| 23         DB1.DBB         5         "RecvDataClient".data[5]         DEZ         16           24         DB1.DBB         6         "RecvDataClient".data[6]         DEZ         17           25         DB1.DBB         7         "RecvDataClient".data[7]         DEZ         18           26         DB1.DBB         8         "RecvDataClient".data[8]         DEZ         19           27         DB1.DBB         9         "RecvDataClient".data[9]         DEZ         20                                                                                                    | 22                                                                           | DB1.DBB 4               | "RecvDataClient".data[4]           | DEZ           | 15        |       |  |
| 24         DB1.DBB         6         "RecvDataClient".data[6]         DEZ         17           25         DB1.DBB         7         "RecvDataClient".data[7]         DEZ         18           26         DB1.DBB         8         "RecvDataClient".data[8]         DEZ         19           27         DB1.DBB         9         "RecvDataClient".data[9]         DEZ         20                                                                                                    | 23                                                                           | DB1.DBB 5               | "RecvDataClient".data[5]           | DEZ           | 16        |       |  |
| 25         DB1.DBB         7         "RecvDataClient".data[7]         DEZ         18           26         DB1.DBB         8         "RecvDataClient".data[8]         DEZ         19           27         DB1.DBB         9         "RecvDataClient".data[9]         DEZ         20                                                                                                    | 24                                                                           | DB1.DBB 6               | "RecvDataClient".data[6]           | DEZ           | 17        |       |  |
| 26         DB1.DBB         "RecvDataClient".data[8]         DEZ         19           27         DB1.DBB         "RecvDataClient".data[9]         DEZ         20                                                                                                    | 25                                                                           | DB1.DBB 7               | "RecvDataClient".data[7]           | DEZ           | 18        |       |  |
| 27         DB1.DBB         9         "RecvDataClient".data[9]         DEZ         20                                                                                                    | 26                                                                           | DB1.DBB 8               | "RecvDataClient".data[8]           | DEZ           | 19        |       |  |
|                                                                                                    | 27                                                                           | DB1.DBB 9               | "RecvDataClient".data[9]           | DEZ           | 20        |       |  |
| 28 DB1.DBB 99 "RecvDataClient".data[99] DEZ 21                                                                                                    | 28                                                                           | DB1.DBB 99              | "RecvDataClient".data[99]          | DEZ           | 21        |       |  |
| 29 DB10.DBW 14 "GeneralData".diagnostic.statusGet HEX W#16#0000                                                                                                    | 29                                                                           | DB10.DBW 14             | "GeneralData".diagnostic.statusGet | HEX           | W#16#0000 |       |  |
| 30                                                                                                    | 30                                                                           |                         |                                    |               |           |       |  |

5. Click the "Activate modify values" button in the toolbar.

### Result

The "Status value" column displays the data read from the S7-1200 and stored in the Receive data area (DB1).

S7 communication between SIMATIC S7-1200 and SIMATIC S7-300 with PUT/GET Entry-ID: 82212115, V 3.0, 11/2020